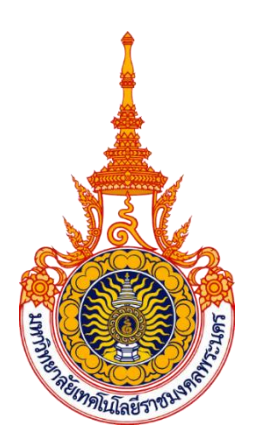

## คู่มือการปฏิบัติงาน การบันทึกข้อมูลการจัดสรรงบประมาณรายจ่าย

## ในระบบบริหารทรัพยากรองค์กร ERP

นายไตรภพ เรืองแก้ว

กองคลัง สำนักงานอธิการบดี

มหาวิทยาลัยเทคโนโลยีราชมงคลพระนคร

# คู่มือการปฏิบัติงาน การบันทึกข้อมูลการจัดสรรงบประมาณรายจ่าย ในระบบบริหารทรัพยากรองค์กร ERP

นายไตรภพ เรืองแก้ว

กองคลัง สำนักงานอธิการบดี

มหาวิทยาลัยเทคโนโลยีราชมงคลพระนคร

คู่มือปฏิบัติงาน การบันทึกข้อมูลการจัดสรรงบประมาณรายจ่ายในระบบบริหารทรัพยากร องค์กร ERP เป็นคู่มือสำหรับเจ้าหน้าที่การเงินและบัญชี ปฏิบัติหน้าที่ในงานงบประมาณ โดยใช้เป็น แนวทางในการปฏิบัติงานให้บรรลุวัตถุประสงค์ของหน่วยงาน ทำให้ผู้ปฏิบัติเข้าใจขั้นตอนและวิธีการ ปฏิบัติงานไปในทิศทางเดียวกัน สามารถใช้เป็นแนวทางการปฏิบัติงาน เพื่อลดข้อผิดพลาด ความเสี่ยงที่อาจเกิดขึ้น

คู่มือการปฏิบัติงานเล่มนี้มีจุดมุ่งหมายเพื่อผู้ปฏิบัติงานด้านงานงบประมาณใช้เป็นคู่มือการ ทำงานและบุคลากรที่สนใจใช้เป็นเอกสารในการศึกษาและค้นคว้าในแต่ละเรื่อง สำหรับเนื้อหาสาระ ในเล่มได้แยกเป็นหมวดหมู่เพื่อง่ายต่อการศึกษา ในการปฏิบัติงานเป็นไปตามแนวทางที่กำหนดไว้ และสามารถพัฒนาให้ดียิ่งขึ้น ผู้จัดทำหวังว่าเอกสารคู่มือปฏิบัติงาน การบันทึกข้อมูลการจัดสรร งบประมาณรายจ่ายในระบบบริหารทรัพยากรองค์กร ERP จะเป็นประโยชน์ให้กองคลัง สำนักงาน อธิการบดี มหาวิทยาลัยเทคโนโลยีราชมงคลพระนคร ต่อไป

> ไตรภพ เรืองแก้ว ผู้จัดทำ

## สารบัญ

|             |        |                                                            | หน้าที่ |
|-------------|--------|------------------------------------------------------------|---------|
| คำนำ        |        |                                                            | ก       |
| สารบัญ      |        | ข                                                          |         |
| สารบัญตาราง |        | ٩                                                          |         |
| สารบัญภาพ   |        |                                                            | ຈ       |
| บทที่ 1     | บทนำ   |                                                            |         |
|             | 1.1    | ความเป็นมาและความสำคัญ                                     | 1       |
|             | 1.2    | วัตถุประสงค์                                               | 2       |
|             | 1.3    | ประโยชน์ที่คาดว่าจะได้รับ                                  | 2       |
|             | 1.4    | ขอบเขต                                                     | 2       |
|             | 1.5    | นิยามศัพท์เฉพาะ                                            | 3       |
| บทที่ 2     | โครงส  | ร้างและบทบาทหน้าที่ความรับผิดชอบ                           |         |
|             | 2.1    | โครงสร้างการบริหารจัดการองค์กร                             | 4       |
|             | 2.2    | ภาระหน้าที่ของหน่วยงาน                                     | 15      |
|             | 2.3    | บทบาทหน้าที่ความรับผิดชอบของตำแหน่ง                        | 26      |
| บทที่ 3     | หลักเก | ณฑ์วิธีการปฏิบัติงานและเงื่อนไข                            |         |
|             | 3.1    | ระเบียบว่าด้วยการบริหารงบประมาณ                            | 30      |
|             | 3.2    | หลักเกณฑ์ว่าด้วยการใช้งบประมาณรายจ่าย การโอนเงินจัดสรรหรือ | 32      |
|             |        | หรือการเปลี่ยนแปลงเงินจัดสรร                               |         |
|             | 3.3    | เอกสารงบประมาณ ฉบับที่ 7 คู่มือรหัสงบประมาณรายจ่ายประจำปี  | 34      |
|             |        | งบประมาณ                                                   |         |
|             | 3.4    | โครงสร้างการจัดสรรงบประมาณรายจ่ายประจำปี                   | 41      |
|             |        | ในระบบบริหารทรัพยากรองค์กร ERP                             |         |

## สารบัญ (ต่อ)

| บทที่ 4         | เทคนิค | ในการปฏิบัติงาน                             |    |
|-----------------|--------|---------------------------------------------|----|
|                 | 4.1    | หลักการบันทึกข้อมูลการจัดสรรงบประมาณรายจ่าย | 46 |
|                 |        | ในระบบบริหารทรัพยากรองค์กร ERP              |    |
|                 | 4.2    | แผนการบันทึกข้อมูลการจัดสรรงบประมาณรายจ่าย  | 46 |
|                 |        | ในระบบบริหารทรัพยากรองค์กร ERP              |    |
|                 | 4.3    | การบันทึกข้อมูลการจัดสรรงบประมาณรายจ่าย     | 47 |
|                 |        | ในระบบบริหารทรัพยากรองค์กร ERP              |    |
| บทที่ 5         | ปัญหา  | อุปสรรค ข้อเสนอแนะเพื่อการพัฒนา             |    |
|                 | 5.1    | ปัญหาอุปสรรค                                | 65 |
|                 | 5.2    | ข้อเสนอแนะเพื่อการพัฒนา                     | 69 |
| บรรณานุกรม      |        |                                             | 70 |
| ภาคผนวก         |        | 71                                          |    |
| ประวัติผู้จัดทำ |        | 89                                          |    |

หน้าที่

## สารบัญตาราง

| ตารางที่ |                                                          | หน้าที่ |
|----------|----------------------------------------------------------|---------|
| 3.1      | งบประมาณจัดสรรประจำปีงบประมาณ พ.ศ. 2562 แยกตามแหล่งเงิน  | 40      |
|          | แผนงาน/ผลผลิต                                            |         |
| 3.2      | แหล่งของเงิน                                             | 41      |
| 3.3      | ศูนย์ต้นทุน                                              | 42      |
| 3.4      | แผนงาน                                                   | 45      |
| 4.1      | คำอธิบายเมนูรายการสมุดรายวันงบประมาณ                     | 50      |
| 4.2      | คำอธิบายหน้าต่างรายการสมุดรายวันงบประมาณ                 | 51      |
| 4.3      | คำอธิบายการนำเข้าข้อมูลการจัดสรรงบประมาณรายจ่ายประจำปี   | 54      |
| 4.4      | คำอธิบายเมนูรายการเคลื่อนไหวงบประมาณ                     | 56      |
| 4.5      | คำอธิบายหน้าต่างการบักทึกการจัดสรรงบประมาณรายจ่ายประจำปี | 58      |
|          | งบรายจ่ายอื่น                                            |         |
| 4.6      | คำอธิบายการเรียกรายงานงบประมาณคงเหลือ                    | 61      |
| 4.7      | คำอธิบายการระบุเงื่อนไขในการเรียกรายงานงบประมาณคงเหลือ   | 62      |
| 4.8      | คำอธิบายหน้าต่างสรุปงบประมาณคงเหลือ                      | 63      |
|          |                                                          |         |

## สารบัญภาพ

| ภาพที่ |                                                           | หน้าที่ |
|--------|-----------------------------------------------------------|---------|
| 2.1    | โครงสร้างของงาน (Organization chart)                      | 4       |
| 2.2    | โครงสร้างการบริหารหน่วยงาน (Administration chart)         | 5       |
| 2.3    | โครงสร้างการปฏิบัติงาน (Activity chart)                   | 6       |
| 2.4    | บุคลากรงานบริหารทั่วไป                                    | 7       |
| 2.5    | บุคลากรงานการเงิน                                         | 8       |
| 2.6    | บุคลากรงานการบัญชี                                        | 9       |
| 2.7    | บุคลากรงานพัสดุ                                           | 10      |
| 2.8    | บุคลากรงานเบิกจ่าย 1                                      | 11      |
| 2.9    | บุคลากรงานเบิกจ่าย 2                                      | 12      |
| 2.10   | บุคลากรงานงบประมาณ                                        | 13      |
| 2.11   | บุคลากรงานบริหารทรัพย์สิน                                 | 14      |
| 2.12   | Flow Chart การบันทึกข้อมูลการจัดสรรงบประมาณรายจ่ายในระบบ  | 29      |
| 3.1    | เอกสารงบประมาณ ฉบับที่ 7 คู่มือรหัสงบประมาณรายจ่ายประจำปี | 34      |
|        | งบประมาณ                                                  |         |
| 3.2    | งบประมาณรายจ่ายจำแนกตามส่วนราชการ (1)                     | 35      |
| 3.3    | งบประมาณรายจ่ายจำแนกตามส่วนราชการ (2)                     | 36      |
| 3.4    | งบประมาณรายจ่ายจำแนกตามส่วนราชการ (3)                     | 37      |
| 3.5    | งบประมาณรายจ่ายจำแนกตามส่วนราชการ (4)                     | 38      |
| 3.6    | งบประมาณรายจ่ายจำแนกตามส่วนราชการ (5)                     | 39      |
| 4.1    | รายละเอียดงบประมาณรายจ่ายประจำปี ภาพรวมมหาวิทยาลัย        | 48      |
| 4.2    | รายละเอียดงบประมาณรายจ่ายประจำปี หน่วยงานกองคลัง          | 48      |
| 4.3    | เมนูรายการสมุดรายวันงบประมาณ                              | 49      |
| 4.4    | เมนูหน้าต่างรายการสมุดรายวันงบประมาณ                      | 50      |
| 4.5    | ตัวอย่างการตรวจสอบเอกสารรายละเอียดงบประมาณรายจ่ายประจำปี  | 52      |

## สารบัญภาพ (ต่อ)

| ภาพที่ |                                                            | หน้าทิ |
|--------|------------------------------------------------------------|--------|
| 4.6    | ข้อมูลการจัดสรรงบประมาณรายจ่ายประจำปี ในระบบบริหารทรัพยากร | 52     |
|        | องค์กร ERP                                                 |        |
| 4.7    | เมนูการนำเข้าข้อมูลการจัดสรรงบประมาณรายจ่ายประจำปี         | 54     |
| 4.8    | เมนูรายการเคลื่อนไหวงบประมาณ                               | 55     |
| 4.9    | เมนูหน้าต่างรายการเคลื่อนไหวงบประมาณ                       | 57     |
| 4.10   | เมนูหน้าต่างการบักทึกการจัดสรรงบประมาณรายจ่ายประจำปี       | 57     |
|        | งบบุคลากร                                                  |        |
| 4.11   | ตัวอย่างหน้าต่างการบักทึกการจัดสรรงบประมาณรายจ่ายประจำปี   | 58     |
|        | งบรายจ่ายอื่น                                              |        |
| 4.12   | การเรียกรายงานงบประมาณคงเหลือ                              | 60     |
| 4.13   | การระบุเงื่อนไขในการเรียกรายงานงบประมาณคงเหลือ             | 61     |
| 4.14   | หน้าต่างสรุปงบประมาณคงเหลือ                                | 63     |
| 4.15   | รายงานงบประมาณคงเหลือ                                      | 64     |
| 5.1    | เมนูหน้าต่างรายการสมุดรายวันงบประมาณ                       | 65     |
| 5.2    | เมนูหน้าต่างรายการเคลื่อนไหวงบประมาณ                       | 67     |
| 5.3    | เมนูหน้าต่างการระบุเงื่อนไข                                | 68     |
| 5.4    | รายงานงบประมาณคงเหลือ                                      | 69     |

### บทนำ

#### 1.1 ความเป็นมาและความสำคัญ

งานงบประมาณ กองคลัง มหาวิทยาลัยเทคโนโลยีราชมงคลพระนคร มีหน้าที่รับผิดชอบ ในการควบคุมดูแลการบันทึกข้อมูลการจัดสรรงบประมาณ การโอนเปลี่ยนแปลงงบประมาณ การตั้ง เบิกเงินงบประมาณ และการรายงานผลการเบิกจ่าย ให้เป็นไปตามหลักเกณฑ์ และกฎระเบียบที่ เกี่ยวข้อง ของหน่วยงานภายในมหาวิทยาลัยเทคโนโลยีราชมงคลพระนคร โดยใช้ระบบบริหาร ทรัพยากรองค์กร ERP เป็นหลักในการบันทึกข้อมูล เก็บรวบรวมข้อมูล รวมถึงการนำข้อมูลไป รายงานผลในรูปแบบต่าง ๆ

ทั้งนี้ในการบันทึกข้อมูลการจัดสรรงบประมาณรายจ่ายในระบบบริหารทรัพยากรองค์กร ERP เป็นหน้าที่ของเจ้าหน้าที่งานงบประมาณ ที่จะต้องดำเนินการบันทึกข้อมูลการจัดสรร งบประมาณรายจ่ายในระบบบริหารทรัพยากรองค์กร ERP เป็นประจำทุกปี ซึ่งผู้ปฏิบัติงานที่ รับผิดชอบดำเนินการ ต้องมีความรู้ความเข้าใจในแนวทาง หลักเกณฑ์ กฎระเบียนที่เกี่ยวข้อง และ โครงสร้างการจัดสรรงบประมาณ รวมทั้งมีความเข้าใจในรหัสต่าง ๆ ที่ใช้ในการบันทึกข้อมูลการ จัดสรรงบประมาณรายจ่ายในระบบบริหารทรัพยากรองค์กร ERP เช่น รหัสแหล่งเงิน รหัสศูนย์ ต้นทุน รหัสกิจกรรม และรหัสแผนงาน/ผลผลิต เป็นต้น ประกอบกับการบันทึกข้อมูลการจัดสรร งบประมาณรายจ่ายในระบบบริหารทรัพยากรองค์กร ERP เป็นกระบวนการและขั้นตอนที่สำคัญที่ เจ้าหน้าที่ด้านงานงบประมาณจะต้องดำเนินการเป็นอันดับแรก และเจ้าหน้าที่งานงบประมาณต้อง เร่งดำเนินการบันทึกข้อมูลการจัดสรรงบประมาณรายจ่ายในระบบบริหารทรัพยากรองค์กร ERP ให้ แล้วเสร็จก่อนที่จะมีการเบิกจ่ายในช่วงต้นเดือนตุลาคมของทุกปี

จากความเป็นมาและความสำคัญดังกล่าวผู้เขียนจึงมีความสนใจในการเขียนคู่มือการ บันทึกข้อมูลการจัดสรรงบประมาณรายจ่ายในระบบบริหารทรัพยากรองค์กร ERP

#### 1.2 วัตถุประสงค์

1.2.1 เพื่อให้ผู้ปฏิบัติงานงบประมาณ ทราบขั้นตอนการบันทึกข้อมูลการจัดสรร งบประมาณรายจ่ายในระบบบริหารทรัพยากรองค์กร ERP

1.2.2 เพื่อให้ผู้ปฏิบัติงานงบประมาณใช้เป็นแนวทาง ในการบันทึกข้อมูลการจัดสรร งบประมาณรายจ่ายในระบบบริหารทรัพยากรองค์กร ERP

1.2.3 เพื่อลดข้อผิดพลาดในการบันทึกข้อมูลการจัดสรรงบประมาณรายจ่ายในระบบ บริหารทรัพยากรองค์กร ERP

### 1.3 ประโยชน์ที่คาดว่าจะได้รับ

1.3.1 ผู้ปฏิบัติงานงบประมาณ ทราบขั้นตอนการบันทึกข้อมูลการจัดสรรงบประมาณ รายจ่ายในระบบบริหารทรัพยากรองค์กร ERP

1.3.2 ผู้ปฏิบัติงานงบประมาณมีแนวทาง ในการบันทึกข้อมูลการจัดสรรงบประมาณ รายจ่ายในระบบบริหารทรัพยากรองค์กร ERP

1.3.3 ลดข้อผิดพลาดในการบันทึกข้อมูลการจัดสรรงบประมาณรายจ่ายในระบบบริหาร ทรัพยากรองค์กร ERP

#### 1.4 ขอบเขต

คู่มือการบันทึกข้อมูลการจัดสรรงบประมาณรายจ่ายในระบบบริหารทรัพยากรองค์กร ERP ฉบับนี้มีเนื้อหาครอบคลุมตั้งแต่การบักทึกข้อมูลการจัดสรรงบประมาณรายจ่าย การเรียก รายงานงบคงเหลือ ของหน่วยงานภายในมหาวิทยาลัยเทคโนโลยีราชมงคลพระนคร ผ่านระบบ บริหารทรัพยากรองค์กร ERP คู่มือฉบับนี้จัดทำขึ้นสำหรับใช้ในหน่วยงานภายในมหาวิทยาลัย เทคโนโลยีราชมงคลพระนคร ที่มีแนวทางการปฏิบัติงานใกล้เคียงกัน และใช้เป็นแนวทางในการ ปฏิบัติงานสำหรับเจ้าหน้าที่งานงบประมาณ ภายในมหาวิทยาลัยเทคโนโลยีราชมงคลพระนคร และ ท่านอื่นที่สนใจ สามารถใช้ได้ตั้งแต่ปีงบประมาณ 2562 เป็นต้นไป

#### 1.5 นิยามศัพท์เฉพาะ

**ปิงบประมาณ** หมายถึง ระยะเวลาตั้งแต่วันที่ 1 ตุลาคมของปีหนึ่ง ถึงวันที่ 30 กันยายนของ ปีถัดไป และให้ใช้ปี พ.ศ. ที่ถัดไปนั้นเป็นชื่อสำหรับปีงบประมาณนั้น

งบประมาณรายจ่าย หมายถึง จำนวนเงินอย่างสูงที่อนุญาตให้จ่ายหรือให้ก่อหนี้ผูกพันได้ ตามวัตถุประสงค์และภายในระยะเวลาที่กำหนดไว้ในกฎหมายว่าด้วยงบประมาณรายจ่าย

การจัดสรรงบประมาณรายจ่าย หมายถึง การจัดสรรงบประมาณรายจ่ายที่ มหาวิทยาลัย เทคโนโลยีราชมงคลพระนครได้รับอนุมัติจากสำนักงบประมาณ ลงไปตามหน่วยงานภายในของ มหาวิทยาลัยเทคโนโลยีราชมงคลพระนคร

ระบบบริหารทรัพยากรองค์กร Enterprise Resource Planning (ERP) หมายถึง ระบบ บริหารทรัพยากรองค์กรที่ใช้ในการบริหารจัดการข้อมูลทางด้านการเงิน ของมหาวิทยาลัยเทคโนโลยี ราชมงคลพระนคร

## บทที่ 2

## โครงสร้างและบทบาทหน้าที่ความรับผิดชอบ

#### 2.1 โครงสร้างการบริหารจัดการองค์กร

กองคลัง เป็นหน่วยงานสายสนับสนุนระดับกอง อยู่ภายใต้ในสำนักงานอธิการบดี มหาวิทยาลัยเทคโนโลยีราชมงคลพระนคร แสดงแผนภูมิโครงสร้างการแบ่งส่วนงานของกองคลัง ดังนี้

**2.1.1 โครงสร้างของงาน (Organization chart)** โครงสร้างงานของกองคลังมีทั้งหมด 8 ส่วนงาน ประกอบด้วย งานบริหารงานทั่วไป งานการเงิน งานบัญชี งานเบิกจ่าย 1 งานเบิกจ่าย 2 งานงบประมาณ งานพัสดุ และงานบริหารทรัพย์สิน ดังภาพที่ 2.1

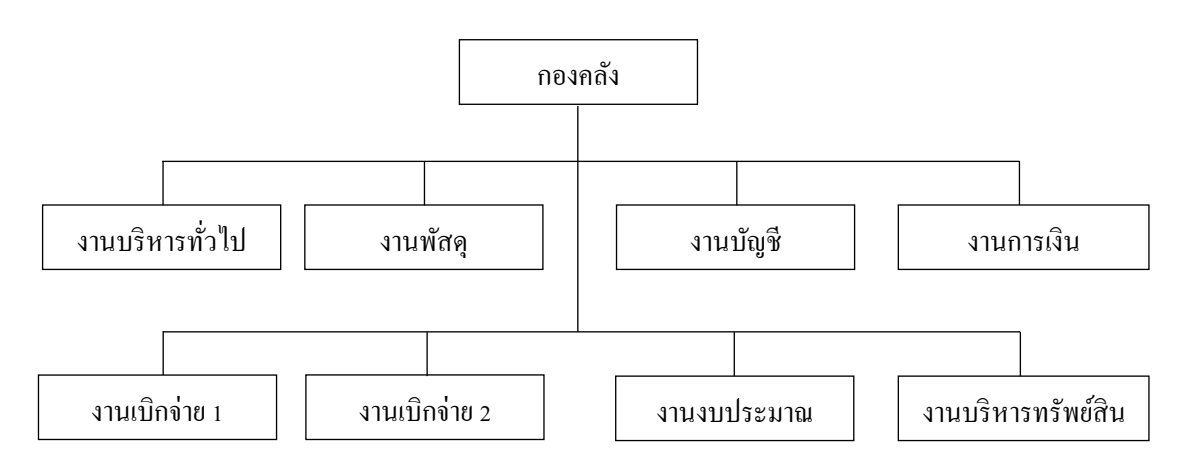

ภาพที่ 2.1 โครงสร้างของงาน (Organization chart)

2.1.2 โครงสร้างการบริหารหน่วยงาน (Administration chart) โครงสร้างการ บริหารหน่วยงานประกอบด้วย ผู้อำนวยการกองคลัง หัวหน้างานบริหารทั่วไป หัวหน้างานพัสดุ หัวหน้างานบัญชี หัวหน้างานการเงิน หัวหน้างานเบิกจ่าย 1 หัวหน้างานเบิกจ่าย 2 หัวหน้างาน งบประมาณ หัวหน้างานบริหารทรัพย์สิน ดังภาพที่ 2.2

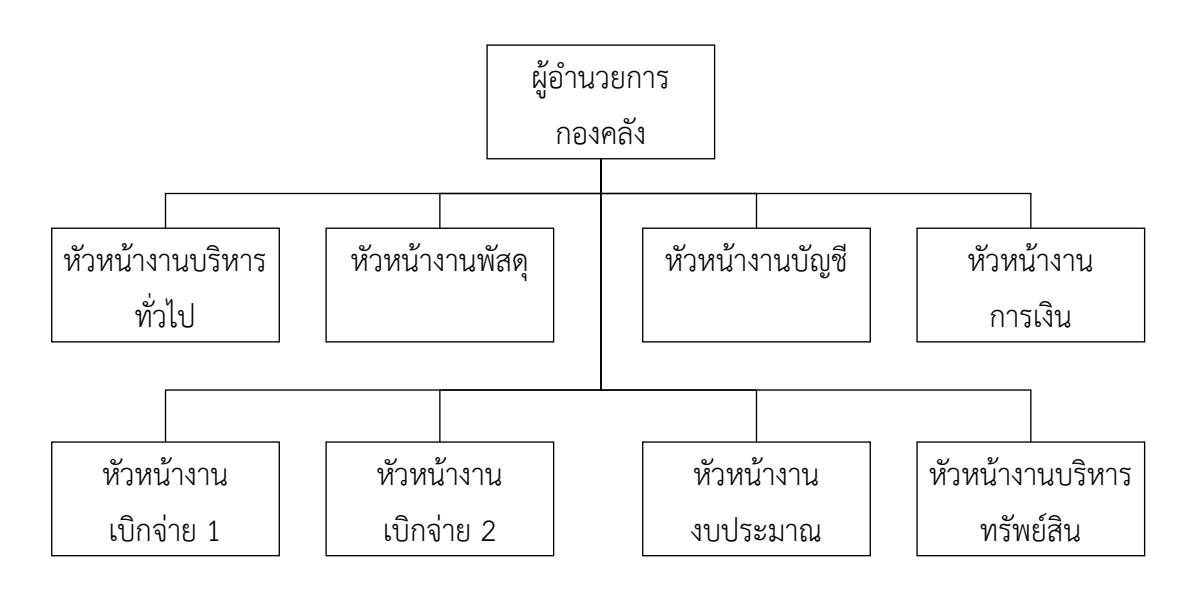

ภาพที่ 2.2 โครงสร้างการบริหารหน่วยงาน (Administration chart)

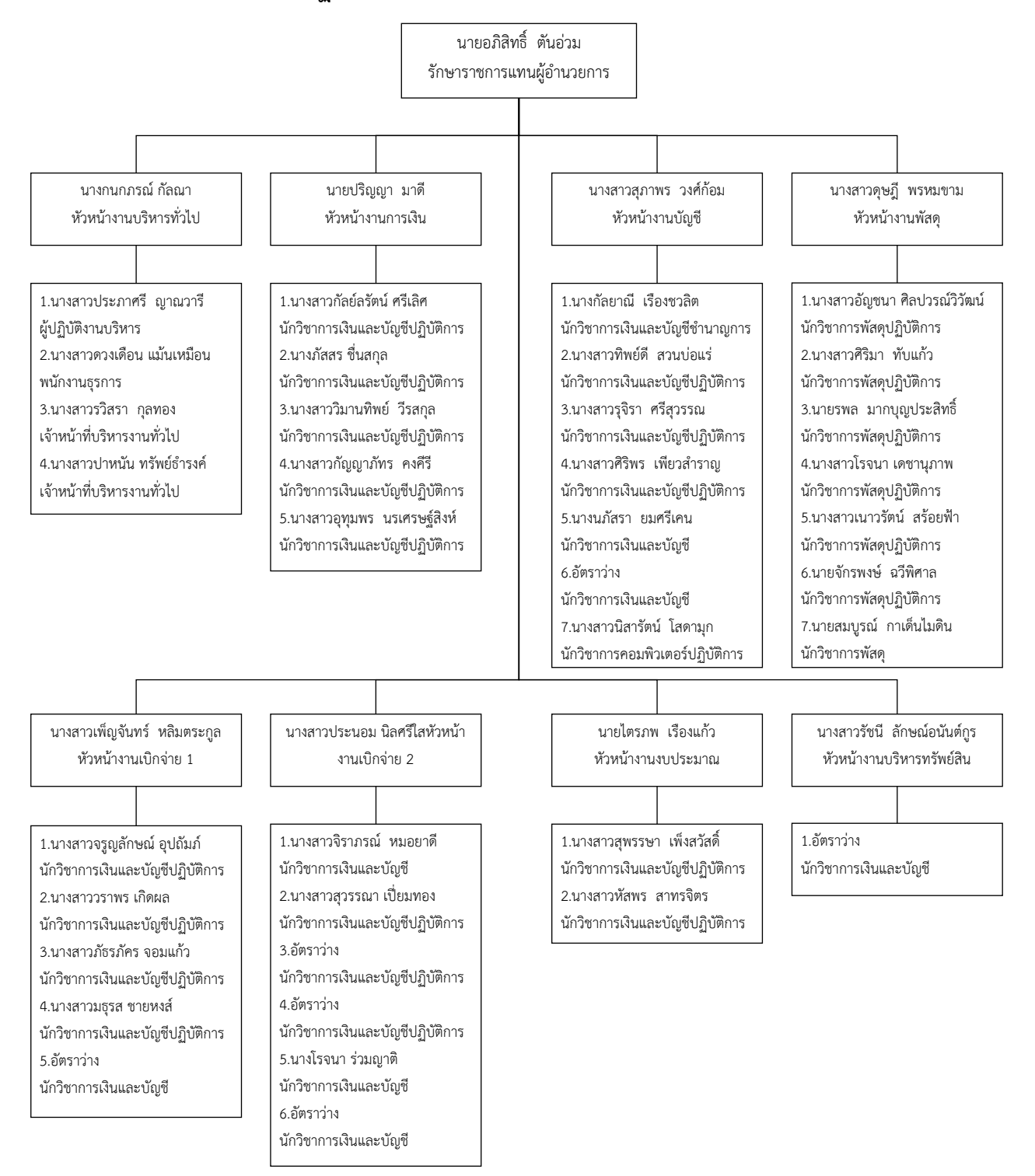

#### 2.1.3 โครงสร้างการปฏิบัติงาน (Activity chart) โดยแบ่งออกเป็น 8 งาน ดังภาพที่ 2.3

**ภาพที่ 2.3** โครงสร้างการปฏิบัติงาน (Activity chart)

### บุคลากรงานบริหารงานทั่วไป

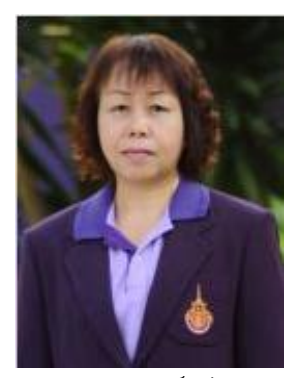

## นางกนกภรณ์ กัลณา หัวหน้างานบริหารทั่วไป ผู้ปฏิบัติงานบริหาร ชำนาญงาน

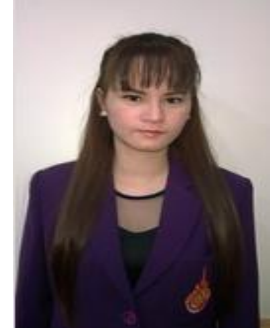

มางสาวประภาศรี ญาณวารี
 เจ้าหน้าที่บริหารงานทั่วไป

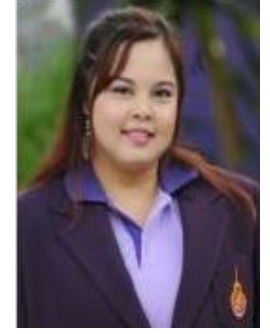

2.นางสาวดวงเดือน แม้นเหมือน พนักงานธุรการ

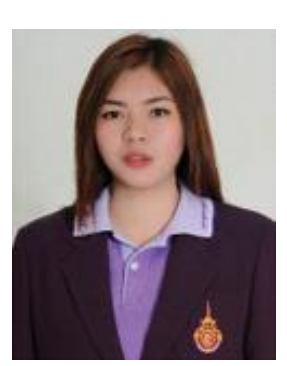

1.นางสาวปาหนัน ทรัพย์ธำรงค์ เจ้าหน้าที่บริหารงานทั่วไป

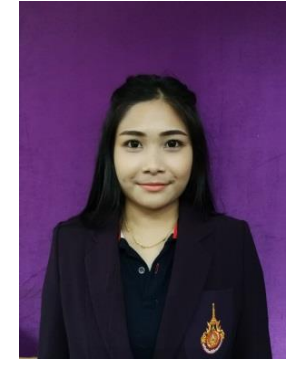

4.นางสาวรวิสรา กุลทอง เจ้าหน้าที่บริหารงานทั่วไป

ภาพที่ 2.4 บุคลากรงานบริหารทั่วไป

#### บุคลากรงานการเงิน

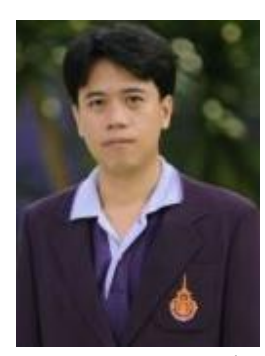

นายปริญญา มาดี หัวหน้างานการเงิน นักวิชาการเงินและบัญชีปฏิบัติการ

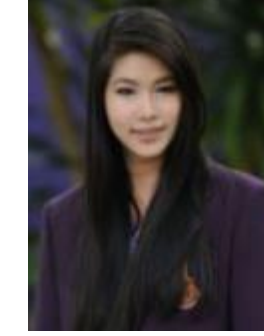

3.นางสาววิมานทิพย์ วีรสกุล
 นักวิชาการเงินและบัญชีปฏิบัติการ

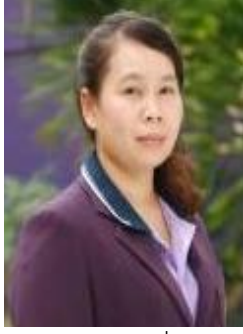

2.นางภัสสร ชื่นสกุล
 นักวิชาการเงินและบัญชีปฏิบัติการ

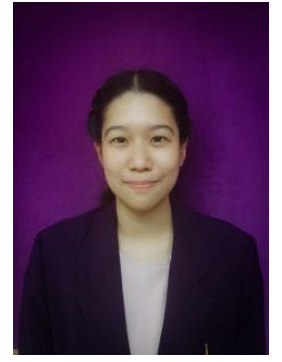

5.นางสาวอุทุมพร นรเศรษฐ์สิงห์ นักวิชาการเงินและบัญชีปฏิบัติการ

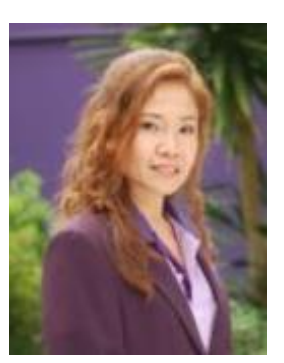

1.นางสาวกัลย์ลรัศม์ ศรีเลิศ
 นักวิชาการเงินและบัญชีปฏิบัติการ

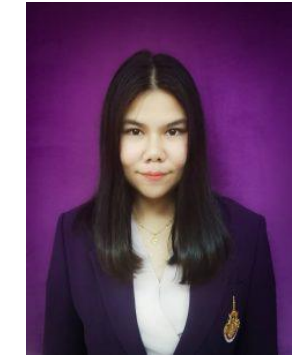

4.นางสาวกัญญาภัทร คงคีรี นักวิชาการเงินและบัญชีปฏิบัติการ

ภาพที่ 2.5 บุคลากรงานการเงิน

8

#### บุคลากรงานบัญชี

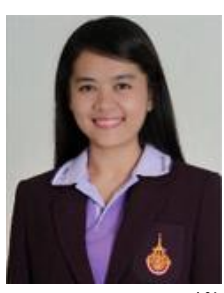

นางสาวสุภาพร วงศ์ก้อม หัวหน้างานบัญชี นักวิชาการเงินและบัญชีปฏิบัติการ

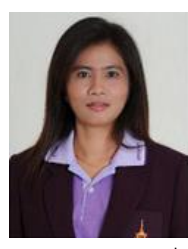

3.นางสาวรุจิราภา ศรีสุวรรณ
 นักวิชาการเงินและบัญชีปฏิบัติการ

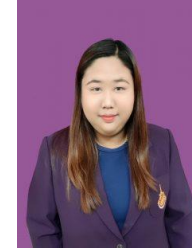

6.นางสาวศิริพร เพียวสำราญ
 นักวิชาการเงินและบัญชีปฏิบัติการ

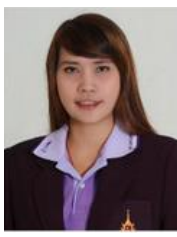

2.นางสาวทิพย์ดี สวนบ่อแร่ นักวิชาการเงินและบัญชีปฏิบัติการ

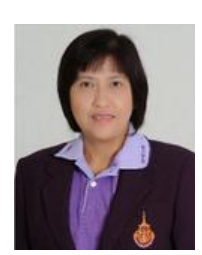

1.นางกัลยาณี เรื่องชวลิต นักวิชาการเงินและบัญชีชำนาญการ

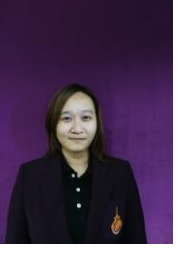

5.นางสาวนิสารัตน์ โสดามุก นักวิชาการคอมพิวเตอร์ปฏิบัติการ

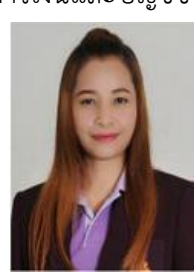

4.นางนภัสรา ยมศรีเคน นักวิชาการเงินและบัญชี

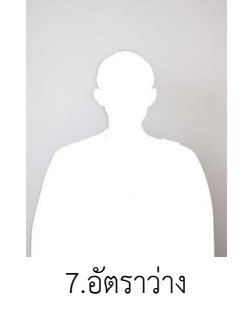

นักวิชาการเงินและบัญชี

### **ภาพที่ 2.6** บุคลากรงานการบัญชี

### บุคลากรงานพัสดุ

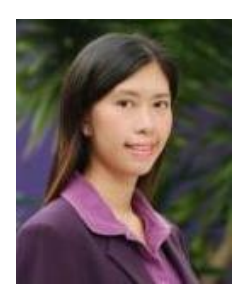

นางสาวดุษฏี พรหมขาม หัวหน้างานพัสดุ นักวิชาการพัสดุปฏิบัติการ

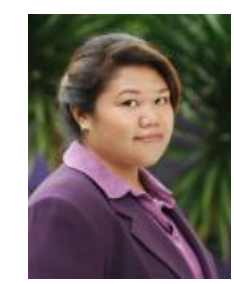

3.นางสาวศิริมา ทับแก้ว นักวิชาการพัสดุปฏิบัติการ

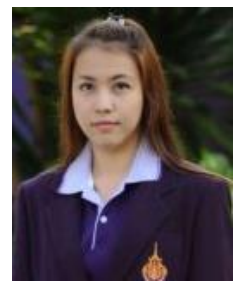

6.นางสาวเนาวรัตน์ สร้อยฟ้า นักวิชาการพัสดุปฏิบัติการ

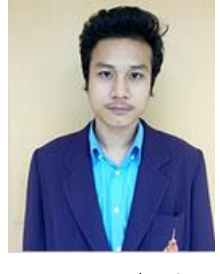

 2.นายจักรพงษ์ ฉวีพิศาล นักวิชาการพัสดุปฏิบัติการ

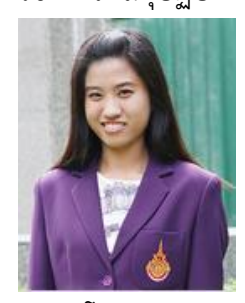

5.นางสาวโรจนา เดชานุภาพ นักวิชาการพัสดุปฏิบัติการ

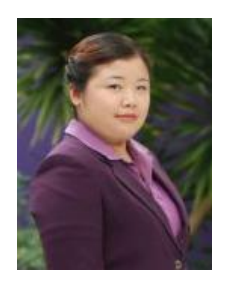

1.นางสาวอัญชนา ศิลปวรณ์วิวัฒน์
 นักวิชาการพัสดุปฏิบัติการ

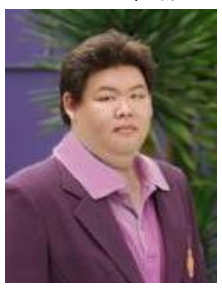

4.นายรพล มากบุญประสิทธิ์ นักวิชาการพัสดุปฏิบัติการ

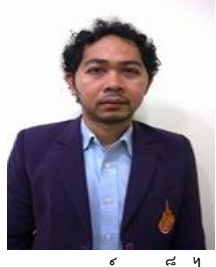

7.นายสมบูรณ์ กาเด็นไมดิน
 นักวิชาการพัสดุ

### ภาพที่ 2.7 บุคลากรงานพัสดุ

#### บุคลากรงานเบิกจ่าย 1

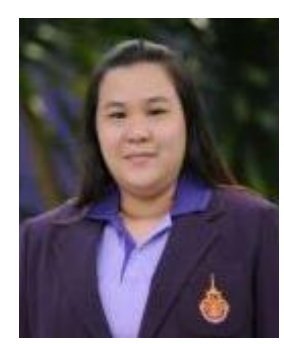

นางสาวเพ็ญจันทร์ หลิมตระกูล หัวหน้างานเบิกจ่าย 1 นักวิชาการเงินและบัญชีปฏิบัติการ

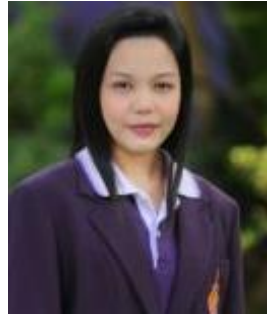

2.นางสาววราพร เกิดผล นักวิชาการเงินและบัญชีปฏิบัติการ

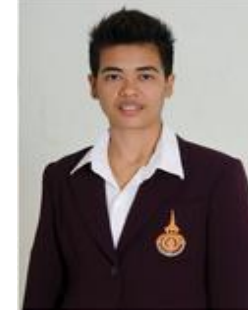

3.นางสาวภัธรภัคร จอมแก้ว
 นักวิชาการเงินและบัญชีปฏิบัติการ

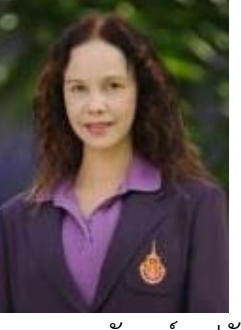

1.นางสาวจรูญลักษณ์ อุปถัมภ์ นักวิชาการเงินและบัญชีปฏิบัติการ

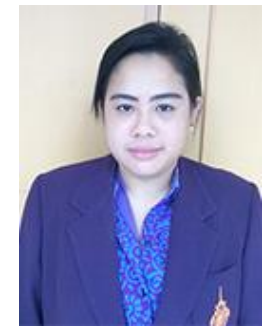

4.นางสาวมธุรส ชายหงส์ นักวิชาการเงินและบัญชีปฏิบัติการ

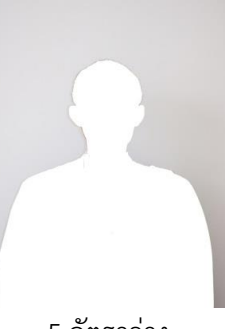

5.อัตราว่าง นักวิชาการเงินและบัญชี

**ภาพที่ 2.8** บุคลากรงานเบิกจ่าย 1

#### บุคลากรงานเบิกจ่าย 2

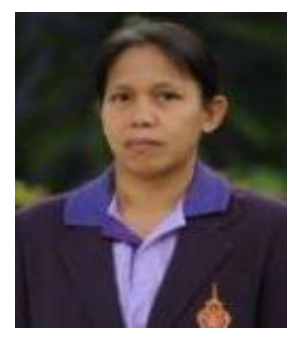

นางสาวประนอม นิลศรีใส หัวหน้างานเบิกจ่าย 2 นักวิชาการเงินและบัญชีชำนาญการ

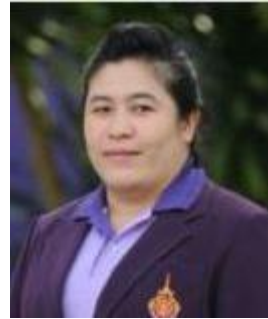

2.นางสาวจิราภรณ์ หมอยาดี นักวิชาการเงินและบัญชีปฏิบัติการ

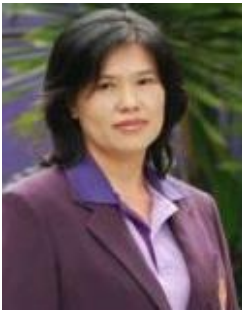

5.นางโรจนา ร่วมญาติ นักวิชาการเงินและบัญชี

**ภาพที่ 2.9** บุคลากรงานเบิกจ่าย 2

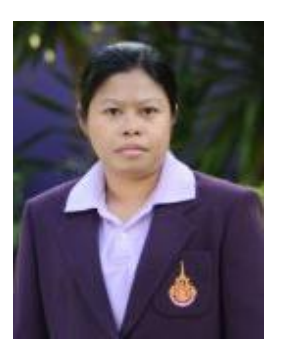

1.นางสาวสุวรรณา เปี่ยมทอง นักวิชาการเงินและบัญชีปฏิบัติการ

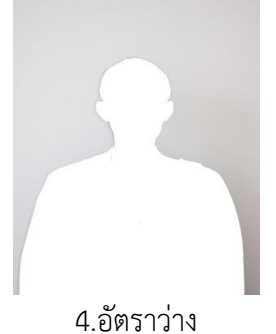

นักวิชาการเงินและบัญชีปฏิบัติการ

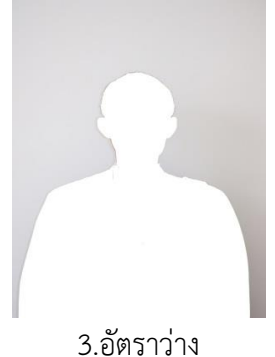

นักวิชาการเงินและบัญชีปฏิบัติการ

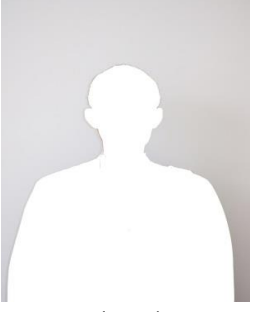

6.อัตราว่าง นักวิชาการเงินและบัญชี

#### บุคลากรงานงบประมาณ

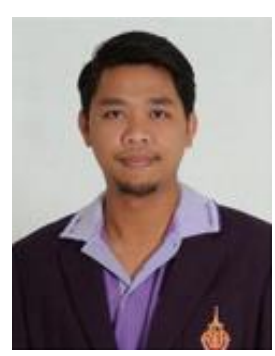

นายไตรภพ เรืองแก้ว หัวหน้างานงบประมาณ นักวิชาการเงินและบัญชีปฏิบัติการ

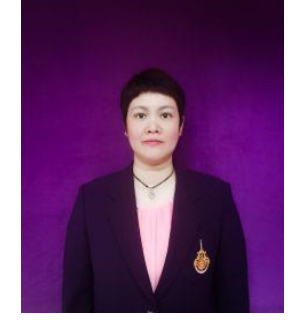

2.นางสาวหัสพร สาทรจิตร นักวิชาการเงินและบัญชีปฏิบัติการ

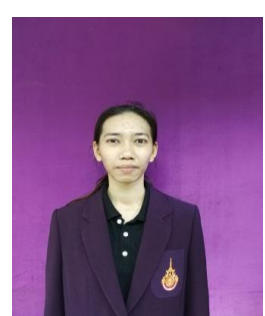

1.นางสาวสุพรรษา เพ็งสวัสดิ์ นักวิชาการเงินและบัญชีปฏิบัติการ

ภาพที่ 2.10 บุคลากรงานงบประมาณ

### บุคลากรงานบริหารทรัพย์สิน

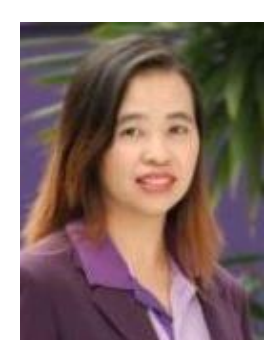

นางสาวรัชนี ลักษณ์อนันต์กูร หัวหน้างานบริหารทรัพย์สิน นักวิชาการเงินและบัญชีชำนาญการพิเศษ

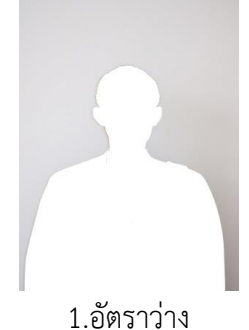

นักวิชาการเงินและบัญชี

ภาพที่ 2.11 บุคลากรงานบริหารทรัพย์สิน

#### 2.2 ภาระหน้าที่ของหน่วยงาน

ด้วยกองคลัง มหาวิทยาลัยเทคโนโลยีราชมงคลพระนคร ได้กำหนดหน้าที่และความ รับผิดชอบในการปฏิบัติงานภายในกองคลัง ดังนี้

ผู้อำนวยการกองคลัง มีหน้าที่ดังต่อไปนี้

 กำหนดนโยบาย แผนงาน และการบริหารงานกองคลังเกี่ยวกับงบประมาณ การเงิน บัญชี พัสดุ และบริหารทรัพย์สินของมหาวิทยาลัยเทคโนโลยีราชมงคลพระนคร

 ควบคุมกำกับงานด้านงบประมาณ การเงิน บัญชี พัสดุ และบริหารทรัพย์สินของ มหาวิทยาลัยให้ถูกต้องตามกฎหมาย ระเบียบ คำสั่ง มติ ข้อบังคับ แนวปฏิบัติที่เกี่ยวข้อง

 บังคับบัญชาและบริหารการปฏิบัติงานของข้าราชการ พนักงานมหาวิทยาลัย พนักงานราชการ และลูกจ้างในสังกัดกองคลัง

 วิเคราะห์และนำเสนอข้อมูลการนำเงินรายได้ของมหาวิทยาลัยไปลงทุนเพื่อให้เกิด ประโยชน์

5. ให้คำปรึกษา ให้ความรู้ความเข้าใจและฝึกอบรมเกี่ยวกับกฎหมาย ระเบียบ คำสั่ง มติ ข้อบังคับ แนวปฏิบัติต่างๆ รวมถึงระบบและแนวทางการทำงานด้านการเงิน บัญชี พัสดุ และบริหารทรัพย์สินแก่หน่วยงานในสังกัดมหาวิทยาลัย

 ปฏิบัติงานร่วมกับหรือสนับสนุนการปฏิบัติงานของหน่วยงานอื่นที่เกี่ยวข้อง หรือ ที่ได้รับมอบหมาย

งานบริหารทั่วไป ประกอบด้วย 10 งานรายละเอียดดังนี้

- 1. สารบรรณ
  - ลงทะเบียนรับ ส่งหนังสือ ร่างและโต้ตอบหนังสือ
  - วิเคราะห์กลั่นกรองเรื่อง จัดแฟ้มเสนอ
  - แจ้งเวียน ประกาศ คำสั่ง ระเบียบ หนังสือราชการ ปิดประกาศข่าวสาร
  - บริการติดต่อสื่อสารของทางราชการ
  - ประสานงานการสื่อสารหน่วยงานภายใน และหน่วยงานภายนอก
  - จัดเก็บเอกสารและจัดระบบเอกสารเป็นหมวดหมู่จำแนกตามระเบียบราชการ และรักษาเอกสารอย่างเป็นระบบ
- 2. บุคลากร
  - การบริหารอัตรากำลังภายในหน่วยงาน
  - ควบคุม กำกับ ติดตาม การปฏิบัติงานของบุคลากร
  - ให้คำปรึกษา แนะนา ชี้แจง เรื่องงานของบุคลากร

- ตรวจสอบข้อมูลบุคลากรของหน่วยงานในระบบ HRM
- การพัฒนาบุคลากร
- สรุปเสนอขอเครื่องราชอิสริยาภรณ์
- รับและเสนอใบลา จัดทาข้อมูลการลาและรายงานผู้บังคับบัญชา
- ประเมินผลการปฏิบัติงานประจาปีของบุคลากร
- ประสานงานหน่วยงานต่าง ๆ เกี่ยวกับบำนาญ และเงินทดแทน
- ตรวจสอบและเสนอขอปรับปรุงแก้ไขทะเบียนประวัติบุคลากรของหน่วยงาน
- ดำเนินการเกี่ยวกับการขอกำหนดตำแหน่งให้สูงขึ้น
- 3. พัสดุและครุภัณฑ์
  - วางระบบ เสนอความต้องการในการดำเนินการจัดซื้อจัดจ้าง
  - จัดหาวัสดุ ครุภัณฑ์ให้ทันตามเวลาที่กำหนดอย่างเป็นระบบ
  - ตรวจสอบรายการครุภัณฑ์และพัสดุอย่างเป็นระบบเพื่อประโยชน์ของทาง ราชการ
- 4. แผนและงบประมาณ
  - จัดทำแผนยุทธศาสตร์ของหน่วยงานระยะ 15 ปี 5 ปี โดยให้สอดคล้องตาม แผนยุทธศาสตร์ของมหาวิทยาลัย
  - จัดทำแผนของหน่วยงานที่มีความสอดคล้องกับแผนอื่น ๆ ตามนโยบายของ มหาวิทยาลัย
  - จัดทำแผนปฏิบัติราชการระยะ 4 ปี
  - จัดทำแผนปฏิบัติราชการประจำปี
  - บันทึกข้อมูลเข้าระบบ BPM
  - บริหารการใช้จ่ายงบประมาณที่ได้รับจัดสรรทั้งงบประมาณรายจ่ายประจำปี และงบประมาณเงินรายได้
  - จัดทำทะเบียนคุมการใช้จ่ายงบประมาณทั้งงบประมาณรายจ่ายประจำปีและ งบประมาณเงินรายได้
  - รายงานผลการปฏิบัติตามแผนต่าง ๆ
  - ประเมินผลการปฏิบัติตามแผนต่าง ๆ
- 5. เอกสารการพิมพ์
  - จัดระบบการพิมพ์ การผลิต และการเก็บรักษาเอกสาร

- ดำเนินการ และควบคุมจัดพิมพ์ การจัดทำรูปเล่ม การเก็บรักษา และการ ทำลายเอกสาร
- 6. ประชุม
  - จัดทำหนังสือเชิญระชุม
  - จัดทำระเบียบวาระการประชุม
  - อำนวยความสะดวกในการประชุม
  - จัดทำรายงานการประชุม
- 7. ประกันคุณภาพการศึกษา
  - จัดเตรียมข้อมูลพื้นฐาน (Common Data Set) ที่เกี่ยวข้องตามตัวบ่งชี้ที่ หน่วยงานรับผิดชอบ
  - ประสานงานในหน่วยงานระดับคณะ สาหรับตัวบ่งชี้ที่หน่วยงานรับผิดชอบ
  - บันทึกข้อมูล Common Data Set และข้อมูล SAR ของหน่วยงานในระบบ
    IQA ของมหาวิทยาลัย
  - จัดทำ SAR พร้อมเตรียมหลักฐานตามตัวบ่งชี้ที่หน่วยงานรับผิดชอบ สำหรับ การตรวจประเมินภายในของมหาวิทยาลัย
  - จัดทำแผนส่งเสริม ปรับปรุงข้อเสนอแนะ (Improvement Plan) ของ
    หน่วยงาน (ถ้ามี)
- 8. บริหารความเสี่ยงและการควบคุมภายใน
  - จัดทำแผนบริหารความเสี่ยงและควบคุมภายในประจำปี
  - ติดตามและรายงานผลการปฏิบัติตามแผนฯ ตามรอบระยะเวลาที่กำหนด
  - ทบทวนผลและประเมินผลการปฏิบัติตามแผนฯ ตามรอบระยะเวลาที่กำหนด
  - จัดประชุมคณะกรรมการบริหารความเสี่ยงฯ ของหน่วยงาน
- 9. การจัดการความรู้ (KM)
  - จัดทำวิสัยทัศน์ พันธกิจ เป้าประสงค์ นโยบาย เป้าหมาย ยุทธศาสตร์
    วัตถุประสงค์ และมาตรการ การจัดการความรู้ของหน่วยงาน
  - จัดทำแผนการจัดการความรู้/ประเมินแผนเพื่อพัฒนา
  - สร้างและพัฒนาช่องทางในการจัดการความรู้
  - สร้างเครือข่ายภายใน/ภายนอกในเรื่องการจัดการความรู้
- 10.อำนวยความสะดวกในการปฏิบัติงานและประสานงานภายในหน่วยงาน

### 🛠 งานการเงิน ประกอบด้วย 5 งานรายละเอียดดังนี้

- 1. รับ-จ่ายเงิน
  - รับ-จ่ายเงินบุคลากรในหน่วยงานและบุคลากรภายนอกหน่วยงาน
  - รับเงินค่าลงทะเบียนจากนักศึกษา
  - รับเงินรับฝาก
  - จัดทำเช็คสั่งจ่าย
  - ออกใบเสร็จรับเงิน
  - จัดทำทะเบียนคุมการรับ-จ่ายเงินงบประมาณและเงินรายได้
  - จัดทำทะเบียนคุมใบเสร็จรับเงิน
  - จัดส่งหลักฐานการรับ-จ่ายให้งานบัญชี
- 2. นำส่งเงิน
  - นำส่งเงินรายได้แผ่นดินและเงินเบิกเกินส่งคืนส่งกรมบัญชีกลาง
  - นำเงินส่งกรมสรรพากร
  - นำเงินส่งประกันสังคม
  - นำส่งเงิน ช.พ.ค, ช.พ.ส. และพสธ.
- 3. การเก็บรักษาเงิน
  - นำเงินฝากธนาคาร
  - นำเงินคงเหลือประจำวันส่งคณะกรรมการเก็บรักษาเงิน
- 4. เงินยืมทดรองราชการ
  - รับ-จ่ายเงินยืมและรับคืนเงินยืมทดรองราชการ
  - จัดทำทะเบียนคุมเงินยืมทดรองราชการ
  - ติดตามทวงถามเงินยืมทดรองราชการ
  - จัดส่งเอกสารหลักฐานการจ่ายส่งงานเบิกจ่าย
- 5. นำเงินไปลงทุน
  - จัดทำสถานะการเงินและสัดส่วนการลงทุน
  - สรุปการเสนออัตราผลตอบแทนเงินลงทุนของสถาบันการเงิน
  - นำเงินลงทุนตามมติคณะกรรมการบริหารเงินรายได้มหาวิทยาลัย

- 🛠 งานบัญชี ประกอบด้วย 8 งานรายละเอียดดังนี้
  - 1. จัดทำบัญชีเงินงบประมาณและเงินรายได้
    - ตรวจสอบ/ติดตามเอกสารการรับเงิน/จ่ายเงินในระบบ ERP
    - ตรวจสอบข้อมูลการรับเงินรายได้ค่าธรรมเนียมการศึกษาระบบ ERP
      เปรียบเทียบกับระบบทะเบียนของสำนักส่งเสริมวิชาการและงานทะเบียน
    - ตรวจสอบบัญชี เปรียบเทียบกับระบบ ERP กับระบบ GFMIS
    - ตรวจสอบข้อมูลบัญชีแยกประเภทของบัญชีทางด้านบัญชีสินทรัพย์ หนี้สิน
      เงินรับฝากต่าง ๆ และรายได้
    - ปรับปรุงแก้ไขรายการที่ผิดพลาดของรายการบัญชี
  - 2. จัดทำรายงานต้นทุนต่อหน่วยผลผลิต
    - จัดทำรายงานต้นทุนต่อหน่วยประจำปี
  - 3. จัดทำรายงานงบการเงิน
    - จัดทำรายงานการเงินประจำเดือน
    - จัดทำรายงานการเงินประจำปี
    - จัดทำรายงานบัญชีแยกประเภทค่าใช้จ่ายประจำปีแยกตามศูนย์ต้นทุน
    - จัดทำรายงานข้อมูลทางบัญชี ส่งหน่วยงานภายนอก
    - จัดทำรายงานการเงินเสนอสภามหาวิทยาลัย รวมถึงรายงานต่าง ๆ ที่
      เกี่ยวข้อง
    - วิเคราะห์ข้อมูลรายงานการส่งสำนักงานตรวจเงินแผ่นดินและหน่วยงาน ภายนอก
  - 4. ประสานงานระบบ ERP
    - ประสานงานและตรวจ ติดตามการบันทึกข้อมูลในระบบ ERP เพื่อให้สามารถ จัดทำบัญชีระบบ ERP ได้
  - 5. จัดเก็บเอกสารทางบัญชี
  - 6. พัฒนาระบบบริหารงานคลัง
  - 7. ระบบเครือข่ายคอมพิวเตอร์
  - 8. ดูแลระบบเว็บเพจ

### งานเบิกจ่าย 1 ประกอบด้วย 3 งานรายละเอียดดังนี้

 ขออนุมัติ เบิกจ่ายงบบุคลากร งบลงทุน งบรายจ่ายอื่น เงินอุดหนุน เงินงบกลาง เงินรับฝาก งานพิธีพระราชทานปริญญาบัตร

- เบิกจ่ายเงินข้าราชการ, ลูกจ้างประจำ, ข้าราชการบำนาญ, พนักงาน มหาวิทยาลัย, พนักงานราชการ ลูกจ้างชั่วคราว และลูกจ้างชั่วคราว ต่างประเทศ
- เบิกค่าครุภัณฑ์ที่ดินและสิ่งก่อสร้าง เงินงบประมาณและเงินรายได้
- เบิกเงินทุนการศึกษาในประเทศและต่างประเทศ
- เบิกเงินโครงการวิจัย, โครงการบริการวิชาการ, โครงการบริการสังคม
- เบิกเงินสวัสดิการค่ารักษาพยาบาลและการศึกษาบุตร
- เงินทุนสวัสดิการมหาวิทยาลัยเทคโนโลยีราชมงคลพระนคร
- เบิกเงินชมรม มทร.พระนคร อาวุโส
- เบิกเงินสนับสนุนกิจกรรมมหาวิทยาลัย และกองทุนต่างๆ ของมหาวิทยาลัย
- 2. ตรวจสอบหลักฐานการเบิกจ่ายและเอกสารการกันเงินและขยายเวลาเบิกจ่าย
  - ตรวจสอบการเบิกจ่ายเงินในระบบจ่ายตรงของกรมบัญชีกลาง ระบบ
    e-pension ระบบ HRM ระบบ ERP และระบบ GFMIS
  - ตรวจสอบรายการหักหนี้ต่าง ๆ จากใบแจ้งหนี้บุคคลที่สาม (ธนาคาร, สหกรณ์ฯ และกองทุนกู้ยืมเพื่อการศึกษา ฯลฯ)
  - ตรวจสอบเอกสารการขออนุมัติกันเงินไว้เบิกจ่ายเหลื่อมปีและการขยายเวลา การเบิกจ่ายเงิน
  - จัดทำทะเบียนคุมรายละเอียดการเบิกเงินงบประมาณและเงินรายได้
- 3. รับรองการหักภาษี
  - จัดทำหนังสือรับรองการหักภาษี ณ ที่จ่าย และยื่นแบบ ภ.ง.ด.1 ก.พิเศษ ณ สิ้นปี

งานเบิกจ่าย 2 ประกอบด้วย 3 งานรายละเอียดดังนี้

 ขออนุมัติเบิกจ่ายงบดำเนินงาน ค่าตอบแทน ค่าใช้สอย ค่าวัสดุ ค่าสาธารณูปโภค งบรายจ่ายอื่น การเดินทางไปราชการต่างประเทศ

- เบิกจ่ายเงินค่าตอบแทน ค่าใช้สอย ค่าวัสดุ ค่าสาธารณูปโภค งบประมาณและ เงินรายได้
- เบิกจ่ายเงินงบรายจ่ายอื่นและการเดินทางไปราชการต่างประเทศชั่วคราว
- 2. ตรวจสอบหลักฐานการเบิกจ่ายและเอกสารการกันเงินและขยายเวลาเบิกจ่ายเงิน
  - ตรวจสอบเอกสารหลักฐานการขออนุมัติดำเนินงานและการเบิกจ่ายเงินของ
    หน่วยงาน
  - ตรวจสอบเอกสารการกันเงินและขยายเวลาเบิกจ่ายเงินไว้เบิกจ่ายเหลื่อมปี
  - จัดทำทะเบียนคุมรายละเอียดการเบิกเงินงบประมาณและเงินรายได้
- 3. รับรองการหักภาษี
  - จัดทำหนังสือรับรองการหักภาษี ณ ที่จ่าย และยื่นแบบ ภ.ง.ด. 1 ก. พิเศษ ณ สิ้นปี

งานงบประมาณ ประกอบด้วย 4 งานรายละเอียดดังนี้

- 1. จัดสรร ควบคุม การใช้จ่ายเงินงบประมาณและเงินรายได้ของมหาวิทยาลัย
  - จัดสรรเงินงบประมาณประจำปี
  - บันทึกควบคุมการโอน/เปลี่ยนแปลงรายการงบประมาณรายจ่าย
  - ควบคุมยอดการใช้จ่ายเงินประจำเดือนและประจำปี
  - ควบคุมยอดการใช้จ่ายเงินแยกตามรายโครงการ
  - จัดทำทะเบียนคุมงบประมาณรายจ่าย
- 2. ตรวจสอบการใช้จ่ายเงินงบประมาณและเงินรายได้
  - ตรวจสอบยอดการเงินงบประมาณเปรียบเทียบกับระบบ GFMIS
- 3. จัดทำคำขอตั้งงบประมาณประจำปี
- 4. จัดทำรายงานการใช้จ่ายเงินงบประมาณและเงินรายได้ของมหาวิทยาลัย
  - วิเคราะห์และรายงานการใช้จ่ายเงินงบประมาณประจำปี เร่งรัดติดตามการใช้ จ่ายเงิน

- 🛠 งานพัสดุ ประกอบด้วย 6 งานรายละเอียดดังนี้
- 1. จัดทำแผนจัดซื้อจัดจ้าง และรายงานผลการดำเนินการ
  - จัดทำแผนงบลงทุน หมวดค่าครุภัณฑ์ ค่าก่อสร้าง
  - รายงานผลการปฏิบัติงานตามแผนการจัดซื้อจัดจ้าง รายเดือน รายไตรมาตร
  - จัดทำข้อมูล สรุปผล การจัดซื้อจัดจ้าง ให้แก่ผู้บริหารระดับสูง

 จัดซื้อจัดจ้าง วัสดุ ครุภัณฑ์ ที่ดิน สิ่งก่อสร้าง จ้างที่ปรึกษา จ้างออกแบบและควบคุม จ้างเหมาบริการ จ้างศึกษาดูงานทั้งในและนอกประเทศ เช่าครุภัณฑ์ทั้งสังหาริมทรัพย์และ อสังหาริมทรัพย์ จ้างซ่อมแซมครุภัณฑ์ สิ่งก่อสร้าง ระบบสาธารณูปโภค

- จัดซื้อครุภัณฑ์ จัดซื้อวัสดุ จัดจ้างสิ่งก่อสร้าง จ้างที่ปรึกษา จ้างออกแบบและ
  ควบคุมงาน งานจ้างเหมาบริการ ด้วยวิธีเฉพาะเจาะจง วิธีคัดเลือก วิธี
  e-market และวิธีe-bidding
- จ้างศึกษาดูงานในประเทศ และต่างประเทศ วิธีเฉพาะเจาะจง วิธีคัดเลือก
  วิธี e-bidding และกรณีใช้เงินรายได้ของมหาวิทยาลัย
- งานจัดซื้อพัสดุที่เป็นที่ดินและสิ่งก่อสร้าง ด้วยวิธีเฉพาะเจาะจง
- การเช่าครุภัณฑ์ สังหาริมทรัพย์ และอสังหาริมทรัพย์
- จ้างซ่อมแซม ครุภัณฑ์ สิ่งก่อสร้าง ระบบสาธารณูปโภคต่างๆ
  วิธีเฉพาะเจาะจง วิธีคัดเลือก และวิธี e-bidding
- จัดซื้อ จัดจ้าง วัสดุ ครุภัณฑ์ จ้างที่ปรึกษา โครงการบริการสังคม โครงการ บริการวิชาการ งานพระราชทานปริญญาบัตร กองทุนสวัสดิการ
- 3. บริหารสัญญา
  - ตรวจสอบร่างสัญญา และจัดทำสัญญาซื้อ จ้าง เช่า ครุภัณฑ์ สิ่งก่อสร้าง จ้าง ออกแบบและควบคุมงาน งานจัดซื้อจัดจ้าง การเช่า การจ้างเหมา ในโครงการ งาน
  - จ้างเหมาบริการ งานจัดซื้อพัสดุที่เป็นที่ดินและสิ่งก่อสร้าง สัญญาเช่า สังหาริมทรัพย์ และอสังหาริมทรัพย์
  - ส่งสำเนาสัญญาหรือข้อตกลงในส่วนราชการที่เกี่ยวข้อง
  - จัดทำการงดหรือลดค่าปรับให้แก่คู่สัญญา
  - จัดทำการขยายเวลาทำการตามสัญญาหรือข้อตกลง
  - แก้ไขเปลี่ยนแปลงสัญญาหรือข้อตกลงเป็นหนังสือที่ได้ลงนามแล้ว
  - ตรวจสอบและจัดทำ กันเงินเหลื่อมปี ขยายเวลาก่อหนี้ผูกพัน

- จัดทำหนังสือรับรองผลงาน
- ตรวจสอบหนังสือรับรองผลงานแก่หน่วยงานภายนอกที่ร้องขอ
- แจ้งเร่งรัดงาน
- แจ้งสงวนสิทธิเรียกค่าปรับ
- บอกเลิกสัญญาหรือข้อตกลง
- แจ้งสิทธิเป็นผู้ทิ้งงาน แจ้งเป็นผู้ทิ้งงาน
- จัดทำทะเบียนคุมค้าประกันสัญญา
- ตรวจสอบความชำรุดบกพร่องก่อนคืนค้ำประกันสัญญา
- คืนค้ำประกัน
- 4. ควบคุมการเบิกจ่ายวัสดุและจัดทำทะเบียนคุมทรัพย์สิน
  - ออกเลขรหัสครุภัณฑ์ วัสดุถาวร ให้กับกอง สถาบัน สำนัก
  - ลงทะเบียนครุภัณฑ์สินทรัพย์ถาวรให้กับกอง สถาบัน สำนัก
  - จัดทำทะเบียนคุมทรัพย์สิน ให้กับกอง สถาบัน สำนัก
  - คำนวณค่าเสื่อมราคาครุภัณฑ์ ที่ดินและสิ่งก่อสร้าง
  - ตรวจสอบการลงทะเบียนสินทรัพย์ถาวร และการคำนวณค่าเสื่อมราคาของ
    คณะ
  - ดำเนินการในกรณีพัสดุชำรุด เสื่อมสภาพ หรือไม่จำเป็นต้องใช้ในราชการ
    ต่อไปก่อนการตรวจสอบพัสดุประจำปี
  - จัดทำรายงานการตรวจสอบพัสดุประจำปี
  - การเบิกจ่าย พัสดุ ใบเสร็จรับเงิน ใบเสร็จรับเงินต่อเนื่อง
  - จัดทำพัสดุคงเหลือ พัสดุใช้ไป วัสดุสำนักงานคงเหลือ วัสดุสำนักงานใช้ไป
  - จำหน่ายพัสดุเป็นสูญ ลงจ่ายพัสดุออกจากบัญชีหรือทะเบียน โอนวัสดุ
    ครุภัณฑ์
  - การรื้อถอนสิ่งปลูกสร้าง และการนำส่งรายได้จากการรื้อถอนสิ่งปลูกสร้าง ให้แก่งานการเงิน
  - การจำหน่ายสิ่งปลูกสร้างออกจากทะเบียนที่ราชพัสดุ
  - การขึ้นทะเบียนสิ่งปลูกสร้างกับกรมธนารักษ์
- 5. การจำหน่ายพัสดุ
- 6. การแจ้งเป็นผู้ทิ้งงาน

- ตรวจสอบเอกสารการขออนุมัติใช้เงินกรณีซื้อครุภัณฑ์ สิ่งก่อสร้าง นอก แผนการจัดซื้อจัดจ้าง
- ตรวจสอบเอกสารขออนุมัติแบบรูปรายการ ประมาณราคากลาง ใบแบ่งงวด
  งาน งวดเงิน งานก่อสร้าง
- ตรวจสอบเอกสารการคำนวณเงินเพิ่มหรือลดค่างาน (ค่า K) สิ่งก่อสร้าง
- จัดทำข้อมูลหลักผู้ขายเพื่อส่งให้กับกรมบัญชีกลาง จัดทำข้อมูลหลักผู้ขาย ในฐานข้อมูลระบบบัญชีสามมิติ
- ให้คำปรึกษา แนะนำ เกี่ยวกับงานพัสดุ กฎหมายระเบียบต่าง ๆ ที่เกี่ยวข้อง กับงาน พัสดุ
- ตอบปัญหาข้อร้องเรียนต่าง ๆ ด้านการจัดซื้อจัดจ้าง
- ติดต่อประสานงานกับหน่วยงานที่เกี่ยวข้องทั้งภายในหน่วยงาน และภายนอก
  หน่วยงานที่เกี่ยวกับการจัดซื้อจัดจ้าง
- บันทึกข้อมูลการจัดซื้อ จัดจ้าง ในระบบการจัดซื้อจัดจ้างภาครัฐ e-GP ใน ระบบบัญชีสามมิติ และในระบบ GFMIS

## งานบริหารทรัพย์สิน ประกอบด้วย 9 งานรายละเอียดดังนี้

- 1. จัดหารายได้
- 2. สำรวจทรัพย์สินของมหาวิทยาลัย
  - สำรวจข้อมูลทรัพย์สินและจัดทำข้อมูลระบบสารสนเทศของทรัพย์สิน
- 3. กำหนดนโยบายและแผนงานการจัดหาและการใช้ทรัพย์สิน
  - ประสานและจัดทาโครงการบริหารทรัพย์สินและจัดหารายได้ของ มหาวิทยาลัย ตามแผนงาน
  - ดำเนินโครงการฯ ตามแผน
  - ควบคุมการใช้จ่าย จัดทำทะเบียนคุมรับ-จ่ายโครงการ ตามที่มหาวิทยาลัย กำหนด
- 4. วิเคราะห์และสรุปผลการสำรวจทรัพย์สิน
  - วิเคราะห์ข้อมูลทรัพย์สินเพื่อกำหนดแผนงานเกี่ยวกับการใช้ทรัพย์สินในการ จัดหา
  - รายได้และผลประโยชน์ วิเคราะห์ผลการดำเนินงานบริหารทรัพย์สินและ จัดหารายได้เสนอคณะกรรมการ บริหารทรัพย์สิน

- 5. นำส่งเงินรายได้
- 6. รายงานการรับ-จ่ายประจำเดือนและรายงานประจำปี
  - ร่างระเบียบและออกข้อบังคับเกี่ยวกับการบริหารทรัพย์สินและการจัดหา
    รายได้ของมหาวิทยาลัยร่วมกับคณะกรรมการบริหารทรัพย์สิน
  - ประสานและจัดทำโครงการบริหารทรัพย์สินและจัดหารายได้ของ มหาวิทยาลัยตามแผนงาน
  - ควบคุมการใช้จ่าย จัดทำทะเบียนคุมรับ-จ่ายโครงการ และลงบัญชีตามที่ มหาวิทยาลัยกำหนด
  - ตรวจสอบความถูกต้องและจัดเก็บเอกสารหลักฐานรอการตรวจสอบ
  - วิเคราะห์ผลการดำเนินงานบริหารทรัพย์สินและจัดหารายได้เสนอ คณะกรรมการและรายงานอธิการบดี
  - ให้คำแนะนาปรึกษาเกี่ยวกับการบริหารทรัพย์สินของมหาวิทยาลัย
  - ปรับข้อมูลสารสนเทศของทรัพย์สินให้เป็นปัจจุบัน
  - วิเคราะห์ความเป็นไปได้ของโครงการลงทุนของมหาวิทยาลัยเสนอ คณะกรรมการบริหารทรัพย์สิน
  - ส่งรายงานกิจการประจำปีให้ผู้ตรวจสอบบัญชีได้ทำการตรวจสอบและ นำเสนออธิการบดีเพื่อทราบ
  - ดำเนินการจัดสรรกำไรตามความจำเป็น และเหมาะสมเสนอต่ออธิการบดีและ คณะกรรมการบริหารทรัพย์สิน
  - อธิการบดีพิจารณาเห็นชอบนำเสนอต่อสภามหาวิทยาลัย
  - สภามหาวิทยาลัยพิจารณาอนุมัติเห็นชอบดำเนินการจัดสรรตามมติดังกล่าว
  - จัดทำสัญญาเช่าอาคารที่ดิน สัญญาเช่ากับธนาคาร ตู้ ATM และบริษัทผู้
    ให้บริการสัญญาณโทรศัพท์เคลื่อนที่
  - ดำเนินการจัดทำหนังสือแจ้งการต่อสัญญาเช่ากับผู้เช่าตัวแทนมหาวิยาลัย ดำเนินการติดต่อทำธุรกรรมเกี่ยวกับทรัพย์สินของมหาวิทยาลัย โดยติดต่อ หน่วยงานภายนอกได้แก่ สานักงานการประปา การไฟฟ้า กรมที่ดิน กรมธนา รักษ์ กรมเจ้าท่า กรมโยธา สำนักงานเขตพื้นที่กรุงเทพมหานคร ในเขตพื้นที่ตั้ง ของทรัพย์สินมหาวิทยาลัย
  - จัดทำหนังสือเรียกเก็บค่าไฟฟ้าจากผู้เช่า
  - จัดทำเอกสารและหนังสือเรียกเก็บภาษิโรงเรือนจากผู้เช่า

- 7. เงินกู้ฉุกเฉิน
- 8. ติดต่อหน่วยงานภายนอกและหน่วยงานราชการ
- 9. จัดทำสัญญาการเช่าทรัพย์สิน

#### 2.3 บทบาทหน้าที่ความรับผิดชอบของตำแหน่ง

#### 2.3.1 หน้าที่และความรับผิดชอบตามมาตรฐานกำหนดตำแหน่ง

ตามมาตรฐานกำหนดตำแหน่งสายงาน วิชาการเงินและบัญชี ที่กำหนดโดย ก.พ.อ. เมื่อ วันที่ 21 กันยายน 2553 ระบุบทบาทหน้าที่ความรับผิดชอบของสายงานวิชาการการเงินและบัญชี ดังนี้

#### ด้านการปฏิบัติการ

 จัดทำบัญชี จัดทำรายงานเงินรายจ่ายตามงบประมาณประจำเดือน จัดทำประมาณการ รายได้ รายจ่ายประจำปี พร้อมทั้งจัดทำแผนการปฏิบัติงาน เอกสารรายงานความเคลื่อนไหวทาง การเงิน ทั้งเงินในและเงินนอกงบประมาณ เงินทุนหมุนเวียน เพื่อแสดงสถานะทางการเงินและใช้เป็น ฐานข้อมูลที่ถูกต้องตามระเบียบวิธีการบัญชีของหน่วยงาน รวบรวมข้อมูลและรายงานการเงินของ หน่วยงานเพื่อพร้อมที่จะปรับปรุงข้อมูลให้ถูกต้องและทันสมัย

 2. ดูแลการรับและจ่ายเงิน ตรวจสอบเอกสารสำคัญการรับ – จ่ายเงินเพื่อให้ การรับ – จ่ายเงินขององค์กรมีประสิทธิภาพ การปฏิบัติการถูกต้องตามระเบียบปฏิบัติของราชการ จัดทำฎีกา ตรวจสอบตั้งฎีกาเบิกจ่ายในหมวดต่าง ๆ ดำเนินการเกี่ยวกับงานขอโอนและการขอ เปลี่ยนแปลงรายการงบประมาณ จัดทำและดำเนินการต่าง ๆ ในด้านการงบประมาณ ตลอดจน จัดสรรงบประมาณ ไปให้หน่วยงานต่าง ๆ

 ตรวจสอบความถูกต้องของบัญชีเงินสด บัญชีเงินฝากธนาคาร บัญชีแยกประเภท ตรวจสอบรายงานการเงินต่าง ๆ ประเมินผล ติดตามผลการใช้จ่ายเงินงบประมาณรายจ่าย และ จัดทำรายงานผลการปฏิบัติงานตามแผน เพื่อใหการปฏิบัติ และการรายงานการเงินและบัญชีต่าง ๆ ถูกต้องตามหลักเกณฑ์และวิธีการที่กำหนดให้เป็นปัจจุบัน

 4. ศึกษา วิเคราะห์ และเสนอความเห็นเกี่ยวกับระเบียบปฏิบัติด้านการเงิน การงบประมาณและการบัญชี ชี้แจงรายละเอียดข้อเท็จจริง และแก้ปัญหาขัดข้องต่าง ๆ เกี่ยวกับ การเงินการงบประมาณ และการบัญชี เพื่อให้การปฏิบัติงานเป็นไปอย่างราบรื่น มีประสิทธิภาพ

5. ให้บริการวิชาการด้านต่าง ๆ เช่นให้คำปรึกษา แนะนำ ให้การปฏิบัติงานแก่เจ้าหน้าที่ ระดับรองลงมาและแก่นักศึกษาที่มาฝึกปฏิบัติงาน ตอบปัญหาและชี้แจงเรื่องต่าง ๆ เกี่ยวกับงานใน หน้าที่เพื่อให้การปฏิบัติงานบรรลุตามเป้าหมายและผลสัมฤทธิ์ที่กำหนด และปฏิบัติหน้าที่อื่นที่ เกี่ยวข้อง

#### ด้านการวางแผน

วางแผนการทำงานที่รับผิดชอบ ร่วมว่างแผนการทำงานของหน่วยงานหรือโครงการ เพื่อให้การดำเนินงานบรรลุตามเป้าหมายและผลสัมฤทธิ์ที่กำหนด

#### ด้านการประสานงาน

 ประสานการทำงานร่วมกันระหว่างทีมงานหรือหน่วยงานทั้งภายในและภายนอก เพื่อให้เกินความร่วมมือและผลสัมฤทธิ์ตามที่กำหนดไว้

 2. ชี้แจงและให้รายละเอียดเกี่ยวกับข้อมูล ข้อเท็จจริง แก่บุคคลหรือหน่วยงานที่เกี่ยวข้อง เพื่อสร้างความเข้าใจหรือความร่วมมือในการดำเนินงานตามที่ได้รับมอบหมาย

#### ด้านการบริการ

 ให้คำปรึกษา แนะนำเบื้องต้น เผยแพร่ ถ่ายทอดความรู้ ทางด้านวิชาการเงินและบัญชี รวมทั้งตอบปัญหาและชี้แจงเรื่องต่าง ๆ เกี่ยวกับงานในหน้าที่ เพื่อให้ผู้รับบริการได้รับทราบข้อมูล ความรู้ต่าง ๆ ที่เป็นประโยชน์

 จัดเก็บข้อมูลเบื้องต้น และให้บริการข้อมูลทางการวิชาการ เกี่ยวกับด้านวิชาการเงิน และบัญชีเพื่อให้บุคลากรทั้งภายในและภายนอกหน่วยงาน นักศึกษา ตลอดจนผู้รับบริการ ได้ทราบ ข้อมูลและ ความรู้ต่าง ๆ ที่เป็นประโยชน์ สอดคล้อง และสนับสนุนภารกิจของหน่วยงาน และให้ ประกอบการพิจารณากำหนด นโยบาย แผนงาน หลักเกณฑ์ มาตรการต่าง ๆ

#### 2.3.2 หน้าที่ความรับผิดชอบของตำแหน่งที่ได้รับมอบหมาย

บทบาทหน้าที่ความรับผิดชอบของนายไตรภพ เรืองแก้ว ตำแหน่งนักวิชาการเงินและ บัญชี ระดับปฏิบัติการ ตามที่ได้รับมอบหมาย มีดังนี้

- (๑) ตรวจสอบยอดการจัดสรรงบประมาณรายจ่ายจากระบบงาน BPM และนำเข้าสู่ ระบบงานERP ของทุกหน่วยงานในสังกัด
- (๒) ดำเนินการคุมยอดการเบิกจ่ายเงินงบประมาณรายจ่ายแยกหน่วยงานในสังกัดใน ระบบงาน ERP
- (๓) ดำเนินการขออนุมัติการโอนและหรือเปลี่ยนแปลงรายการเงินงบประมาณแผ่นดิน
- (๔) ตรวจสอบการใช้จ่ายเงินจากระบบงาน ERP และระบบ GFMIS
- (๕) จัดทำรายงานการใช้จ่ายเงินจากระบบงาน ERP และจัดส่งให้หน่วยงานที่เกี่ยวข้อง
- (๖) ดำเนินการขออนุมัติการกันเงินและการขยายเงินกันไว้เบิกเหลื่อมปี งบประมาณ รายจ่าย
- (๗) จัดทำทะเบียนคุม Passbook เงินงบประมาณรายจ่าย
- (๘) ดำเนินการการกำหนดและสร้างรหัสงบประมาณ ในระบบ GFMIS
- (๙) จัดทำรายงานทางการเงินเพื่อประกอบการจัดทำงานประกันคุณภาพของ มหาวิทยาลัย
- (๑๐) ให้คำปรึกษาเรื่องงานงบประมาณ และเรื่องต่าง ๆ ให้กับหน่วยงานในสังกัด
- (๑๑) ดำเนินการจัดทำการบริหารความเสี่ยง
- (๑๒) จัดทำคู่มือและหรือขั้นตอนการปฏิบัติงาน
- (๑๓) ปฏิบัติงานอื่นตามที่ได้รับมอบหมาย
จากภาระหน้าที่ที่ได้รับมอบหมายดังกล่าวข้างต้น ผู้เขียนได้เลือกการบันทึกข้อมูลการ จัดสรรงบประมาณรายจ่ายในระบบบริหารทรัพยากรองค์กร ERP เขียนคู่มือการปฏิบัติงาน โดยมี Flow Chart ดังภาพที่ 2.12

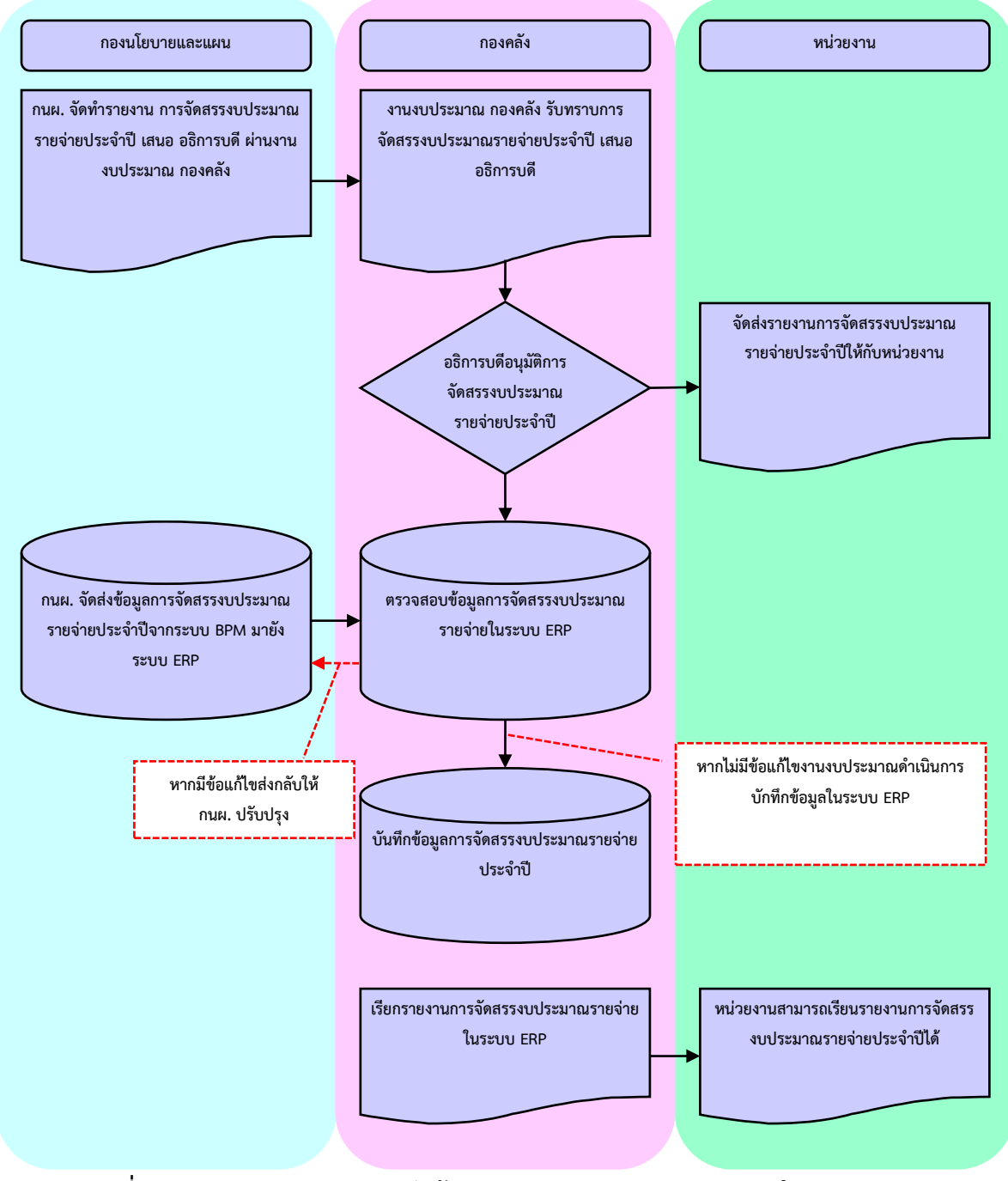

ภาพที่ 2.12 Flow Chart การบันทึกข้อมูลการจัดสรรงบประมาณรายจ่ายในระบบ

# บทที่ 3

# หลักเกณฑ์วิธีการปฏิบัติงานและเงื่อนไข

คู่มือการบันทึกข้อมูลการจัดสรรงบประมาณรายจ่ายในระบบบริหารทรัพยากรองค์กร ERP ของมหาวิทยาลัยเทคโนโลยีราชมงคลพระนคร เป็นการดำเนินการโดยอ้างอิงหลักเกณฑ์ ระเบียบ หนังสือเวียน โครงสร้างตามเอกสารงบประมาณ ฉบับที่ 7 คู่มือรหัสงบประมาณรายจ่าย ประจำปี และโครงสร้างการจัดสรรงบประมาณรายจ่ายในระบบบริหารทรัพยากรองค์กร ERP ที่เกี่ยวข้อง ดังนี้

### 3.1 ระเบียบว่าด้วยการบริหารงบประมาณ

ซึ่งบอกถึงโครงสร้างหลักในการบริหารงบประมาณ และใช้ในการควบคุมดูแลการจัดสรร งบประมาณ การจัดการแผนปฏิบัติงาน แผนการใช้จ่ายการงบประมาณ การโอนเปลี่ยนแปลงเงิน งบประมาณรายจ่ายรายจ่ายประจำปี โดยรายละเอียดดังนี้

งบประมาณรายจ่าย หมายความว่า จำนวนเงินอย่างสูงที่อนุญาตให้จ่ายหรือให้ก่อหนี้ ผูกพันได้ตามวัตถุประสงค์และภายในระยะเวลาที่กำหนดไว้ในกฎหมายว่าด้วยงบประมาณรายจ่าย แผนงาน หมายความว่า แผนงานที่กำหนดไว้ในกฎหมายว่าด้วยงบประมาณรายจ่ายหรือที่ กำหนดขึ้นใหม่ในระหว่างปีงบประมาณ

ผลผลิต หมายความว่า ผลผลิตที่กำหนดไว้ในเอกสารประกอบกฎหมายว่าด้วยงบประมาณ รายจ่าย หรือที่กำหนดขึ้นใหม่ในระหว่างปีงบประมาณ

โครงการ หมายความว่า โครงการที่กำหนดไว้ในเอกสารประกอบกฎหมายว่าด้วย งบประมาณรายจ่าย หรือที่กำหนดขึ้นใหม่ในระหว่างปีงบประมาณ

แผนการปฏิบัติงาน และแผนการใช้จ่ายงบประมาณ

- แผนการปฏิบัติงาน หมายความว่า แผนการปฏิบัติงานของหน่วยรับงบประมาณใน รอบปีงบประมาณ
- แผนการใช้จ่ายงบประมาณ หมายความว่า แผนแสดงรายละเอียดการใช้จ่าย งบประมาณ สำหรับหน่วยรับงบประมาณเพื่อดำเนินงานตามแผนการปฏิบัติงานใน รอบปีงบประมาณ

โดยมหาวิทยาลัยจะต้องจัดทำแผนการปฏิบัติงานและแผนการใช้จ่ายงบประมาณ เพื่อเป็น กรอบแนวทางในการใช้จ่ายหรือก่อหนี้ผูกพันงบประมาณรายจ่าย กำกับดูแล และติดตามประเมินผล การปฏิบัติงานและการใช้จ่ายงบประมาณ โดยแผนดังกล่าวจะต้องแสดงถึงความเชื่อมโยงเป้าหมาย การปฏิบัติราชการของมหาวิทยาลัย โดยมีเป้าหมาย ตัวชี้วัด รายการและวงเงินงบประมาณที่ได้รับ ความเห็นขอบจากรัฐสภา เพื่อแสดงถึงผลสัมฤทธิ์ หรือประโยชน์ที่จะได้รับจากการใช้จ่าย งบประมาณ

เงินจัดสรร หมายความว่า ส่วนหนึ่งของงบประมาณรายจ่ายที่แบ่งสรรให้จ่าย หรือให้ก่อ หนี้ผูกพันในระยะเวลาหนึ่ง ซึ่งสำนักงบประมาณจะอนุมัติเงินจัดสรรให้กับมหาวิทยาลัย ในวงเงินที่ กำหนดไว้ในพระราชบัญญัติงบประมาณรายจ่ายประจำปี ให้สอดคล้องกับแผนการปฏิบัติงานและ แผนการใช้จ่ายงบประมาณ หรือตามที่สำนักงบประมาณกำหนด

การใช้งบประมาณรายจ่าย หมายความว่า เมื่อมหาวิทยาลัยได้รับจัดสรรงบประมาณ รายจ่าย จะต้องดำเนินการเพื่อให้บรรลุวัตถุประสงค์ และเป้าหมายตามที่กำหนดไว้ในแผนการ ปฏิบัติงานและแผนการใช้จ่ายงบประมาณ โดยจะต้องดำเนินการด้วยความโปร่งใส คุ้มค่าและ ประหยัด และคำนึงถึงประโยชน์ที่ได้รับ ผลสัมฤทธิ์และประสิทธิภาพในการดำเนินการด้วย

การโอนงบประมาณรายจ่าย การโอนเงินจัดสรรหรือการเปลี่ยนแปลงเงินจัดสรร

- การโอนงบประมาณรายจ่าย หมายความว่า การโอนเงินงบประมาณรายจ่ายที่กำหนด
   ไว้ในแผนงาน หรือผลผลิต หรือโครงการ หรือรายการใดไปตั้งแผนงาน หรือผลผลิต
   หรือโครงการ หรือรายการอื่น
- การโอนเงินจัดสรร หมายความว่า การโอนจำนวนเงินงบประมาณรายจ่ายที่สำนัก งบประมาณอนุมัติเงินจัดสรรจากแผนงาน หรือผลผลิต หรือโครงการ หรือรายการใด ๆ ไปตั้งเป็นเงินจัดสรรของแผนงานหรือผลผลิต หรือโครงการ หรือรายการอื่น
- การเปลี่ยนแปลงเงินจัดสรร หมายความว่า การเปลี่ยนแปลงรายการและหรือจำนวน
   ของเงินจัดสรรที่ได้รับอนุมัติเงินจัดสรรจากสำนักงบประมาณ

ซึ่งในกรณีที่มหาวิทยาลัยมีความจำเป็นต้องโอนงบประมาณรายจ่ายโอนเงินจัดสรรหรือ เปลี่ยนแปลงเงินจัดสรร ให้ดำเนินการเพื่อแก้ไขปัญหาการปฏิบัติงาน เพิ่มประสิทธิภาพการให้บริการ เพิ่มคุณภาพการให้บริการ พัฒนาบุคลากร พัฒนาเทคโนโลยี จะต้องแสดงเหตุผลความจำเป็นหรือ ความเหมาะสมได้ โดยคำนึงถึงประโยชน์ต่อประชาชน ความประหยัด ความคุ้มค่า ความโปร่งใส ซึ่ง ในการโอนงบประมาณรายจ่าย หรือการโอนเงินจัดสรรจากดังกล่าว ให้กระทำได้เฉพาะการโอน ระหว่างแผนงานพื้นฐาน หรือระหว่างแผนงานยุทธศาสตร์ หรือระหว่างแผนงานพื้นฐานและแผนงาน ยุทธศาสตร์ ภายในหน่วยรับงบประมาณเดียวกัน โดยให้ขอทำความตกลงกับสำนักงบประมาณ เว้น แต่จะมีกฎหมายบัญญัติไว้เป็นอย่างอื่น (ระเบียบว่าด้วยการบริหารงบประมาณ พ.ศ. 2562)

# 3.2 หลักเกณฑ์ว่าด้วยการใช้งบประมาณรายจ่าย การโอนเงินจัดสรรหรือการเปลี่ยนแปลงเงิน จัดสรร

เงินงบประมาณรายจ่ายจำแนกประเภทรายจ่ายแบ่งออกเป็น 5 ประเภทดังนี้

 งบบุคลากร หมายถึง รายจ่ายที่กำหนดให้จ่ายเพื่อการบริหารงานบุคลากรภาครัฐ ได้แก่ รายจ่ายที่จ่ายในลักษณะเงินเดือน ค่าจ้างประจำ ค่าจ้างชั่วคราว และค่าตอบแทนพนักงาน ราชการ

 งบดำเนินงาน หมายถึง รายจ่ายที่กำหนดให้จ่ายเพื่อการบริหารงานประจำ ได้แก่ รายจ่ายในลักษณะค่าตอบแทน ค่าใช้สอย ค่าวัสดุ และค่าสาธารณูปโภค

 งบลงทุน หมายถึง รายจ่ายที่กำหนดให้จ่ายเพื่อการลงทุน ได้แก่ รายจ่ายที่จ่ายใน ลักษณะค่าครุภัณฑ์ ค่าที่ดินและสิ่งก่อสร้าง

 งบเงินอุดหนุน หมายถึง รายจ่ายที่กำหนดให้จ่ายเป็นค่าบำรุงหรือเพื่อช่วยเหลือ สนับสนุนการดำเนินงานของรัฐวิสาหกิจ เอกชนหรือกิจการอันเป็นสาธารณประโยชน์ รวมถึงเงิน อุดหนุนสถาบันพระมหากษัตริย์ และการศาสนา ตลอดจนงบประมาณรายจ่ายของหน่วยงานของรัฐ ที่มีกฎหมายกำหนดให้ได้รับงบประมาณเป็นเงินอุดหนุน งบเงินอุดหนุนมี 2 ประเภท ได้แก่

- เงินอุดหนุนทั่วไป หมายถึง เงินที่กำหนดให้จ่ายตามวัตถุประสงค์ของรายจ่าย

 เงินอุดหนุนเฉพาะกิจ หมายถึง เงินที่กำหนดให้จ่ายตามวัตถุประสงค์ของรายการ และตามรายละเอียดที่สำนักงบประมาณกำหนด

รายจ่ายงบเงินอุดหนุนรายการใดจะเป็นรายจ่ายประเภทเงินอุดหนุนทั่วไป หรือเงิน อุดหนุนเฉพาะกิจ ให้เป็นไปตามที่สำนักงบประมาณกำหนด

งบรายจ่ายอื่น หมายถึง รายจ่ายที่ไม่เข้าลักษณะประเภทงบรายจ่ายใดงบรายจ่ายหนึ่ง
 รวมถึงรายจ่าย ดังนี้

- เงินราชการลับ

- เงินค่าปรับที่จ่ายคืนให้แก่ผู้ขายหรือผู้รับจ้าง

- ค่าจ้างที่ปรึกษาเพื่อศึกษา วิจัย ประเมินผล หรือพัฒนาระบบต่าง ๆ ซึ่งมิใช่เพื่อการ จัดหา หรือปรับปรุงครุภัณฑ์ ที่ดินและหรือสิ่งก่อสร้าง
- ค่าใช้จ่ายในการเดินทางไปราชการต่างประเทศชั่วคราว
- รายจ่ายเพื่อชำระหนี้เงินกู้
- ค่าใช้จ่ายสำหรับกองทุน หรือเงินทุนหมุนเวียน ที่ตั้งขึ้นภายในหน่วยรับงบประมาณ
- รายการที่สำนักงบประมาณกำหนดให้ใช้จ่ายในงบประมาณนี้ เป็นกรณีไป

การใช้งบประมาณรายจ่ายแต่ละงบรายจ่ายที่ได้รับอนุมัติเงินจัดสรร หรือจากการโอนเงิน จัดสรร หรือจากการเปลี่ยนแปลงเงินจัดสรร จะต้องเป็นไปตามหลักเกณฑ์ ดังนี้

 งบบุคลากร ให้ใช้จ่ายเป็นรายจ่ายใด ๆ ที่สำนักงบประมาณกำหนดว่าเป็นรายจ่ายใน งบรายจ่ายนี้ และให้ถัวจ่ายกันได้ในงบรายจ่ายเดียวกันและอยู่ภายใต้แผนงานเดียวกัน

 2. งบดำเนินงาน ให้ใช้จ่ายเป็นรายจ่ายใด ๆ ที่กำหนดว่าเป็นรายจ่ายในงบรายจ่ายนี้ และ ให้ถัวจ่ายกันได้ภายใต้แผนงานเดียวกัน เว้นแต่รายจ่ายลักษณะค่าสาธารณูปโภคให้นำไปถัวจ่ายเป็น รายจ่ายในลักษณะอื่นเมื่อไม่มีหนี้ค่าสาธารณูปโภคค้างชำระ

3. งบลงทุน ให้ใช้จ่ายเป็นรายจ่ายใด ๆ ที่กำหนดว่าเป็นรายจ่ายในงบรายจ่ายนี้

- 4. งบเงินอุดหนุน ให้ใช้จ่ายเป็นรายจ่ายใด ๆ ที่กำหนดว่าเป็นรายจ่ายในงบรายจ่ายนี้ ดังนี้
  - ประเภทเงินอุดหนุนทั่วไป ให้ใช้จ่ายตามรายการและจำนวนเงินที่กำหนด
  - ประเภทเงินอุดหนุนเฉพาะกิจ ให้ใช้จ่ายตามรายการ จำนวนเงินและรายละเอียด
     อื่นใดที่กำหนด และให้นำความใน (1) (2) และ (3) มาใช้บังคับโดยอนุโลม
- งบรายจ่ายอื่น ให้ใช้จ่ายเป็นรายจ่ายใด ๆ ที่กำหนดว่าเป็นรายจ่ายในงบรายจ่ายนี้ตาม รายการและจำนวนเงินที่กำหนด และให้นำความใน (1) (2) และ (3) มาใช้บังคับโดย อนุโลม

(หลักเกณฑ์ว่าด้วยการใช้งบประมาณรายจ่าย การโอนเงินจัดสรรหรือการเปลี่ยนแปลง เงินจัดสรร พ.ศ. 2562)

# 3.3 เอกสารงบประมาณ ฉบับที่ 7 คู่มือรหัสงบประมาณรายจ่ายประจำปีงบประมาณ

ในแต่ละปีงบประมาณสำนักงบประมาณจะจัดทำเล่มเอกสารงบประมาณ ฉบับที่ 7 คู่มือรหัสงบประมาณรายจ่ายประจำปีงบประมาณ ให้กับหน่วยรับงบประมาณ เพื่อทราบถึง รายละเอียดของเงินจัดสรร แผนงาน ผลิตผล โครงการ หรือแหล่งของเงินที่ได้รับจัดสรรในแต่ละ ปีงบประมาณ ดังภาพที่ 3.1 – 3.6

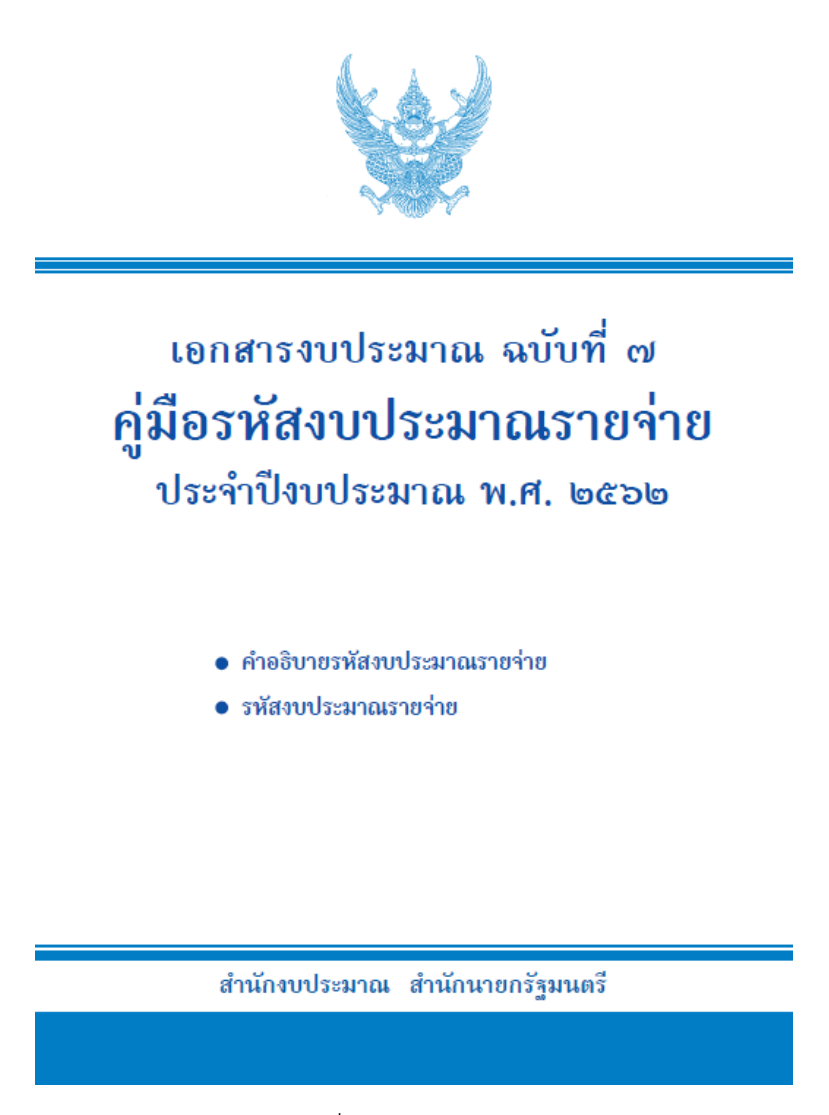

**ภาพที่ 3.1** เอกสารงบประมาณ ฉบับที่ 7 คู่มือรหัสงบประมาณรายจ่ายประจำปังบประมาณ

### จำแนกตามส่วนราชการ-ยุทธศาสตร์การจัดสรรงบประมาณ-แผนงาน-เป้าหมายการให้บริการกระทรวง-เป้าหมายการให้บริการหน่วยงาน-ผลผลิต/โครงการ

#### กระทรวงศึกษาธิการ

หน่วย : ล้ำนบาท

|                     | รหัส          | 1                            |        |                                                                                                    | งบบุค                            | เลากร                                            | งบดำเ                           | นินงาน         | งบลงทุน                                  | งบเงินอุดหนุน | งบรายจ่ายอื่น |          |
|---------------------|---------------|------------------------------|--------|----------------------------------------------------------------------------------------------------|----------------------------------|--------------------------------------------------|---------------------------------|----------------|------------------------------------------|---------------|---------------|----------|
| โครงสร้าง<br>แผนงาน | ลักษณะ<br>งาน | ประเภท<br>ผลผลิต/<br>โครงการ | บัญชี  | ส่วนราชการ-ยุทธศาสตร์การจัดสรรงบประมาณ<br>แผนงาน-เป้าหมายการให้บริการกระหรวง<br>เป้าหมายการให้บริการหน่วยงาน-ผลผลิต/โครงการ       | เงินเดือน<br>และ<br>ค่าจ้างประจำ | ค่าจ้างชั่วคราวและ<br>ค่าตอบแทน<br>พนักงานราชการ | ค่าตอบแทน<br>ใช้สอย<br>และวัสดุ | ค่าสาธารณูปโภค | ค่าครุภัณฑ์<br>ที่ดิน<br>และสิ่งก่อสร้าง | เงินอุดหนุน   | รายจ่ายอื่น   | รวม      |
|                     |               |                              |        | รวมเป้าหมายการให้บริการหน่วยงาน                                                                                                   | -                                | -                                                | -                               | -              | -                                        | -             | 3.7491        | 3.7491   |
|                     |               |                              |        | รวมเป้าหมายการให้บริการกระทรวง                                                                                                    | -                                | -                                                | 54.3253                         | 18.4831        | 86.6177                                  | 0.0880        | 13.7256       | 173.2397 |
| 033902              |               |                              |        | การสร้างโอกาสทางการศึกษาในทุกระดับให้กับ<br>ประชาชนอย่างทั่วถึง และเสมอภาค                                                        |                                  |                                                  |                                 |                |                                          |               |               |          |
| 03390204            |               |                              |        | เพื่อบริการวิชาการแก่หน่วยงาน/ประชาชนใน<br>ชุมชนและสังคมให้มีความรู้ความสามารถในการ<br>พัฒนาตนแลงเพื่อเพิ่มสักยภาพในการแข่งขันของ |                                  |                                                  |                                 |                |                                          |               |               |          |
|                     |               |                              |        | ประเทศ                                                                                                    |                                  |                                                  |                                 |                |                                          |               |               |          |
|                     | 094211        | 3                            | 39-006 | 1. ผลงานการให้บริการวิชาการ                                                                                                    | -                                | -                                                |                                 |                |                                          |               | 18.4614       | 18.4614  |
|                     |               |                              |        | รวมเป้าหมายการให้บริการหน่วยงาน                                                                                                   | -                                | -                                                | -                               | -              | -                                        | -             | 18.4614       | 18.4614  |
|                     |               |                              |        | รวมเป้าหมายการให้บริการกระทรวง                                                                                                    | -                                | -                                                | -                               | -              | -                                        | -             | 18.4614       | 18.4614  |
|                     |               |                              |        | รวมแผนงาน                                                                                                    | -                                | -                                                | 54.3253                         | 18.4831        | 86.6177                                  | 0.0880        | 32.1870       | 191.7011 |
|                     |               |                              |        | รวมยุทธศาสตร์การจัดสรรงบประมาณ                                                                                                    | 120.9192                         | 8.8413                                           | 66.0405                         | 18.4831        | 86.6177                                  | 248.9932      | 40.8898       | 590.7848 |
|                     |               |                              |        | รวมกรม                                                                                                    | 120.9192                         | 8.8413                                           | 66.0405                         | 18.4831        | 86.6177                                  | 251.1753      | 105.8898      | 657.9669 |
|                     |               |                              | 20168  | 55. มหาวิทยาลัยเทคโนโลยีราชมงคลพระนคร                                                                                             |                                  |                                                  |                                 |                |                                          |               |               |          |
| 02                  |               |                              |        | ยุทธศาสตร์ด้านการสร้างความสามารถในการแข่งขันของ                                                                                   |                                  |                                                  |                                 |                |                                          |               |               |          |
|                     |               |                              |        | ประเทศ                                                                                                    |                                  |                                                  |                                 |                |                                          |               |               |          |
| 0225                |               |                              | 25     | แผนงานบูรณาการวิจัยและนวัตกรรม                                                                                                    |                                  |                                                  |                                 |                |                                          |               |               |          |
| 022503              |               |                              |        |                                                                                                    |                                  |                                                  |                                 |                |                                          |               |               |          |

**ภาพที่ 3.2** งบประมาณรายจ่ายจำแนกตามส่วนราชการ (1)

จำแนกตามส่วนราชการ-ยุทธศาสตร์การจัดสรรงบประมาณ-แผนงาน-เป้าหมายการให้บริการกระทรวง-เป้าหมายการให้บริการหน่วยงาน-ผลผลิต/โครงการ

### กระทรวงศึกษาธิการ

หน่วย : ล้ำนบาท

|                     | รหัส          | 1                           |        |                                                                                                    | งบบุค                            | าลากร                                            | งบดำเ                           | นินงาน         | งบลงทุน                                  | งบเงินอุดหนุน | งบรายจ่ายอื่น |         |
|---------------------|---------------|-----------------------------|--------|----------------------------------------------------------------------------------------------------|----------------------------------|--------------------------------------------------|---------------------------------|----------------|------------------------------------------|---------------|---------------|---------|
| โครงสร้าง<br>แผนงาน | ลักษณะ<br>งาน | ประเภท<br>ผลผลิฒ<br>โครงการ | บัญชี  | ส่วนราชการ-ยุทธศาสตร์การจัดสรรงบประมาณ<br>แผนงาน-เป้าหมายการให้บริการกระทรวง<br>เป้าหมายการให้บริการหน่วยงาน-ผลผลิต/โครงการ | เงินเดือน<br>และ<br>ค่าจ้างประจำ | ค่าจ้างชั่วคราวและ<br>ค่าตอบแทน<br>พนักงานราชการ | ค่าตอบแทน<br>ใช้สอย<br>และวัสดุ | ค่าสาธารณูปโภค | ด่าครุภัณฑ์<br>ที่ดิน<br>และสิ่งก่อสร้าง | เงินอุดหนุน   | รายจ่ายอื่น   | รวม     |
| 02250372            |               |                             |        |                                                                                                    |                                  |                                                  |                                 |                |                                          |               |               |         |
|                     | 055011        | 5                           | 25-021 | <ol> <li>โครงการการวิจัยและนวัตกรรมเพื่อการพัฒนาสังคมและ<br/>สิ่งแวดล้อม</li> </ol>                                         |                                  | -                                                | -                               | -              |                                          | 11.1419       |               | 11.1419 |
|                     |               |                             |        | รวมเป้าหมายการให้บริการหน่วยงาน                                                                                             | -                                | -                                                | -                               | -              | -                                        | 11.1419       | -             | 11.1419 |
| 02250371            | 097011        | 5                           | 25-022 | <ol> <li>โครงการการวิจัยและนวัตกรรมเพื่อการสร้างองค์ความรู้<br/>พื้นฐานของประเทศ</li> </ol>                                 | -                                | -                                                | -                               | -              | -                                        | 2.9520        |               | 2.9520  |
|                     |               |                             |        | รวมเป้าหมายการให้บริการหน่วยงาน                                                                                             | -                                | -                                                | -                               | -              | -                                        | 2.9520        | -             | 2.9520  |
|                     |               |                             |        | รวมเป้าหมายการให้บริการกระทรวง                                                                                              | -                                | -                                                | -                               | -              | -                                        | 14.0939       | -             | 14.0939 |
|                     |               |                             |        | รวมแผนงาน                                                                                                    | -                                | -                                                | -                               | -              | -                                        | 14.0939       | -             | 14.0939 |
|                     |               |                             |        | รวมยุทธศาสตร์การจัดสรรงบประมาณ                                                                                              | -                                | -                                                | -                               | -              | -                                        | 14.0939       | -             | 14.0939 |
| 03                  |               |                             |        | ยุทธศาสตร์ด้านการพัฒนาและเสริมสร้างศักยภาพคน                                                                                |                                  |                                                  |                                 |                |                                          |               |               |         |
| 0333                |               |                             | 33     | แผนงานยุทธศาสตร์พัฒนาการศึกษาเพื่อความยังยืน                                                                                |                                  |                                                  |                                 |                |                                          |               |               |         |
| 033301              |               |                             |        | ประชาชนได้รับการศึกษาและการเรียนรู้ตลอดชีวิตที<br>-                                                                         |                                  |                                                  |                                 |                |                                          |               |               |         |
|                     |               |                             |        | มีมาตรฐาน คุณภาพสอดคล้องกับความต้องการของ                                                                                   |                                  |                                                  |                                 |                |                                          |               |               |         |
|                     |               |                             |        | ประเทศ                                                                                                    |                                  |                                                  |                                 |                |                                          |               |               |         |
| 03330147            |               |                             |        | การพลุณาและผลตกาลังคนเพื่อรองรับประเทศไทย                                                                                   |                                  |                                                  |                                 |                |                                          |               |               |         |
|                     |               |                             |        | 4.0 cluster digital and robotics                                                                                            |                                  |                                                  |                                 |                |                                          |               |               |         |

**ภาพที่ 3.3** งบประมาณรายจ่ายจำแนกตามส่วนราชการ (2)

จำแนกตามส่วนราชการ-ยุทธศาสตร์การจัดสรรงบประมาณ-แผนงาน-เป้าหมายการให้บริการกระทรวง-เป้าหมายการให้บริการหน่วยงาน-ผลผลิต/โครงการ

### กระทรวงศึกษาธิการ

หน่วย : ล้ำนบาท

|                     | รหัส          | s.                           |        |                                                                                                    | งบบุค                            | <b>ลากร</b>                                      | งบดำเนินงาน                     |                | งบลงทุน                                  | งบเงินอุดหนุน | งบรายจ่ายอื่น |          |
|---------------------|---------------|------------------------------|--------|----------------------------------------------------------------------------------------------------|----------------------------------|--------------------------------------------------|---------------------------------|----------------|------------------------------------------|---------------|---------------|----------|
| โครงสร้าง<br>แผนงาน | ลักษณะ<br>งาน | ประเภท<br>ผลผลิต/<br>โครงการ | บัญชี  | ส่วนราชการ-ยุทธศาสตร์การจัดสรรงบประมาณ<br>แผนงาน-เป้าหมายการให้บริการกระทรวง<br>เป้าหมายการให้บริการหน่วยงาน-ผลผลิต/โครงการ | เงินเดือน<br>และ<br>ค่าจ้างประจำ | ค่าจ้างชั่วคราวและ<br>ค่าตอบแทน<br>พนักงานราชการ | ค่าตอบแทน<br>ใช้สอย<br>และวัสดุ | ค่าสาธารณูปโภค | ด่าครุภัณฑ์<br>ที่ดิน<br>และสิ่งก่อสร้าง | เงินอุดหนุน   | รายจ่ายอื่น   | 53N      |
|                     | 098011        | 5                            | 33-026 | 1. โครงการพัฒนาและผลิตกำลังคนของประเทศ เพื่อ                                                                                | -                                | -                                                | -                               | -              | -                                        | -             | 74.9107       | 74.9107  |
|                     |               |                              |        | รองรับนโยนาย Thailand 4.0                                                                                                   |                                  |                                                  |                                 |                |                                          |               |               |          |
|                     |               |                              |        | รวมเป้าหมายการให้บริการหน่วยงาน                                                                                             | -                                | -                                                |                                 | -              | -                                        | -             | 74.9107       | 74.9107  |
|                     |               |                              |        | รวมเป้าหมายการให้บริการกระทรวง                                                                                              | -                                | -                                                |                                 | -              | -                                        | -             | 74.9107       | 74.9107  |
|                     |               |                              |        | รวมแผนงาน                                                                                                    | -                                | -                                                | -                               | -              | -                                        | -             | 74.9107       | 74.9107  |
| 0338                |               |                              | 38     | แผนงานบุคลากรภาครัฐ (ด้านการพัฒนาและ                                                                                        |                                  |                                                  |                                 |                |                                          |               |               |          |
|                     |               |                              |        | เสริมสร้างศักยภาพคน)                                                                                                    |                                  |                                                  |                                 |                |                                          |               |               |          |
| 033801              |               |                              |        | ประชาชนได้รับการศึกษาและการเรียนรู้ตลอดชีวิตที่                                                                             |                                  |                                                  |                                 |                |                                          |               |               |          |
|                     |               |                              |        | มีมาตรฐาน คุณภาพสอดคล้องกับความต้องการของ                                                                                   |                                  |                                                  |                                 |                |                                          |               |               |          |
|                     |               |                              |        | ประเทศ                                                                                                    |                                  |                                                  |                                 |                |                                          |               |               |          |
| 03380135            |               |                              |        | เพื่อเป็นค่าใช้จ่ายในการดำเนินการภาครัฐ                                                                                     |                                  |                                                  |                                 |                |                                          |               |               |          |
|                     | 094212        | 3                            | 38-008 | <ol> <li>รายการค่าใช้จ่ายบุคลากรภาครัฐ ยกระดับคุณภาพ</li> </ol>                                                             | 194.9134                         | 13.5043                                          | 18.3784                         | -              | -                                        | 251.7934      | -             | 478.5895 |
|                     |               |                              |        | การศึกษาและการเรียนรู้ตลอดชีวิต                                                                                             |                                  |                                                  |                                 |                |                                          |               |               |          |
|                     |               |                              |        | รวมเป้าหมายการให้บริการหน่วยงาน                                                                                             | 194.9134                         | 13.5043                                          | 18.3784                         | -              | -                                        | 251.7934      | -             | 478.5895 |
|                     |               |                              |        | รวมเป้าหมายการให้บริการกระทรวง                                                                                              | 194.9134                         | 13.5043                                          | 18.3784                         | -              | -                                        | 251.7934      | -             | 478.5895 |
|                     |               |                              |        | รวมแผนงาน                                                                                                    | 194.9134                         | 13.5043                                          | 18.3784                         | -              | -                                        | 251.7934      | -             | 478.5895 |
| 0339                |               |                              | 39     | แผนงานพื้นฐานด้านการพัฒนาและเสริมสร้าง                                                                                      |                                  |                                                  |                                 |                |                                          |               |               |          |
|                     |               |                              |        | ศักยภาพคน                                                                                                    |                                  |                                                  |                                 |                |                                          |               |               |          |

**ภาพที่ 3.4** งบประมาณรายจ่ายจำแนกตามส่วนราชการ (3)

จำแนกตามส่วนราชการ-ยุทธศาสตร์การจัดสรรงบประมาณ-แผนงาน-เป้าหมายการให้บริการกระทรวง-เป้าหมายการให้บริการหน่วยงาน-ผลผลิต/โครงการ

### กระทรวงศึกษาธิการ

หน่วย : ล้านบาท

|                     | รพัส          | 1                            |        |                                                                                                    | งบบุค                            | <b>ลากร</b>                                      | งบดำเนินงาน                     |                | งบลงทุน                                  | งบเงินอุดหนุน | งบรายจ่ายอื่น |          |
|---------------------|---------------|------------------------------|--------|----------------------------------------------------------------------------------------------------|----------------------------------|--------------------------------------------------|---------------------------------|----------------|------------------------------------------|---------------|---------------|----------|
| โครงสร้าง<br>แผนงาน | ลักษณะ<br>งาน | ประเภท<br>ผลผลิต/<br>โครงการ | บัญชี  | ส่วนราชการ-ยุทธศาสตร์การจัดสรรงบประมาณ<br>แผนงาน-เป้าหมายการให้บริการกระหรวง<br>เป้าหมายการให้บริการหน่วยงาน-ผลผลิต/โครงการ | เงินเดือน<br>และ<br>ค่าจ้างประจำ | ค่าจ้างขั่วคราวและ<br>ค่าตอบแทน<br>พนักงานราชการ | ค่าตอบแทน<br>ใช้สอย<br>และวัสดุ | ค่าสาธารณูปโภค | ค่าครุภัณฑ์<br>ที่ดิน<br>และสิ่งก่อสร้าง | เงินอุดหนุน   | รายจ่ายอื่น   | รวม      |
| 033901              |               |                              |        | ประชาชนได้รับการศึกษาและการเรียนรู้ตลอดชีวิตที่                                                                             |                                  |                                                  |                                 |                |                                          |               |               |          |
|                     |               |                              |        | มีมาตรฐาน คุณภาพสอดคล้องกับความต้องการของ                                                                                   |                                  |                                                  |                                 |                |                                          |               |               |          |
|                     |               |                              |        | ประเทศ                                                                                                    |                                  |                                                  |                                 |                |                                          |               |               |          |
| 03390131            |               |                              |        | เพื่อผลิตกำลังคนด้านสังคมศาสตร์ที่มีคุณภาพตาม                                                                               |                                  |                                                  |                                 |                |                                          |               |               |          |
|                     |               |                              |        | ความต้องการของประเทศ                                                                                                    |                                  |                                                  |                                 |                |                                          |               |               |          |
|                     | 094211        | 3                            | 39-004 | 1. ผู้สำเร็จการศึกษาด้านสังคมศาสตร์                                                                                         | -                                | -                                                | 25.0966                         | -              | 84.0835                                  | -             | 2.4860        | 111.6661 |
|                     |               |                              |        | รวมเป้าหมายการให้บริการหน่วยงาน                                                                                             | -                                | -                                                | 25.0966                         | -              | 84.0835                                  | -             | 2.4860        | 111.6661 |
| 03390133            |               |                              |        | เพื่อผลิตกำลังคนด้านวิทยาศาสตร์และเทคโนโลยี                                                                                 |                                  |                                                  |                                 |                |                                          |               |               |          |
|                     |               |                              |        | ที่มีคุณภาพตามความต้องการของประเทศ                                                                                          |                                  |                                                  |                                 |                |                                          |               |               |          |
|                     | 094211        | 3                            | 39-003 | 1. ผู้สำเร็จการศึกษาด้านวิทยาศาสตร์และเทคโนโลยี                                                                             | -                                | -                                                | 79.6549                         | 20.0080        | 57.2460                                  | 1.0000        | 30.3318       | 188.2407 |
|                     |               |                              |        | รวมเป้าหมายการให้บริการหน่วยงาน                                                                                             | -                                | -                                                | 79.6549                         | 20.0080        | 57.2460                                  | 1.0000        | 30.3318       | 188.2407 |
| 03390134            |               |                              |        | ปลูกผังค่านิยมให้นักศึกษาและชุมชน ในการ                                                                                     |                                  |                                                  |                                 |                |                                          |               |               |          |
|                     |               |                              |        | อนุรักษ์ทำนุบำรุง ศิลปวัฒนธรรมไทย                                                                                           |                                  |                                                  |                                 |                |                                          |               |               |          |
|                     | 082011        | 3                            | 39-007 | <ol> <li>ผลงานทำนุบำรุงศิลปวัฒนธรรม</li> </ol>                                                                              | -                                | -                                                | -                               | -              | -                                        | -             | 3.0000        | 3.0000   |
|                     |               |                              |        | รวมเป้าหมายการให้บริการหน่วยงาน                                                                                             |                                  | -                                                | -                               | -              | -                                        | -             | 3.0000        | 3.0000   |
|                     |               |                              |        | รวมเป้าหมายการให้บริการกระทรวง                                                                                              |                                  | -                                                | 104.7515                        | 20.0080        | 141.3295                                 | 1.0000        | 35.8178       | 302.9068 |
| 033902              |               |                              |        | การสร้างโอกาสทางการศึกษาในทุกระดับให้กับ                                                                                    |                                  |                                                  |                                 |                |                                          |               |               |          |
|                     |               |                              |        | ประชาชนอย่างทั่วถึง และเสมอภาค                                                                                              |                                  |                                                  |                                 |                |                                          |               |               |          |

**ภาพที่ 3.5** งบประมาณรายจ่ายจำแนกตามส่วนราชการ (4)

จำแนกตามส่วนราชการ-ยุทธศาสตร์การจัดสรรงบประมาณ-แผนงาน-เป้าหมายการให้บริการกระทรวง-เป้าหมายการให้บริการหน่วยงาน-ผลผลิต/โครงการ

### กระทรวงศึกษาธิการ

หน่วย : ล้ำนบาท

|                     | รหัส          |                              |        |                                                                                                    | งบบุค                            | เลากร                                            | งบดำเ                           | นินงาน         | งบลงทุน                                  | งบเงินอุดหนุน | งบรายจ่ายอื่น |          |
|---------------------|---------------|------------------------------|--------|----------------------------------------------------------------------------------------------------|----------------------------------|--------------------------------------------------|---------------------------------|----------------|------------------------------------------|---------------|---------------|----------|
| โครงสร้าง<br>แผนงาน | ลักษณะ<br>งาน | ประเภท<br>ผลผลิต/<br>โครงการ | บัญชี  | ส่วนราชการ-ยุทธศาสตร์การจัดสรรงบประมาณ<br>แผนงาน-เป้าหมายการให้บริการกระทรวง<br>เป้าหมายการให้บริการหน่วยงาน-ผลผลิต/โครงการ                   | เงินเดือน<br>และ<br>ค่าจ้างประจำ | ค่าจ้างชั่วคราวและ<br>ค่าตอบแทน<br>พนักงานราชการ | ค่าตอบแทน<br>ใช้สอย<br>และวัสดุ | ค่าสาธารณูปโภค | ด่าครุภัณฑ์<br>ที่ดิน<br>และสิ่งก่อสร้าง | เงินอุดหนุน   | รายจ่ายอื่น   | 53N      |
| 03390237            |               |                              |        | เพื่อบริการวิชาการแก่หน่วยงาน/ประชาชนใน<br>ชุมชนและสังคมให้มีความรู้ความสามารถในการ<br>พัฒนาตนเอง เพื่อเพิ่มศักยภาพ ในการแข่งขัน<br>ของประเทศ |                                  |                                                  |                                 |                |                                          |               |               |          |
|                     | 094211        | 3                            | 39-006 | 1. ผลงานการให้บริการวิชาการ                                                                                                    | -                                | -                                                | -                               | -              | -                                        | -             | 5.0000        | 5.0000   |
|                     |               |                              |        | รวมเป้าหมายการให้บริการหน่วยงาน                                                                                                    | -                                | -                                                | -                               | -              | -                                        | -             | 5.0000        | 5.0000   |
|                     |               |                              |        | รวมเป้าหมายการให้บริการกระทรวง                                                                                                    | -                                | -                                                | -                               | -              | -                                        | -             | 5.0000        | 5.0000   |
|                     |               |                              |        | รวมแผนงาน                                                                                                    | -                                | -                                                | 104.7515                        | 20.0080        | 141.3295                                 | 1.0000        | 40.8178       | 307.9068 |
|                     |               |                              |        | รวมยุทธศาสตร์การจัดสรรงบประมาณ                                                                                                    | 194.9134                         | 13.5043                                          | 123.1299                        | 20.0080        | 141.3295                                 | 252.7934      | 115.7285      | 861.4070 |
|                     |               |                              |        | รวมกรม                                                                                                    | 194.9134                         | 13.5043                                          | 123.1299                        | 20.0080        | 141.3295                                 | 266.8873      | 115.7285      | 875.5009 |

ภาพที่ 3.6 งบประมาณรายจ่ายจำแนกตามส่วนราชการ (5)

จากข้อมูลตัวอย่างเอกสารงบประมาณ ฉบับที่ 7 คู่มือรหัสงบประมาณรายจ่ายประจำปีงบประมาณ พ.ศ. 2562 สามารถสรุปงบประมาณที่ ได้รับจัดสรรประจำปีงบประมาณ พ.ศ. 2562 แยกตามแหล่งเงิน แผนงาน/ผลผลิต ดังตารางที่ 3.1

| รายการ                                                | งบบุคลการกร | งบดำเนินงาน | งบลงทุน  | งบอุดหนุน | งบรายจ่ายอื่น | รวม      |
|-------------------------------------------------------|-------------|-------------|----------|-----------|---------------|----------|
| แผนงานบูรณาการวิจัยและนวัตกรรม                        |             |             |          | 14.0939   |               | 14.0939  |
| แผนงานยุทธศาสตร์พัฒนาการศึกษาเพื่อความยั่งยืน         |             |             |          |           | 74.9107       | 74.9107  |
| แผนงานบุคลากรภาครัฐ                                   | 208.4177    | 18.3784     |          | 251.7934  |               | 478.5895 |
| แผนงานพื้นฐานด้านการพัฒนาและเสริมสร้างศักยภาพคน       |             |             |          |           |               |          |
| ผลผลิต : ผู้สำเร็จการศึกษาด้านสังคมศาสตร์             |             | 25.0966     | 84.0835  |           | 2.4860        | 111.6661 |
| ผลผลิต : ผู้สำเร็จการศึกษาด้านวิทยาศาสตร์และเทคโนโลยี |             | 99.6629     | 57.2460  | 1.0000    | 30.3318       | 188.2407 |
| ผลผลิต : ผลงานทำนุบำรุงศิลปวัฒนธรรม                   |             |             |          |           | 3.0000        | 3.0000   |
| ผลผลิต : ผลงานการให้บริการวิชาการ                     |             |             |          |           | 5.0000        | 5.0000   |
| รวมกรม                                                | 208.4177    | 143.1379    | 141.3295 | 266.8873  | 115.7285      | 875.5009 |

**ตารางที่ 3.1** งบประมาณจัดสรรประจำปีงบประมาณ พ.ศ. 2562 แยกตามแหล่งเงิน แผนงาน/ผลผลิต

## 3.4 โครงสร้างการจัดสรรงบประมาณรายจ่ายประจำปี ในระบบบริหารทรัพยากรองค์กร ERP

ปัจจุบันมหาวิทยาลัยเทคโนโลยีราชมงคลพระนครมีโครงสร้างการจัดสรรงบประมาณ รายจ่ายประจำปีในระบบบริหารทรัพยากรองค์กร ERP 4 โครงสร้างหลักดังนี้

แหล่งเงิน หมายถึงแหล่งของเงินงบประมาณรายจ่าย โดยจำแนกประเภทรายจ่ายเป็น
 งบรายจ่าย ได้แก่ งบบุคลากร งบดำเนินงาน งบลงทุน งบเงินอุดหนุน และงบรายจ่ายอื่น ดังตารางที่ 3.1

| รหัส                 | คำอธิบาย                                                    |  |  |  |  |  |
|----------------------|-------------------------------------------------------------|--|--|--|--|--|
| งบบุคลาการ           |                                                             |  |  |  |  |  |
| 1A1110               | - เงินเดือน (ใน) (รายการ)                                   |  |  |  |  |  |
| 1A1120               | - ค่าจ้างประจำ (ใน)                                         |  |  |  |  |  |
| 1A1130               | - พนักงานราชการ (ใน)                                        |  |  |  |  |  |
| 1A1140               | - ค่าจ้างชั่วคราว (ใน)                                      |  |  |  |  |  |
| งบดำเนินงาน          |                                                             |  |  |  |  |  |
| 1A1210               | - ค่าตอบแทน (ใน)                                            |  |  |  |  |  |
| 1A1220               | - ค่าใช้สอย (ใน)                                            |  |  |  |  |  |
| 1A1230               | - ค่าวัสดุ (ใน)                                             |  |  |  |  |  |
| 1A1240               | - ค่าสาธารณูปโภค (ใน)                                       |  |  |  |  |  |
| งบลงทุน              |                                                             |  |  |  |  |  |
| 1A1310               | - ค่าครุภัณฑ์ (ใน)                                          |  |  |  |  |  |
| 1A1320               | - ค่าที่ดินและสิ่งก่อสร้าง (ใน)                             |  |  |  |  |  |
| งบเงินอุดหนุน        |                                                             |  |  |  |  |  |
| 1A1406               | - เงินอุดหนุน – อื่น ๆ                                      |  |  |  |  |  |
| 1A1407               | - เงินอุดหนุน - เบิกแทน                                     |  |  |  |  |  |
| หรืออื่น ๆ เพิ่มเติม | หรืออื่น ๆ เพิ่มเติมขึ้นอยู่กับนโยบายรัฐบาย หรือมหาวิทยาลัย |  |  |  |  |  |

| รหัส                                                        | คำอธิบาย                                   |  |  |  |  |
|-------------------------------------------------------------|--------------------------------------------|--|--|--|--|
| งบรายจ่ายอื่น                                               |                                            |  |  |  |  |
| 1A1502                                                      | - รายจ่ายอื่น โครงการทำนุบำรุงศิลปวัฒนธรรม |  |  |  |  |
| 1A1503                                                      | - รายจ่ายอื่น โครงการบริการวิชาการ         |  |  |  |  |
| 1A1504                                                      | - รายจ่ายอื่น ๆ                            |  |  |  |  |
| 1A1505                                                      | - รายจ่ายอื่น เบิกแทน                      |  |  |  |  |
| หรืออื่น ๆ เพิ่มเติมขึ้นอยู่กับนโยบายรัฐบาย หรือมหาวิทยาลัย |                                            |  |  |  |  |

| ตารางที่ | <b>3.</b> 2 | แหล่งของเงิน |
|----------|-------------|--------------|
|----------|-------------|--------------|

2. ศูนย์ต้นทุน หมายถึง หน่วยงานภายในมหาวิทยาลัยเทคโนโลยีราชมงคลพระนคร

ประกอบด้วย หน่วยงานหลัก 9 คณะ และหน่วยงานสนับสนุน 20 หน่วยงาน ดังตารางที่ 3.2

| รหัส        | คำอธิบาย                           |
|-------------|------------------------------------|
| หน่วยงานคณะ |                                    |
| 10100000    | คณะศิลปศาสตร์                      |
| 10400000    | คณะวิศวกรรมศาสตร์                  |
| 10500000    | คณะบริหารธุรกิจ                    |
| 10600000    | คณะเทคโนโลยีคหกรรมศาสตร์           |
| 11100000    | คณะครุศาสตร์อุตสาหกรรม             |
| 11200000    | คณะสถาปัตยกรรมศาสตร์และการออกแบบ   |
| 11300000    | คณะวิทยาศาสตร์และเทคโนโลยี         |
| 11400000    | คณะอุตสาหกรรมสิ่งทอและออกแบบแฟชั่น |
| 11500000    | คณะเทคโนโลยีสื่อสารมวลชน           |

| รหัส          | คำอธิบาย                                   |  |  |  |  |  |  |
|---------------|--------------------------------------------|--|--|--|--|--|--|
| หน่วยงานสนับส | นุน                                        |  |  |  |  |  |  |
| 90100000      | สถาบันวิจัยและพัฒนา                        |  |  |  |  |  |  |
| 90200000      | สำนักวิทยบริการและเทคโนโลยีสารสนเทศ        |  |  |  |  |  |  |
| 90300000      | สำนักส่งเสริมวิชาการและงานทะเบียน          |  |  |  |  |  |  |
| 90401000      | กองกลาง                                    |  |  |  |  |  |  |
| 90402000      | กองบริหารงานบุคคล                          |  |  |  |  |  |  |
| 90403000      | กองพัฒนานักศึกษา                           |  |  |  |  |  |  |
| 90404000      | กองคลัง                                    |  |  |  |  |  |  |
| 90405000      | กองนโยบายและแผน                            |  |  |  |  |  |  |
| 90406000      | กองสื่อสารองค์กร                           |  |  |  |  |  |  |
| 90407000      | กองวิเทศสัมพันธ์                           |  |  |  |  |  |  |
| 90408000      | กองศิลปวัฒนธรรม                            |  |  |  |  |  |  |
| 90409000      | สำนักงานอธิการบดี                          |  |  |  |  |  |  |
| 90410000      | ศูนย์การจัดการความรู้(KM)                  |  |  |  |  |  |  |
| 90411000      | สำนักงานตรวจสอบภายใน                       |  |  |  |  |  |  |
| 90412000      | สำนักประกันคุณภาพ                          |  |  |  |  |  |  |
| 90413000      | สถานีวิทยุสาธารณะเพื่อการศึกษา             |  |  |  |  |  |  |
| 90500000      | สถาบันภาษา                                 |  |  |  |  |  |  |
| 90600000      | ศูนย์บ่มเพาะธุรกิจ                         |  |  |  |  |  |  |
| 90700000      | สถาบันสหวิทยาการดิจิทัลและหุ่นยนต์         |  |  |  |  |  |  |
| 90800000      | สถาบันอัญมณี เครื่องประดับไทย และการออกแบบ |  |  |  |  |  |  |

**ตารางที่ 3.**3 ศูนย์ต้นทุน

3. กิจกรรม หมายถึง รายการต่าง ๆ ที่จัดทำคำขอรับจัดสรรงบประมาณรายจ่ายจาก สำนักงบประมาณไว้ เช่น รายการงบบริหารจัดการมหาวิทยาลัย ชื่อรายการครุภัณฑ์การศึกษา ชื่อ รายการค่าก่อสร้างอาคารการศึกษาและสิ่งก่อสร้างประกอบ และชื่อรายการโครงการต่าง ๆ ในงบ รายจ่ายอื่น เป็นต้น ทั้งนี้สำหรับรหัสกิจกรรมจะไปในแต่ละปีงบประมาณ โดยรหัสกิจกรรม 5 ตำแหน่งหลักดังตัวอย่างต่อไปนี้

XX - X - XXXXXXX - X - XX

| XX       | = | ปีงบประมาณ                                                     |
|----------|---|----------------------------------------------------------------|
| Х        | = | 1 กลุ่มค่าใช้จ่ายเงินงบประมาณ หรือ 2 กลุ่มค่าใช้จ่ายเงินรายได้ |
| XXXXXXXX | = | รหัสศูนย์ต้นทุนของหน่อยงาน                                     |
| Х        | = | แผนงาน/ผลผลิต                                                  |
|          |   | 1 แผนงานบุคลากรภาครัฐ                                          |
|          |   | 2 แผนงานพื้นฐาน ผู้สำเร็จการศึกษาด้านสังคมศาสตร์               |
|          |   | 3 แผนงานพื้นฐาน ผลงานการให้บริการวิชาการ                       |
|          |   | 4 แผนงานพื้นฐาน ผู้สำเร็จการศึกษาด้านวิทยาศาสตร์และเทคโนโลยี   |
|          |   | 5 แผนงานพื้นฐาน ผลงานทำนุบำรุงศิลปวัฒนธรรม                     |
|          |   | (หรืออื่น ๆ เพิ่มเติมขึ้นอยู่กับนโยบายรัฐบาย หรือมหาวิทยาลัย)  |
| XX       | = | รหัสเรียงลำดับเลขไปตามจำนวนกิจกรรม                             |

ตัวอย่างรหัสกิจกรรม 62-1-90404000-1-01 = งบบริหารจัดการ กองคลัง เงินเดือนข้าราชการ

 แผนงาน หมายถึง แผนงานที่กำหนดไว้ในเอกสารงบประมาณรายจ่ายประจำปี งบประมาณ หรือที่กำหนดขึ้นใหม่ในระหว่างปีงบประมาณ ดังตารางที่ 3.3

| รหัส       | คำอธิบาย                                                               |
|------------|------------------------------------------------------------------------|
| 1-11       | แผนงานบุคลากรภาครัฐ รายการบุคลากรภาครัฐ                                |
| 1-22       | แผนงานพื้นฐาน ด้านการพัฒนาและเสริมสร้างศักยภาพคน ผู้สำเร็จการศึกษาด้าน |
|            | สังคมศาสตร์                                                            |
| 1-23       | แผนงานพื้นฐาน ด้านการพัฒนาและเสริมสร้างศักยภาพคน ผลงานการให้บริการ     |
|            | วิชาการ งบรายจ่ายอื่น                                                  |
| 1-24       | แผนงานพื้นฐาน ด้านการพัฒนาและเสริมสร้างศักยภาพคน ผู้สำเร็จการศึกษาด้าน |
|            | วิทยาศาสตร์และเทคโนโลยี                                                |
| 1-35       | แผนงานพื้นฐาน ด้านการพัฒนาและเสริมสร้างศักยภาพคน ผลงานทำนุบำรุง        |
|            | ศิลปวัฒนธรรม                                                           |
| 1-41       | แผนงานยุทธศาสตร์พัฒนาการศึกษาเพื่อความยั่งยืน                          |
| 1-51       | แผนงานบูรณาการวิจัยและนวัตกรรม                                         |
| หรืออื่น ๆ | เพิ่มเติมขึ้นอยู่กับนโยบายรัฐบาย หรือมหาวิทยาลัย                       |

**ตารางที่ 3.4** แผนงาน

# บทที่ 4

# เทคนิคในการปฏิบัติงาน

## หลักการบันทึกข้อมูลการจัดสรรงบประมาณรายจ่ายในระบบบริหารทรัพยากรองค์กร ERP

เจ้าหน้าที่งานงบประมาณต้องทำความเข้าใจในระเบียบ หลักเกณฑ์ และโครงสร้างในการ จัดสรรงบประมาณ โดยอ้างอิงจากหลักเกณฑ์วิธีการปฏิบัติงานและเงื่อนไขในบทที่ 3 อาทิเช่น คำจำกัดความ แนวทางการปฏิบัติงาน รวมถึงการกำหนดรหัสต่างๆ ให้ครบคุมตามงบประมาณที่ ได้รับจัดสรร เพื่อให้เจ้าหน้าที่งานงบประมาณดำเนินการบันทึกข้อมูลการจัดสรรงบประมาณรายจ่าย ในระบบบริหารทรัพยากรองค์กร ERP ได้อย่างถูกต้อง ครบถ้วนตรงตามวัตถุประสงค์ และสามารถ นำข้อมูลที่ได้จากการบันทึกไปใช้ในการจัดทำรายงานการใช้จ่ายเงินได้อย่างมีประสิทธิ

# การบันทึกข้อมูลการจัดสรรงบประมาณรายจ่ายในระบบบริหารทรัพยากรองค์กร ERP

4.1 แผนการบันทึกข้อมูลการจัดสรรงบประมาณรายจ่ายในระบบบริหารทรัพยากร องค์กร ERP

4.2 ขั้นตอนการบันทึกข้อมูลการจัดสรรงบประมาณรายจ่ายในระบบบริหารทรัพยากร องค์กร ERP

| รายการ              |      | ระยะเวลาดำเนินการ |      |      |      |       |       |      |       |      |      |      |  |
|---------------------|------|-------------------|------|------|------|-------|-------|------|-------|------|------|------|--|
| 9 1011 19           | ต.ค. | พ.ย.              | ธ.ค. | ม.ค. | ก.พ. | มี.ค. | ເນ.ຍ. | พ.ค. | ນີ.ຍ. | ก.ค. | ส.ค. | ก.ย. |  |
| การบันทึกข้อมูลการ  | +    |                   |      |      |      |       |       |      |       |      |      |      |  |
| จัดสรรงบประมาณ      |      |                   |      |      |      |       |       |      |       |      |      |      |  |
| รายจ่ายในระบบบริหาร |      |                   |      |      |      |       |       |      |       |      |      |      |  |
| ทรัพยากรองค์กร ERP  |      |                   |      |      |      |       |       |      |       |      |      |      |  |

### 4.1 กิจกรรม/แผนการปฏิบัติงาน

## 4.2 การบันทึกข้อมูลการจัดสรรงบประมาณรายจ่ายในระบบบริหารทรัพยากรองค์กร ERP

ผู้เขียนได้แบ่งขั้นตอนการบันทึกข้อมูลการจัดสรรงบประมาณรายจ่ายในระบบบริหาร ทรัพยากรองค์กร ERP ออกเป็น 3 ขั้นตอนหลักดังต่อไปนี้

- 1. ขั้นตอนการตรวจข้อมูลการจัดสรรงบประมาณรายจ่ายประจำปี
- ขั้นตอนบันทึกข้อมูลการจัดสรรงบประมาณรายจ่ายในระบบบริหารทรัพยากรองค์กร ERP
- 3. ขั้นตอนการเรียกรายงานประมาณคงเหลือในระบบบริหารทรัพยากรองค์กร ERP

## 4.2.1 ขั้นตอนการตรวจข้อมูลการจัดสรรงบประมาณรายจ่ายประจำปี

ขั้นตอบการตรวจสอบข้อมูลการจัดสรรงบประมาณรายจ่ายประจำปี โดยเจ้าหน้าที่งาน งบประมาณจะได้รับหนังสือบันทึกข้อความการจัดสรรงบประมาณรายจ่ายประจำปี พร้อมตั้ง รายละเอียดการจัดสรรงบประมาณรายจ่ายประจำปี จากกองนโยบายและแผน เพื่อเสนอต่อ อธิการบดีมหาวิทยาลัยเทคโนโลยีราชมงคลพระนคร เพื่อทราบและมอบหน่วยงานที่เกี่ยวดำเนินการ ต่อไป

โดยเจ้าหน้าที่งานงบประมาณกองคลังจะต้องดำเนินการตรวจสอบข้อมูลรายละเอียด เอกสารการจัดสรรงบประมาณรายจ่ายประจำปี รายหน่วยงานและภาพรวมของมหาวิทยาลัย กับข้อมูลการจัดสรรงบประมาณรายจ่ายประจำปี จากระบบงานวางแผนและบริหารงบประมาณ BPM ที่ส่งลงมายังระบบบริหารทรัพยากรองค์กร ว่ามีความถูกต้องครบถ้วนหรือไม่ ก่อนที่จะ ดำเนินการบันทึกข้อมูลการจัดสรรงบประมาณรายจ่ายในระบบบริหารทรัพยากรองค์กร ERP

### ตัวอย่างเอกสารรายละเอียดงบประมาณรายจ่ายประจำปี ภาพรวมมหาวิทยาลัย

รายละเอียดประกอบการจัดสรรเงินงบประมาณรายจ่ายประจำปังบประมาณ พ.ศ. 2562

มหาวิทยาลัยฯ (รวมทั้งสิ้น)

| งบรายจำย∕หมวด                             | บุคลากรภาครัฐ    | <ol> <li>ผลผลิค :<br/>ผู้สำเร็จการศึกษา<br/>ด้านวิทยาศาสตร์<br/>และเทคโนโลยี</li> </ol> | 2. ผลผลิต :<br>ผู้สำเร็จการทึกษา<br>ด้านสังคมศาสตร์ | 3. ผลผลิต : ผลงาน<br>การให้บริการ<br>วิชาการ | 4. ผลผลิต :<br>ผลงานทำมุบำรุง<br>ศิลปวัฒนธรรม | 5.เงินอุดหนุน<br>โครงการวิจัยและ<br>นวัดกรรมเพื่อการ<br>พัฒนาสังคมและ<br>สิ่งแวดล้อม | <ol> <li>6. เงินอุคหนุม<br/>โครงการวิจัยและ<br/>นวัดกรรมเพื่อการ<br/>สร้างองค์ความรู้<br/>พื้นฐานของประเทศ</li> </ol> | 7. โครงการพัฒนา<br>และผลิตกำลังคน<br>ของประเทศเพื่อ<br>รองรับนโยบา<br>Thailand 4.0 | รวมทั้งสิ้น    |
|-------------------------------------------|------------------|-----------------------------------------------------------------------------------------|-----------------------------------------------------|----------------------------------------------|-----------------------------------------------|--------------------------------------------------------------------------------------|----------------------------------------------------------------------------------------------------|------------------------------------------------------------------------------------|----------------|
|                                           | รหัสเบิกจ่าย     | รพัสเบิกจ่าย                                                                            | รหัสเบิกจ่าย                                        | รหัสเบิกจ่าย                                 | รหัสเบิกจ่าย                                  | รหัสเบิกจ่าย                                                                         | รหัสเบิกจำย                                                                                                    | รพัสเบิกจ่าย                                                                       |                |
|                                           | 2016838008000000 | 2016839003000000                                                                        | 2016839004000000                                    | 2016839006700001                             | 2016839007700001                              | 2016825021500001                                                                     | 2016825022500001                                                                                                    | 2016833026000000                                                                   |                |
| งบบุคลากร                                 | 208,417,700.00   | -                                                                                       | -                                                   |                                              | -                                             |                                                                                      | -                                                                                                    | and the pro-                                                                       | 208,417,700.00 |
| - เงินเดือน                               | 179,411,400.00   | -                                                                                       | -                                                   | -                                            | -                                             | -                                                                                    | -                                                                                                    | -                                                                                  | 179,411,400.00 |
| <ul> <li>ค่าจ้างประจำ</li> </ul>          | 15,502,000.00    | -                                                                                       |                                                     | -                                            | -                                             | -                                                                                    | -                                                                                                    | -                                                                                  | 15,502,000.00  |
| <ul> <li>หนักงานราชการ</li> </ul>         | 9,265,200.00     | -                                                                                       |                                                     | -                                            |                                               | -                                                                                    | -                                                                                                    |                                                                                    | 9,265,200.00   |
| <ul> <li>ค่าจ้างขั่วคราว</li> </ul>       | 4,239,100.00     |                                                                                         |                                                     |                                              |                                               |                                                                                      |                                                                                                    |                                                                                    | 4,239,100.00   |
| งบดำเนินงาน                               | 18,378,400.00    | 99,662,900.00                                                                           | 25,096,600.00                                       | 1 <b>.</b>                                   |                                               | -                                                                                    | -                                                                                                    | -                                                                                  | 143,137,900.00 |
| - ตอบแทน                                  | 17,901,400.00    | 16,283,000.00                                                                           | 10,785,000.00                                       | -                                            | -                                             | -                                                                                    | -                                                                                                    | -                                                                                  | 44,969,400.00  |
| - ใช้สอย                                  | 477,000.00       | 38,867,640.00                                                                           | 11,500,600.00                                       |                                              | -                                             | -                                                                                    | -                                                                                                    | -                                                                                  | 50,845,240.00  |
| - วัสดุ                                   | -                | 24,504,260.00                                                                           | 2,811,000.00                                        | -                                            | -                                             |                                                                                      | -                                                                                                    | -                                                                                  | 27,315,260.0   |
| - สาธารญปโภค                              | -                | 20,008,000.00                                                                           |                                                     | -                                            | -                                             | -                                                                                    | -                                                                                                    |                                                                                    | 20,008,000.00  |
| งบลงทุบ                                   | -                | 57,246,000.00                                                                           | 84,083,500.00                                       | -                                            | -                                             | -                                                                                    | -                                                                                                    | 40,718,700.00                                                                      | 182,048,200.00 |
| - ครุภัณฑ์                                |                  | 34,246,000.00                                                                           | 21,873,100.00                                       |                                              | -                                             | -                                                                                    | -                                                                                                    | 40,718,700.00                                                                      | 96,837,800.00  |
| <ul> <li>ที่ดินและสิ่งก่อสร้าง</li> </ul> |                  | 23,000,000.00                                                                           | 62,210,400.00                                       | -                                            | -                                             |                                                                                      | -                                                                                                    |                                                                                    | 85,210,400.00  |
| งบเงินอุดหนุน                             | 251,793,400.00   | 1,000,000.00                                                                            | ÷                                                   | and the first second                         |                                               | 11,141,900.00                                                                        | 2,952,000.00                                                                                                    | 1.1.1.1.1.1.1.1.1.1.1.1.1.1.1.1.1.1.1.1.                                           | 266,887,300.0  |
| งบรายจ่ายอื่น                             |                  | 30,331,800.00                                                                           | 2,486,000.00                                        | 5,000,000.00                                 | 3,000,000.00                                  | -                                                                                    |                                                                                                    | 34,192,000.00                                                                      | 75,009,800.00  |
| รวมทั้งสิ้น                               | 478,589,500.00   | 188,240,700.00                                                                          | 111,666,100.00                                      | 5,000,000.00                                 | 3,000,000.00                                  | 11,141,900.00                                                                        | 2,952,000.00                                                                                                    | 74,910,700.00                                                                      | 875,500,900.00 |

ภาพที่ 4.1 รายละเอียดงบประมาณรายจ่ายประจำปี ภาพรวมมหาวิทยาลัย ตัวอย่างเอกสารรายละเอียดงบประมาณรายจ่ายประจำปี หน่วยงานกองคลัง

รายละเอียดประกอบการจัดสรรเงินงบประมาณรายจ่ายประจำปังบประมาณ พ.ศ. 2562

กองคลัง

| งบรายจ่าย/หมวด                            | บุคลากรภาครัฐ | <ol> <li>ผลผลิต :<br/>ผู้สำเร็จการศึกษา<br/>ด้านวิทยาศาสตร์<br/>และเทคโนโลยี</li> </ol> | 2. ผลผลิต :<br>ผู้สำเร็จการศึกษา<br>ด้านสังคมศาสตร์ | 3. ผลผลิต : ผลงาน<br>การให้บริการ<br>วิชาการ | 4. ผถผลิศ :<br>ผลงานทำนุบำรุง<br>ศิลปวัฒนธรรม                                                                   | 5.เงิบอุดหนุบ<br>โครงการวิจัยและ<br>บวัดกรรมเพื่อการ<br>พัฒนาสังคมและ<br>สิ่งแวดล้อม                                                                                                    | <ol> <li>6. เงินอุดหนุน<br/>โครงการวิจัยและ<br/>นวัดกรรมเพื่อการ<br/>สร้างองค์ความรู้<br/>พื้นฐานของประเทศ</li> </ol>                                                                                                    | 7. โครงการทัพนา<br>และผลิตกำลังคน<br>ของประเทศเพื่อ<br>รองรับนโยบา<br>Thailand 4.0 | รวมทั้งสิ้น   |
|-------------------------------------------|---------------|-----------------------------------------------------------------------------------------|-----------------------------------------------------|----------------------------------------------|----------------------------------------------------------------------------------------------------|----------------------------------------------------------------------------------------------------|----------------------------------------------------------------------------------------------------|------------------------------------------------------------------------------------|---------------|
|                                           | รพัสเบิกจำย   | รหัสเบิกจ่าย                                                                            | รหัสเบิกจ่าย                                        | รหัสเบิกจ่าย                                 | รหัสเบิกจ่าย                                                                                                    | รพัสเบิกจ่าย                                                                                                    | รหัสเบิกจ่าย                                                                                                    | รหัสเบิกจ่าย                                                                       |               |
| 31518.92105                               | 3 608 900 00  | 2016839003000000                                                                        | 2016839004000000                                    | 2016839006700001                             | 2016839007700001                                                                                                | 2016825021500001                                                                                                    | 2016825022500001                                                                                                    | 2016833026000000                                                                   | 3 609 000 00  |
| Juday                                     | 2 534 100.00  |                                                                                         | Contraction of the second                           |                                              | AND DESCRIPTION OF THE OWNER OF THE OWNER OF THE OWNER OF THE OWNER OF THE OWNER OF THE OWNER OF THE OWNER OF T |                                                                                                    |                                                                                                    |                                                                                    | 3,000,900,00  |
| - เงินเตอน                                | 2,554,100.00  |                                                                                         | -                                                   |                                              |                                                                                                    |                                                                                                    |                                                                                                    | -                                                                                  | 2,534,100.00  |
| - คาจางประจา                              | 305,000.00    |                                                                                         |                                                     |                                              | -                                                                                                    |                                                                                                    |                                                                                                    | -                                                                                  | 305,000.00    |
| <ul> <li>พนักงานราชการ</li> </ul>         | 769,800.00    |                                                                                         |                                                     | -                                            | -                                                                                                    | -                                                                                                    |                                                                                                    | -                                                                                  | 769,800.00    |
| <ul> <li>ลูกจ้างชั่วคราว</li> </ul>       |               |                                                                                         | -                                                   |                                              |                                                                                                    | -                                                                                                    | · · · ·                                                                                                    | -                                                                                  | -             |
| งบดำเนินงาน                               | 27,000.00     | 24,008,000.00                                                                           | -                                                   | - 11                                         |                                                                                                    |                                                                                                    |                                                                                                    |                                                                                    | 24,035,000.00 |
| - ดอบแทน                                  |               | 600,000.00                                                                              | -                                                   | -                                            | -                                                                                                    | -                                                                                                    |                                                                                                    | -                                                                                  | 600,000.00    |
| - ใช้สอย                                  | 27,000.00     | 1,700,000.00                                                                            | -                                                   | -                                            |                                                                                                    |                                                                                                    | -                                                                                                    | -                                                                                  | 1,727,000.00  |
| - วัสดุ                                   |               | 1,700,000.00                                                                            | -                                                   | -                                            | -                                                                                                    | -                                                                                                    | -                                                                                                    |                                                                                    | 1,700,000.00  |
| - สาธารณูปโภค                             |               | 20,008,000.00                                                                           |                                                     | -                                            | -                                                                                                    | -                                                                                                    | -                                                                                                    | -                                                                                  | 20,008,000.00 |
| งบลงทุน                                   | -             | -                                                                                       | -                                                   |                                              | -                                                                                                    |                                                                                                    |                                                                                                    |                                                                                    | -             |
| - ครุภัณฑ์                                | -             | -                                                                                       |                                                     | -                                            |                                                                                                    | -                                                                                                    | -                                                                                                    | -                                                                                  | -             |
| <ul> <li>ที่ดินและสิ่งก่อสร้าง</li> </ul> | -             |                                                                                         |                                                     | -                                            | -                                                                                                    | -                                                                                                    | -                                                                                                    | -                                                                                  | -             |
| งบเงินอุดหนุน                             | 9,389,400.00  | -                                                                                       | -                                                   |                                              | -                                                                                                    | 1                                                                                                    | 1997 (1997 ( |                                                                                    | 9,389,400.00  |
| งบรายจ่ายอื่น                             |               | 1,300,000.00                                                                            |                                                     | -                                            | -                                                                                                    | 1997 - 199 <b>1</b>                                                                                                    |                                                                                                    |                                                                                    | 1,300,000.00  |
| รวมทั้งสิ้น                               | 13,025,300.00 | 25,308,000.00                                                                           | and the second                                      | -                                            | -                                                                                                    | 1999 - 1999 - 1999 - 1999 - 1999 - 1999 - 1999 - 1999 - 1999 - 1999 - 1999 - 1999 - 1999 - 1999 - 1999 - 1999 -<br>1999 - 1999 - 1999 - 1999 - 1999 - 1999 - 1999 - 1999 - 1999 - 1999 - 1999 - 1999 - 1999 - 1999 - 1999 - 1999 - | - 11 - 11 - 11 - 11 - 11 - 11 - 11 - 1                                                                                                    | -                                                                                  | 38,333,300.00 |

ภาพที่ 4.2 รายละเอียดงบประมาณรายจ่ายประจำปี หน่วยงานกองคลัง

ทั้งนี้ในส่วนของรายละเอียดประกอบการจัดสรรเงินงบประมาณรายจ่ายประจำปี จะบอก แหล่งเงิน ศูนย์ต้นทุน แผนงาน/ผลผลิต และจำนวนเงินของหน่วยงานที่ได้รับจัดสรรงบประมาณ รายจ่ายประจำปี โดยเจ้าหน้าที่งานงบประมาณจะต้องนำรายละเอียดประกอบการจัดสรรเงิน งบประมาณรายจ่ายประจำปี ไปตรวจสอบกับข้อมูลการจัดสรรงบประมาณรายจ่ายประจำปี ที่กองนโยบายและแผนได้ดำเนินการนำส่งข้อมูลเข้าในระบบบริหารทรัพยากรองค์กร ERP ซึ่ง สามารถเรียกดูข้อมูลการจัดสรรงบประมาณรายจ่ายประจำปี ในระบบบริหารทรัพยากรองค์กร ERP เมนู "อินเทอร์เฟส" ดังภาพที่ 4.3 และตารางที่ 4.1

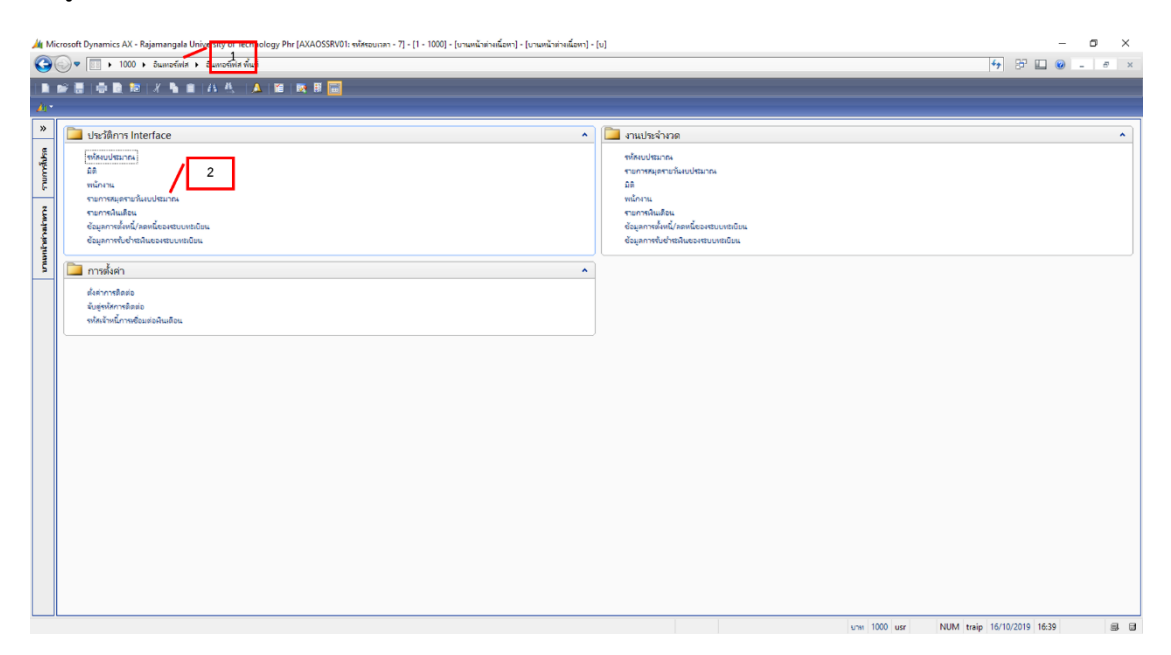

ภาพที่ 4.3 เมนูรายการสมุดรายวันงบประมาณ

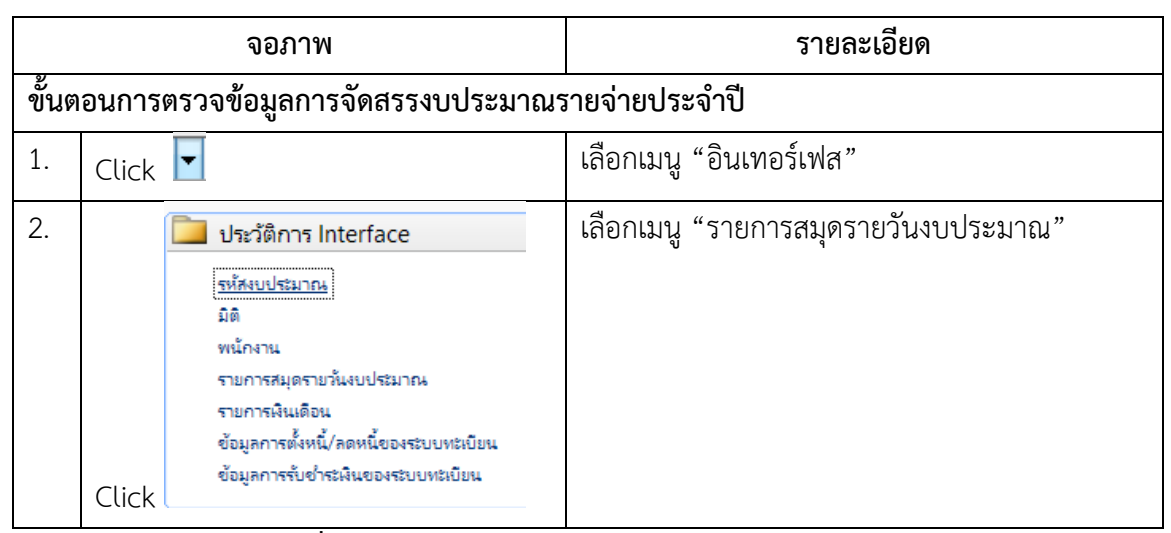

ตารางที่ 4.1 คำอธิบายเมนูรายการสมุดรายวันงบประมาณ

เมื่อเจ้าหน้าที่งานงบประมาณ Click เลือกรายการสมุดรายวันงบประมาณ จะปรากฏ หน้าต่างรายสมุดรายวันงบประมาณ ซึ่งประกอบไปด้วยข้อมูลการจัดสรรงบประมาณตามโครงสร้าง การจัดสรรงบประมาณรายจ่ายประจำปี ของมหาวิทยาลัยดังภาพที่ 4.4 และตารางที่ 4.2

|           | 🖸 🖾 🔻 🖫 📡         | V 10 41 4       | > >> +>     🖻 | 🔺 🕜         |                    |                 |               |                                  | _               |
|-----------|-------------------|-----------------|---------------|-------------|--------------------|-----------------|---------------|----------------------------------|-----------------|
| 1         | 2                 | 3               | 4             | 5           | 6                  | 7               | 8             | 9                                |                 |
| 4.9       | จากรูปแบบงบประมาณ | จากรหัสงบประมาณ | แหล่งเงิน     | สุนย์ต้นทุน | กิจกรรม            | แผนงาน/ผลผลิต 🔺 | สานวนดิน      | รายได้/ปีการศึกษา สถาแะการนำเข้า | จากมังปัญชี     |
| 1/10/2018 | 2562              | 40000           | 1A1406        | 90404000    | 62-1-90404000-1-10 | 1-11            | 9,389,400.00  | รอการนำเข้า                      | 11 ~            |
| 1/10/2018 | 2562              | 11000           | 1A1110        | 90404000    | 62-1-90404000-1-01 | 1-11            | 2,534,100.00  | รอการนำเข้า                      | Arriter and the |
| 1/10/2018 | 2562              | 12000           | 1A1120        | 90404000    | 62-1-90404000-1-02 | 1-11            | 305,000.00    | รอการนำเข้า                      |                 |
| 1/10/2018 | 2562              | 15000           | 1A1130        | 90404000    | 62-1-90404000-1-03 | 1-11            | 769,800.00    | รอการนำเข้า                      |                 |
| /10/2018  | 2562              | 22000           | 1A1220        | 90404000    | 62-1-90404000-1-05 | 1-11            | 27,000.00     | รอการนำเข้า                      |                 |
| /10/2018  | 2562              | 21000           | 1A1210        | 90404000    | 62-1-90404000-4-04 | 1-24            | 600,000.00    | รอการนำเข้า                      |                 |
| /10/2018  | 2562              | 22000           | 1A1220        | 90404000    | 62-1-90404000-4-05 | 1-24            | 1,700,000.00  | รอการนำเข้า                      |                 |
| /10/2018  | 2562              | 23000           | 1A1230        | 90404000    | 62-1-90404000-4-06 | 1-24            | 1,700,000.00  | รอการนำเข้า                      |                 |
| /10/2018  | 2562              | 24000           | 1A1240        | 90404000    | 62-1-90404000-4-07 | 1-24            | 20,008,000.00 | รอการนำเข้า                      |                 |
| /10/2018  | 2562              | 50000           | 1A1504        | 90404000    | 62-1-90404000-4-30 | 1-24            | 1,300,000.00  | รอการนำเข้า                      |                 |
|           |                   |                 |               |             |                    |                 |               |                                  |                 |
|           |                   |                 |               |             |                    |                 |               |                                  |                 |

ภาพที่ 4.4 เมนูหน้าต่างรายการสมุดรายวันงบประมาณ

|       | จอภาพ                          | รายละเอียด                                      |
|-------|--------------------------------|-------------------------------------------------|
| ขั้นต | อนการตรวจข้อมูลการจัดสรรงบประม | มาณรายจ่ายประจำปี                               |
| 1.    | วันที่                         | หมายถึง วันที่ ที่ได้รับงบประมาณรายจ่ายประจำปี  |
| 2.    | จากรูปแบบจำลองงบประมาณ         | หมายถึง ปีงบประมาณปัจจุบันที่ได้รับงบประมาณ     |
| 3.    | รหัสงบประมาณ                   | หมายถึง กลุ่มประเภทของค่าใช้จ่าย                |
| 4.    | รหัสแหล่งเงิน                  | หมายถึง แหล่งเงินงบประมาณรายจ่ายที่ได้รับจัดสรร |
|       |                                | ตามโครงสร้างงบประมาณรายจ่าย                     |
| 5.    | รหัสศูนย์ต้นทุน                | หมายถึง รหัสหน่วยงานภายในมหาวิทยาลัยเทคโนโลยี   |
|       |                                | ราชมงคลพระนคร                                   |
| 6.    | รหัสกิจกรรม                    | หมายถึง รายการต่าง ๆ ที่หน่วยงานได้รับจัดสรร    |
|       |                                | งบประมาณรายจ่าย ตามโครงสร้างงบประมาณรายจ่าย     |
| 7.    | รหัสแผนงาน/ผลผลิต              | หมายถึง รหัสแผนงาน/ผลผลิตที่กำหนดประจำปี        |
|       |                                | งบประมาณ ตามโครงสร้างงบประมาณรายจ่าย            |
| 8.    | จำนวนเงิน                      | หมายถึง จำนวนเงินที่ได้รับจัดสรรงบประมาณ        |
| 9.    | สถานะการนำเข้า                 | หมายถึง สถานการณ์นำเข้างบประมาณในระบบ ERP       |

# ตารางที่ 4.2 คำอธิบายหน้าต่างรายการสมุดรายวันงบประมาณ

เจ้าหน้าที่งานงบประมาณต้องดำเนินงานตรวจสอบข้อมูลการจัดสรรงบประมาณรายจ่าย ประจำปี ในระบบบริหารทรัพยากรองค์กร ERP จากเมนู "รายการสมุดรายวันงบประมาณ" ให้ตรง กับรายละเอียดประกอบการจัดสรรเงินงบประมาณรายจ่ายประจำปี รายหน่วยงานภายใน มหาวิทยาลัย ซึ่งเมื่อตรวจสอบการจัดสรรเงินงบประมาณรายจ่ายประจำปีรายหน่วยงานภายใน มหาวิทยาลัยครบทุกหน่วยงานแล้ว ภาพรวมการจัดสรรงบประมาณรายจ่ายประจำปี ในระบบ บริหารทรัพยากรองค์กร ERP จะต้องตรงกับงบประมาณรายจ่ายประจำปีที่มหาวิทยาลัยได้รับจัดสรร ดังภาพที่ 4.5 และภาพที่ 4.6

## ตัวอย่างการตรวจสอบเอกสารรายละเอียดงบประมาณรายจ่ายประจำปี หน่วยงานกองคลัง

| รายละเอียดประกอบการ<br>กองคลัง            | จัดสรรเงินงบประมา                       | ณรายจ่ายประจำปี                                                                         | งบประมาณ พ.ศ                                        | . 2562                                       |                                               |                                                                                      |                                                                                                    |                                                                                    |               |
|-------------------------------------------|-----------------------------------------|-----------------------------------------------------------------------------------------|-----------------------------------------------------|----------------------------------------------|-----------------------------------------------|--------------------------------------------------------------------------------------|----------------------------------------------------------------------------------------------------|------------------------------------------------------------------------------------|---------------|
| 2<br>งบรายจำย/หมวด                        | 3<br>บุคลากรภาครัฐ                      | <ol> <li>ผลผลิต :<br/>ผู้สำเร็จการศึกษา<br/>ด้านวิทยาศาสตร์<br/>และเทคโนโลยี</li> </ol> | 2. ผลผลิด :<br>ผู้สำเร็จการศึกษา<br>ก้านสังคมศาสตร์ | 3. ผลผลิต : ผลงาน<br>การให้บริการ<br>วิชาการ | 4. ผลผลิต :<br>ผลงานทำนุบำรุง<br>ศิลปวัฒนธรรม | 5.เงินอุดหนุบ<br>โครงการวิจัยและ<br>นวัดกรรมเพื่อการ<br>พัฒนาลังคมและ<br>สิ่งแวดล้อม | <ol> <li>6. เงินอุดหนุน<br/>โครงการวิจัยและ<br/>นวัดกรรมเพื่อการ<br/>สร้างองค์ความรู้<br/>พื้มฐานของประเทศ</li> </ol> | 7. โครงการทัฒนา<br>และผลิตกำลังคน<br>ของประเทศเพื่อ<br>รองรับนโยบา<br>Thailand 4.0 | รวมทั้งสิ้น   |
|                                           | รพัสเบิกจ่าย<br>2016838008000000        | รหัสเบิกจ่าย<br>2016839003000000                                                        | รพัลเบิกจ่าย<br>2016839004000000                    | รพัสเบิกจำย<br>2016839006700001              | รพัสเบิกจ่าย<br>2016839007700001              | รพัสเบิกจ่าย<br>2016825021500001                                                     | รพัสเบิกจ่าย<br>2016825022500001                                                                                      | รพัสเบิกจ่าย<br>2016833026000000                                                   |               |
| งบบุคลากร                                 | 3,608,900.00                            | -                                                                                       |                                                     | -                                            | -                                             | 1                                                                                    | -                                                                                                    | -                                                                                  | 3,608,900.00  |
| - เงินเดือน                               | 2,534,100.00                            | -                                                                                       | -                                                   | -                                            | -                                             | -                                                                                    | -                                                                                                    | -                                                                                  | 2,534,100.00  |
| <ul> <li>ค่าจ้างประจำ</li> </ul>          | 305,000.00                              | -                                                                                       | -                                                   | -                                            |                                               | 2                                                                                    |                                                                                                    | -                                                                                  | 305,000.00    |
| <ul> <li>พนักงานราชการ</li> </ul>         | 769,800.00                              | -                                                                                       | -                                                   | -                                            | -                                             | -                                                                                    |                                                                                                    | -                                                                                  | 769,800.00    |
| <ul> <li>ลูกจ้างชั่วคราว</li> </ul>       | -                                       | -                                                                                       | -                                                   | -                                            |                                               | -                                                                                    | -                                                                                                    | -                                                                                  | -             |
| งบดำเนินงาน                               | 27,000.00                               | 24,008,000.00                                                                           | de la company                                       | -                                            | 1000000                                       | -                                                                                    | -                                                                                                    |                                                                                    | 24,035,000.00 |
| - ดอบแทบ                                  | -                                       | 600,000.00                                                                              | -                                                   |                                              |                                               | -                                                                                    | -                                                                                                    | -                                                                                  | 600,000.00    |
| - ใช้สอย                                  | 27,000.00                               | 1,700,000.00                                                                            | -                                                   | -                                            |                                               | -                                                                                    | -                                                                                                    | -                                                                                  | 1,727,000.00  |
| - วัสตุ                                   | -                                       | 1,700,000.00                                                                            | -                                                   | -                                            |                                               | -                                                                                    |                                                                                                    | -                                                                                  | 1,700,000.00  |
| - สาธารณูปโกค                             |                                         | 20,008,000.00                                                                           |                                                     | -                                            | -                                             | -                                                                                    | 240                                                                                                    | -                                                                                  | 20,008,000.00 |
| งบลงทุบ                                   | 0.0000000000000000000000000000000000000 | -                                                                                       |                                                     | 2                                            | -                                             |                                                                                      | 11. A.                                                                                                    |                                                                                    | -             |
| - ครุภัณฑ์                                | -                                       | -                                                                                       | -                                                   | -                                            | -                                             | -                                                                                    | -                                                                                                    | -                                                                                  | -             |
| <ul> <li>ที่ดินและสิ่งก่อสร้าง</li> </ul> | -                                       |                                                                                         | -                                                   | -                                            | -                                             | -                                                                                    | -                                                                                                    | -                                                                                  | -             |
| งบเงินอุดหนุน                             | 9,389,400.00                            | -                                                                                       |                                                     |                                              | State of the second                           | -                                                                                    |                                                                                                    | -                                                                                  | 9,389,400.00  |
| งบรายจ่ายอื่น                             |                                         | 1,300,000.00                                                                            |                                                     | - 1                                          | -                                             | -                                                                                    | -                                                                                                    | -                                                                                  | 1,300,000.00  |
| รวมทั้งสิ้น                               | 13,025,300.00                           | 25,308,000.00                                                                           |                                                     | -                                            | 1000000000                                    | 2000                                                                                 |                                                                                                    | -                                                                                  | 38,333,300.00 |

ภาพที่ 4.5 ตัวอย่างการตรวจสอบเอกสารรายละเอียดงบประมาณรายจ่ายประจำปี

ข้อมูลการจัดสรรงบประมาณรายจ่ายประจำปี ในระบบบริหารทรัพยากรองค์กร ERP หน่วยงาน กองคลัง

| 🖁 รายการสมุดรายวันง | บประมาณ (1 - 1000) |                 |           |             |                    |               |                             |                |                | - | ×     |
|---------------------|--------------------|-----------------|-----------|-------------|--------------------|---------------|-----------------------------|----------------|----------------|---|-------|
| ไฟล์ แก้ไข เครื่อง  | มือ ค่าส่ง ริธิโช้ |                 |           |             |                    |               |                             |                |                |   |       |
| ) 🛛 🗶 🖨             | 2 2 7 5 5          | V 10 4 4 1      | - II II   | A 💿         |                    |               |                             |                |                |   |       |
| กาพราม งริมีป       |                    |                 | 2         |             | 1                  |               | 3                           |                |                |   |       |
| านที                | จากรูปแบบงบประมาณ  | จากรทัสงบประมาณ | แหล่งเงิน | ศูนย์ดันทุน | กิจกรรม            | แมนงาน/ผลมลิต | จำนวนเงิน รายใต้/ปีการศึกษา | สถานะการนำเข้า | จากมังบัญชี    |   |       |
| 1/10/2018           | 2562               | 40000           | 1A1406    | 90404000    | 62-1-90404000-1-10 | 1-11          | 9,389,400.00                | รอการนำเข้า    |                |   |       |
| 1/10/2018           | 2562               | 11000           | 1A1110    | 90404000    | 62-1-90404000-1-01 | 1-11          | 2,534,100.00                | รอการนำเช้า    |                |   |       |
| 1/10/2018           | 2562               | 12000           | 1A1120    | 90404000    | 62-1-90404000-1-02 | 1-11          | 305,000.00                  | ระการนำเข้า    |                |   |       |
| 1/10/2018           | 2562               | 15000           | 1A1130    | 90404000    | 62-1-90404000-1-03 | 1-11          | 769,800.00                  | รอการนำเข้า    |                |   |       |
| 1/10/2018           | 2562               | 22000           | 1A1220    | 90404000    | 62-1-90404000-1-05 | 1-11          | 27,000.00                   | รอการนำเข้า    |                |   |       |
| 1/10/2018           | 2562               | 21000           | 1A1210    | 90404000    | 62-1-90404000-4-04 | 1-24          | 600,000.00                  | รอการน่าเข้า   |                |   |       |
| 1/10/2018           | 2562               | 22000           | 1A1220    | 90404000    | 62-1-90404000-4-05 | 1-24          | 1,700,000.00                | รอการนำเข้า    |                |   |       |
| 1/10/2018           | 2562               | 23000           | 1A1230    | 90404000    | 62-1-90404000-4-06 | 1-24          | 1,700,000.00                | ระการนำเข้า    |                |   |       |
| 1/10/2018           | 2562               | 24000           | 1A1240    | 90404000    | 62-1-90404000-4-07 | 1-24          | 20,008,000.00               | รอการนำเข้า    |                |   |       |
| 1/10/2018           | 2562               | 50000           | 1A1504    | 90404000    | 62-1-90404000-4-30 | 1-24          | 1,300,000.00                | รอการนำเข้า 🗸  |                |   |       |
|                     |                    |                 |           |             |                    |               |                             |                |                |   |       |
|                     |                    |                 |           |             |                    |               |                             |                |                |   |       |
|                     |                    |                 |           |             |                    |               |                             |                |                |   |       |
|                     |                    |                 |           |             |                    |               |                             |                |                |   |       |
|                     | -                  | -               | 1         | 1           | 1                  | 1             |                             | 1              |                |   | <br>_ |
| โรรกรรม             |                    |                 |           |             |                    |               | 1000 usr                    | NUM train      | 1/10/2019 13:3 | 3 | <br>  |

ภาพที่ 4.6 ข้อมูลการจัดสรรงบประมาณรายจ่ายประจำปี ในระบบบริหารทรัพยากรองค์กร ERP

เจ้าหน้าที่งานงบประมาณจะต้องตรวจสอบ เอกสารรายละเอียดงบประมาณรายจ่าย ประจำปี หน่วยงาน แบ่งออกเป็น 3 ส่วนหลักดังนี้

- รหัสแหล่งเงิน เจ้าหน้าที่งานงบประมาณจะต้องตรวจสอบรหัสแหล่งเงิน ในระบบ บริหารทรัพยากรองค์กร ERP ให้ถูกต้องตรงกับเอกสารรายละเอียดงบประมาณรายจ่าย ประจำปี ที่หน่วยงานได้รับ
- รหัสศูนย์ต้นทุน เจ้าหน้าที่งานงบประมาณจะต้องตรวจสอบ รหัสศูนย์ต้นทุนของ หน่วยงานภายในมหาวิทยาลัยที่ได้รับจัดสรรงบประมาณ ในระบบบริหารทรัพยากร องค์กร ERP ให้ถูกต้องตรงกับเอกสารรายละเอียดงบประมาณรายจ่ายประจำปี
- จำนวนเงิน เจ้าหน้าที่งานงบประมาณจะต้องตรวจสอบ จำนวนเงินในระบบบริหาร ทรัพยากรองค์กร ERP ให้ถูกต้องตรงกับเอกสารรายละเอียดงบประมาณรายจ่าย ประจำปี

เมื่อเจ้าหน้าที่งานงบประมาณดำเนินการตรวจสอบข้อมูลกรจัดสรรงบประมาณรายจ่าย ประจำปี ถูกต้องครบถ้วนแล้วเจ้าหน้าที่งานงบประมาณจะต้องดำเนินงานนำเข้าข้อมูลการจัดสรร งบประมาณรายจ่ายประจำปี ไปสู่เมนู "รายการเคลื่อนไหวงบประมาณ" ดังภาพที่ 4.7 และตารางที่ 4.3

| 🎽 Microsoft Dynamics AV- Rajamangala University of Technology Phr (AUAOSSPAU): edirezuan - 7] - [1 - 1000] - [crumilarinalizarr] - [cu                                                                                                    | - 0 ×                  |
|----------------------------------------------------------------------------------------------------|------------------------|
| 新新聞  帝朝 即   名 新加  山 山 (山) 田 田 田<br>                                                                                                    |                        |
| V       United Starts Interface       Image: Starts Starts         Starts       Starts Starts       Image: Starts Starts         Starts       Starts Starts       Image: Starts         Starts       Starts       Image: Starts         Starts       Starts       Starts         Starts       Starts       Starts |                        |
| una 1000 usr NUM                                                                                                    | traip 10/10/2019 17:01 |

**ภาพที่ 4.7** เมนูการนำเข้าข้อมูลการจัดสรรงบประมาณรายจ่ายประจำปี

|       | จอภาพ                                                            | รายละเอียด                           |
|-------|------------------------------------------------------------------|--------------------------------------|
| ขั้นต | อนการตรวจข้อมูลการจัดสรรงบประม                                   | มาณรายจ่ายประจำปี                    |
| 1.    | Click<br>งานประจำงวด<br>รหัสงบประมาณ<br>รายการสมุดรายวันงบประมาณ | เลือกเมนู "รายการสมุดรายวันงบประมาณ" |
| 2.    | จะปรากฎหน้าต่างชุดงาน                                            | Click nav                            |

ตารางที่ 4.3 คำอธิบายการนำเข้าข้้อมูลการจัดสรรงบประมาณรายจ่ายประจำปี

หลังจากนั้นระบบจะนำเข้าข้อมูลการจัดสรรงบประมาณรายจ่ายประจำปี ไปยังเมนู "รายการเคลื่อนไหวงบประมาณ" ซึ่งเจ้าหน้าที่งานงบประมาณจะต้องไปดำเนินการในขั้นตอนการ บันทึกข้อมูลการจัดสรรงบประมาณรายจ่ายในระบบบริหารทรัพยากรองค์กร ERP ต่อไป

# 4.2.2 ขั้นตอนการบันทึกข้อมูลการจัดสรรงบประมาณรายจ่ายในระบบบริหาร ทรัพยากรองค์กร ERP

เมื่อเจ้าหน้าที่งานงบประมาณได้ดำเนินการตรวจสอบข้อมูลการจัดสรรงบประมาณ รายจ่ายประจำปี และนำเข้าข้อมูลในระบบบริหารทรัพยากรองค์กร ERP เรียบร้อยแล้ว ข้อมูลการ จัดสรรงบประมาณรายจ่ายประจำปี จะส่งไปยังเมนู "รายการเคลื่อนไหวงบประมาณ" โดยเจ้าหน้าที่ งานงบประมาณต้องเข้าไปลงรายการบัญชี เพื่อตั้งงบประมาณรายจ่ายประจำปี ดังภาพที่ 4.8

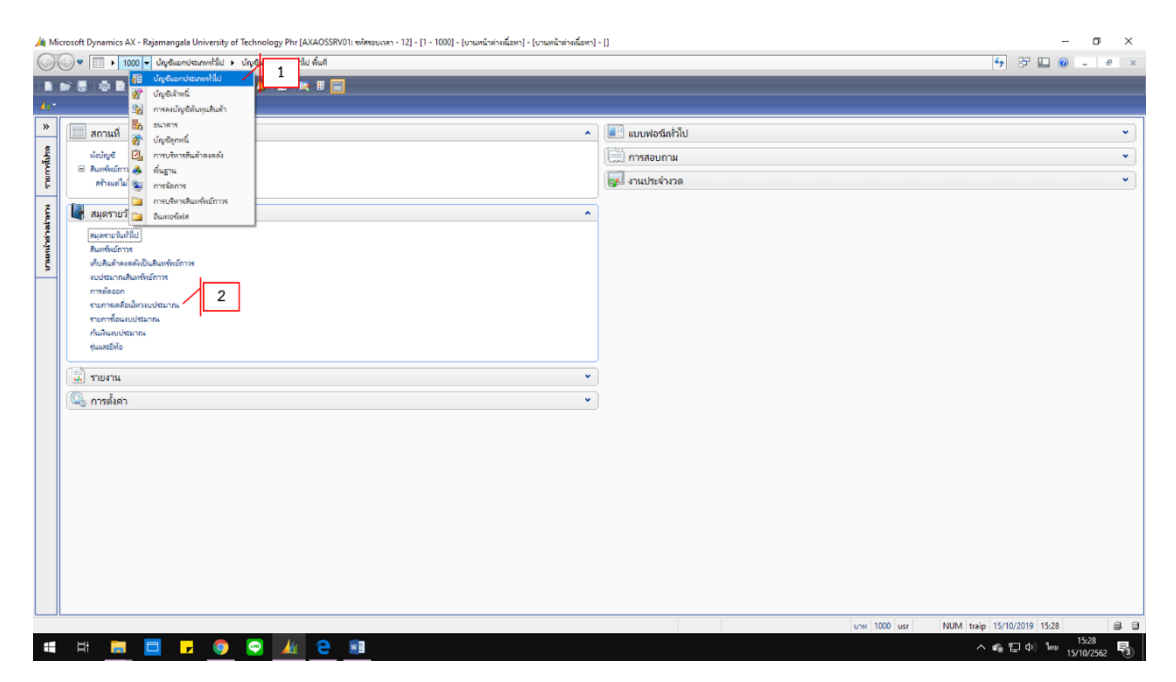

**ภาพที่ 4.8** เมนูรายการเคลื่อนไหวงบประมาณ

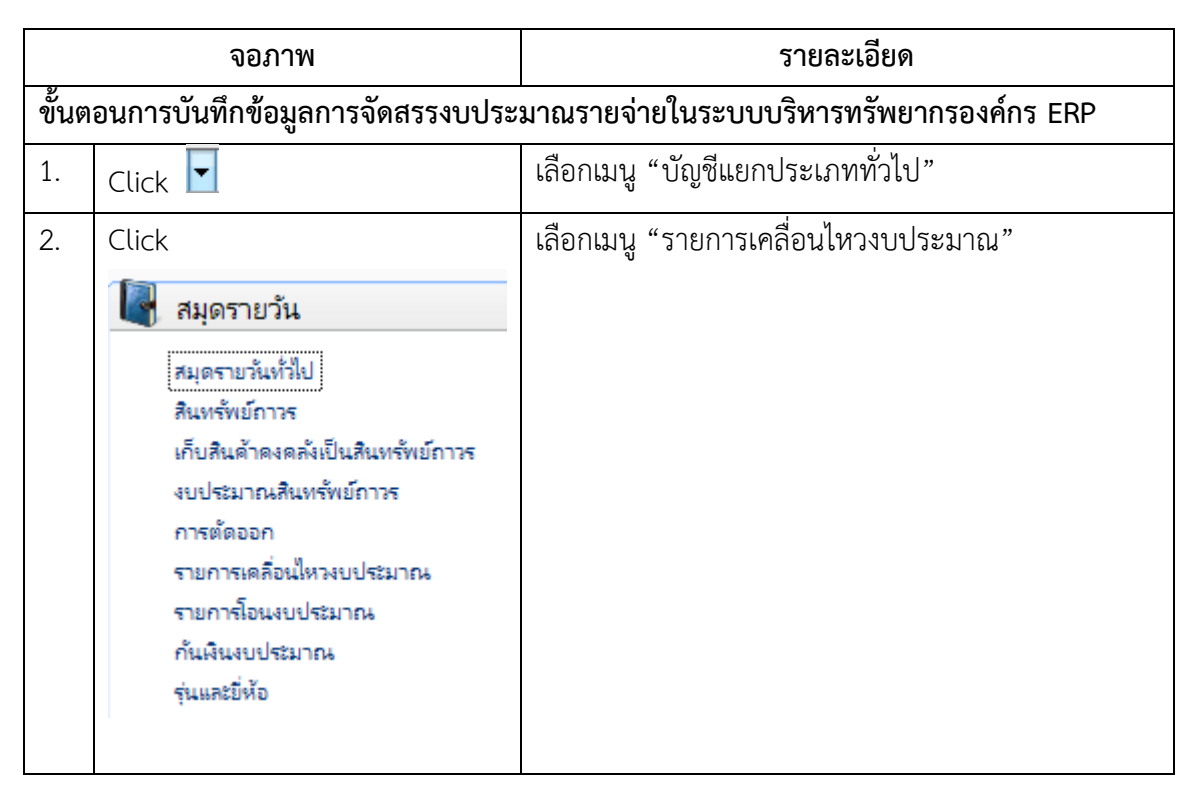

ตารางที่ 4.4 คำอธิบายเมนูรายการเคลื่อนไหวงบประมาณ

เมื่อเจ้าหน้าที่งานงบประมาณ Click เลือกรายการเคลื่อนไหวงบประมาณจะปรากฎหน้าต่าง รายการเคลื่อนไหวงบประมาณ ซึ่งจะประกอบไปด้วยรายการย่อยของหน่วยงานภายในมหาวิทยาลัย ที่ได้รับจัดสรรงบประมาณรายจ่าย เช่น งบเงินเดือนข้าราชการ งบดำเนินงานหมวดค่าตอบแทน หรือรายการโครงการในงบรายจ่ายอื่นเป็นต้น เจ้าหน้างานงบประมาณจะต้องเข้าไปบันทึกข้อมูลการ จัดสรรงบประมาณรายจ่ายที่ละรายการดังภาพที่ 4.9 และภาพที่ 4.10

| 1 20 1 20 1        |                          |                                               |                   |     |
|--------------------|--------------------------|-----------------------------------------------|-------------------|-----|
|                    |                          |                                               |                   |     |
| ายการที่ยังไม่ลงรา | ยการนัญชื่ 🗠             |                                               | 1                 | 2 " |
| iew General        |                          |                                               | /                 |     |
| สมุดงบประมาณ       | เลยที่สมุดรายวันงบประมาณ | ด้าอธิบาย                                     | ลงรายการบัญชีแล้ว |     |
| •                  | *                        | •                                             | -                 |     |
| BM                 | 62BD2644                 | Interface งบประมาณตั้งต้น (INTERFACE) กองคลัง |                   |     |
| BM                 | 62BD2645                 | Interface งบประมาณตั้งต้น (INTERFACE) กองคลัง |                   |     |
| BM                 | 62BD2646                 | Interface งบประมาณตั้งต้น (INTERFACE) กองคลัง |                   |     |
| BM                 | 62BD2647                 | Interface งบประมาณตั้งต้น (INTERFACE) กองคลัง |                   |     |
| BM                 | 62BD2648                 | Interface งบประมาณตั้งต้น (INTERFACE) กองตลัง |                   |     |
| BM                 | 62BD2649                 | Interface งบประมาณตั้งต้น (INTERFACE) กองคลัง |                   |     |
| BM                 | 62BD2650                 | Interface งบประมาณตั้งต้น (INTERFACE) กองตลัง |                   |     |
| BM                 | 62BD2651                 | Interface งบประมาณตั้งต้น (INTERFACE) กองตลัง |                   |     |
| BM                 | 62BD2652                 | Interface งบประมาณตั้งต้น (INTERFACE) กองคลัง |                   |     |
| BM                 | 62BD2653                 | Interface งบประมาณตั้งต้น (INTERFACE) กองคลัง |                   |     |
|                    |                          |                                               |                   |     |

**ภาพที่ 4.9** เมนูหน้าต่างรายการเคลื่อนไหวงบประมาณ

|     | 0-     | 1000) - เลขที่สมุดรายวันงบ | Jatunew: 62BD2644, | Interface งบบ่รรมาณตั้งตัน | (INTERFAC | E) กองคลัง, ลงรายก | าารบัญชิแล้า: ไม่โช, ประเภทสมุดงบป | สมาณ การเคลื่อนข้ | ้าย             |              |                                |             |          | - 0                 | n x     |
|-----|--------|----------------------------|--------------------|----------------------------|-----------|--------------------|------------------------------------|-------------------|-----------------|--------------|--------------------------------|-------------|----------|---------------------|---------|
| 1   | diế 1  | ก้ใจ เครื่องมือ คำสั่ง     | ระใช้              |                            |           |                    |                                    |                   |                 | Πk           |                                |             |          |                     |         |
| II. | 1.     | 🗡   🖶 🗟 🕿   1              | 🕅 🖌 🖌 🐐            |                            | N 💾 🖉     | . 0                |                                    |                   | 3               |              |                                | 4           |          |                     |         |
| 2   | Vervie | W General                  |                    |                            |           |                    |                                    |                   |                 |              |                                |             |          | ตราจสอบความถูง      | กต้อง   |
|     | U      | สมาหรายการงบประมาณ         | ล้มที่             | จากรูปแบบงบประมาณ          | แหล่งมีน  | สูนบัต้นทุน        | กิจกรรม                            | แมนงาน/แลน        | จากรห์สงบประมาณ | สำนวนเดิน    | ต่ำบันทึกสำหรับธุรกรรมงบประมาณ | 5           | -        | ลงรายการนัญ         | đ       |
|     | 41     | ประมาณเห็งใน 🗸 🗸           | 1/10/2018          | 2562                       | 1A1110    | 90404000           | 62-1-90404000-1-01                 | 1-11              | 11000           | 2,534,100.00 | งบบจิหาสจัดการ กองคลัง         |             |          | ด้ดลอกจากใดระสร้างเ | บประมาณ |
| Ľ   |        |                            |                    |                            |           |                    |                                    |                   |                 |              |                                |             | - 1      |                     |         |
|     |        |                            |                    |                            |           |                    |                                    |                   |                 |              |                                |             |          |                     |         |
|     |        |                            |                    |                            |           |                    |                                    |                   |                 |              |                                |             |          |                     |         |
|     |        |                            |                    |                            |           |                    |                                    |                   |                 |              |                                |             | _        |                     |         |
|     |        |                            |                    |                            |           |                    |                                    |                   |                 |              |                                |             |          |                     |         |
|     |        |                            |                    |                            |           |                    |                                    |                   |                 |              |                                |             |          |                     |         |
|     |        |                            |                    |                            |           |                    |                                    |                   |                 |              |                                |             |          |                     |         |
|     |        |                            |                    |                            |           |                    |                                    |                   |                 |              |                                |             |          |                     |         |
|     |        |                            |                    |                            |           |                    |                                    |                   |                 |              |                                |             | _        |                     |         |
|     | <      |                            |                    |                            |           |                    |                                    |                   | _               |              |                                |             | >        |                     |         |
| Ľ   |        |                            |                    |                            |           |                    |                                    |                   |                 |              |                                |             |          |                     |         |
|     |        |                            |                    |                            |           |                    |                                    |                   |                 |              | บาท 1000 แร                    | r NUM traip | 16/10/20 | 19 13:27            | 88.     |

**ภาพที่ 4.10** เมนูหน้าต่างการบักทึกการจัดสรรงบประมาณรายจ่ายประจำปี งบบุคลากร

| 🐺 () 1-100) - องศัญษาชาใหม่ประเทศ 5280303, Inteface อะประเภทเดิงที่นู (INTEFACE) กระเหล่า, มหายากปฏจะมีหวันให้รูป ประเทศนุลอบประเภทเช กางหลือแม้ห |                      |           |                   |          |           |                    |            |                 | - 🗆 ×              |                                          |                            |
|----------------------------------------------------------------------------------------------------|----------------------|-----------|-------------------|----------|-----------|--------------------|------------|-----------------|--------------------|------------------------------------------|----------------------------|
| bits which associate while                                                                                                    |                      |           |                   |          |           |                    |            |                 |                    |                                          |                            |
|                                                                                                    |                      |           |                   |          |           |                    |            |                 |                    |                                          |                            |
| Ov                                                                                                    | Overier General      |           |                   |          |           |                    |            |                 | ตรางสอบสวามถูกต้อง |                                          |                            |
| Γ                                                                                                    | ประเภทรายการจบประมาณ | -hud      | จากรูปแบบงบประมาณ | แหล่งสิน | ส์หญ่นห่น | กิจกรรม            | แมนงาน/มคม | จากระไสงบประมาณ | สำนวนคืน           | ส่าบันทึกสำหรับธุรกรรมงบประมาณ           | ลงรายการนั้ญชี             |
|                                                                                                    | งบประมาณตั้งต้น      | 1/10/2018 | 2562              | 1A1504   | 90404000  | 62-1-90404000-4-30 | 1-24       | 50000           | 1,300,000.00       | โดรงการบำรุงรักษาระบบงาน ERP BPM และ HRM | สัดลอกจากโครงสร้างงบปรtมาณ |
|                                                                                                    |                      |           |                   |          |           |                    |            |                 |                    |                                          |                            |
|                                                                                                    |                      |           |                   |          |           |                    |            |                 |                    |                                          |                            |
|                                                                                                    |                      |           |                   |          |           |                    |            |                 |                    |                                          |                            |
|                                                                                                    |                      |           |                   |          |           |                    |            |                 |                    |                                          |                            |
|                                                                                                    |                      |           |                   |          |           |                    |            |                 |                    |                                          |                            |
|                                                                                                    |                      |           |                   |          |           |                    |            |                 |                    |                                          |                            |
|                                                                                                    |                      |           |                   |          |           |                    |            |                 |                    |                                          |                            |
|                                                                                                    |                      |           |                   |          |           |                    |            |                 |                    |                                          |                            |
|                                                                                                    |                      |           |                   |          |           |                    |            |                 |                    |                                          |                            |
| 4                                                                                                    |                      |           |                   |          |           |                    |            |                 |                    | >                                        |                            |
|                                                                                                    |                      |           |                   |          |           |                    |            |                 |                    |                                          |                            |

## ้ตัวอย่างหน้าต่างการบักทึกการจัดสรรงบประมาณรายจ่ายประจำปี งบรายจ่ายอื่น

# **ภาพที่ 4.11** ตัวอย่างหน้าต่างการบักทึกการจัดสรรงบประมาณรายจ่ายประจำปี งบรายจ่ายอื่น

|       | จอภาพ                          | รายละเอียด                                      |  |  |  |  |  |
|-------|--------------------------------|-------------------------------------------------|--|--|--|--|--|
| ขั้นต | อนการบันทึกข้อมูลการจัดสรรงบปร | ะมาณรายจ่ายในระบบบริหารทรัพยากรองค์กร ERP       |  |  |  |  |  |
| 1.    | หน้าต่าง "รายการเคลื่อนไหว     | หน้าต่าง "รายการเคลื่อนไหวงบประมาณ" เจ้าหน้าที่ |  |  |  |  |  |
|       | งบประมาณ"                      | Click เลือกรายการที่จะบักทึกการจัดสรรงบประมาณ   |  |  |  |  |  |
|       |                                | รายจ่าย                                         |  |  |  |  |  |
|       |                                |                                                 |  |  |  |  |  |
| 2.    | Click บรรงัด                   | Click <b>บรรพัด</b> จะปรากฎรายละเอียดของแต่ละ   |  |  |  |  |  |
|       |                                | รายการ                                          |  |  |  |  |  |
| 3.    | รายละเอียดมิติ และจำนวนเงิน    | รายละเอียดมิติ และจำนวนเงินที่เจ้าหน้าที่งาน    |  |  |  |  |  |
|       |                                | งบประมาณได้ดำเนินการนำเข้าข้อมูลมาจากเมนู       |  |  |  |  |  |
|       |                                | "อินเทอร์เฟส" 눡 เมนู "รายการสมุดรายวัน          |  |  |  |  |  |
|       |                                | งบประมาณ" และกดนำเข้าข้อมูล                     |  |  |  |  |  |
|       |                                |                                                 |  |  |  |  |  |

|       | จอภาพ                           | รายละเอียด                                                                                                    |  |  |  |  |  |
|-------|---------------------------------|----------------------------------------------------------------------------------------------------|--|--|--|--|--|
| ขั้นต | อนการบันทึกข้อมูลการจัดสรรงบประ | ้<br>มาณรายจ่ายในระบบบริหารทรัพยากรองค์กร ERP                                                                                                |  |  |  |  |  |
| 4.    | Click                           | เมื่อ Click ตรวจสอบความถูกต้อง จะขึ้นหน้าต่างดังภาพ                                                                                          |  |  |  |  |  |
|       | ตรวจสอบความถูกต้อง              | Infolog (1) —  ช้อดวามต่อไปนี้มีวัตถุประสงค์เพื่อแจ้งให้หราบเท่านั้น ไม่ร่าเป็น<br>ข้องอำนันการโดๆ ช้อดวาม (09:53:29) สมุตรายวันปกติ         |  |  |  |  |  |
|       |                                 | ราและเอียด<br>สามขัอมูล (a) ปล (d)<br>แสดงว่ารายการดังกล่าวถูกต้องเรียบร้อยแล้ว                                                              |  |  |  |  |  |
| 5.    | Click                           | เมื่อ Click ลงรายการบัญชี จะขึ้นหน้าต่างดังภาพ                                                                                               |  |  |  |  |  |
|       | ลงรายการบัญชื                   | 🛄 Infolog (1) — 🗆 🗙<br>ข้อครามต่อไปนี้มีรัตกุประหงค์เพื่อแจ้งี้ทัพรายเท่านั้น ใม่จำเป็นต้อง<br>ด่านินการโดค                                  |  |  |  |  |  |
|       |                                 | ขอความ (09:54:19) จายการเคลื่อนใหวลงประมาณหมายเลข 62802710 ถูกบันทึกเรียบร้อย รายการเคลื่อนใหวลงประมาณรายเลข 62802710 ถูกบันทึกเรียบร้อยแล้ว |  |  |  |  |  |

ตารางที่ 4.5 คำอธิบายหน้าต่างการบักทึกการจัดสรรงบประมาณรายจ่ายประจำปี งบรายจ่ายอื่น

เจ้าหน้าที่งานงบประมาณจะต้องดำเนินการตรวจสอบ และบักทึกรายการการจัดสรรเงิน งบประมาณรายจ่ายประจำปี ที่ละบรรทัดตามรายละเอียดการจัดสรรงบประมาณรายจ่ายประจำปี ให้ครบทุกหน่วยงาน เพื่อจะสามารถเรียกรายงานประมาณคงเหลือในระบบบริหารทรัพยากรองค์กร ERP ต่อไป

## 4.2.3 ขั้นตอนการเรียกรายงานประมาณคงเหลือในระบบบริหารทรัพยากรองค์กร ERP

การเรียกรายงานประมาณคงเหลือในระบบบริหารทรัพยากรองค์กร ERP เป็นการเรียก ข้อมูลการจัดสรรงบประมาณรายจ่ายประจำปี ของหน่วยงานภายในมหาวิทยาลัย เพื่อให้หน่วยงาน ภายในมหาวิทยาลัยสามารถตรวจสอบงบประมาณที่ได้รับจัดสรร การโอนเปลี่ยนแปลง การจองเงิน งบประมาณ การเบิกจ่ายจริง และงบประมาณคงเหลือ ของหน่วยงานที่เป็นปัจจุบัน โดยหน่วยงาน หรือเจ้าหน้าที่งานงบประมาณสามารถเรียกรายงานงบประมาณคงเหลือของหน่วยงานในระบบ บริหารทรัพยากรองค์กร ERP ได้ดังภาพที่ 4.12 และตารางที่ 4.6

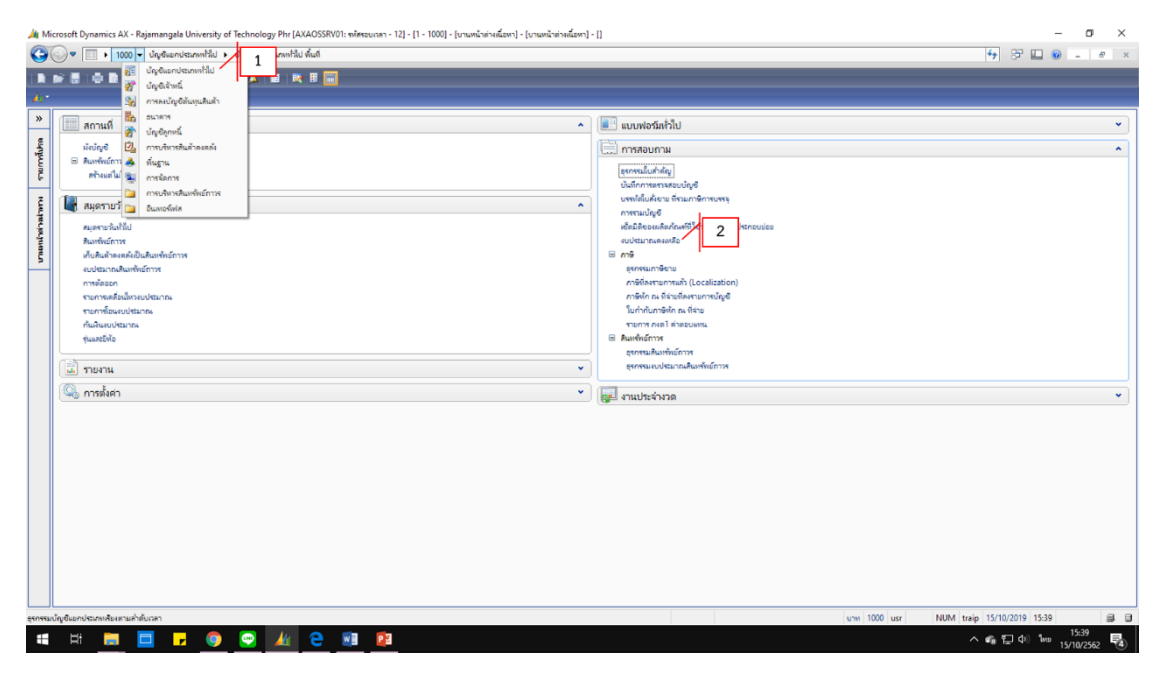

ภาพที่ 4.12 การเรียกรายงานงบประมาณคงเหลือ

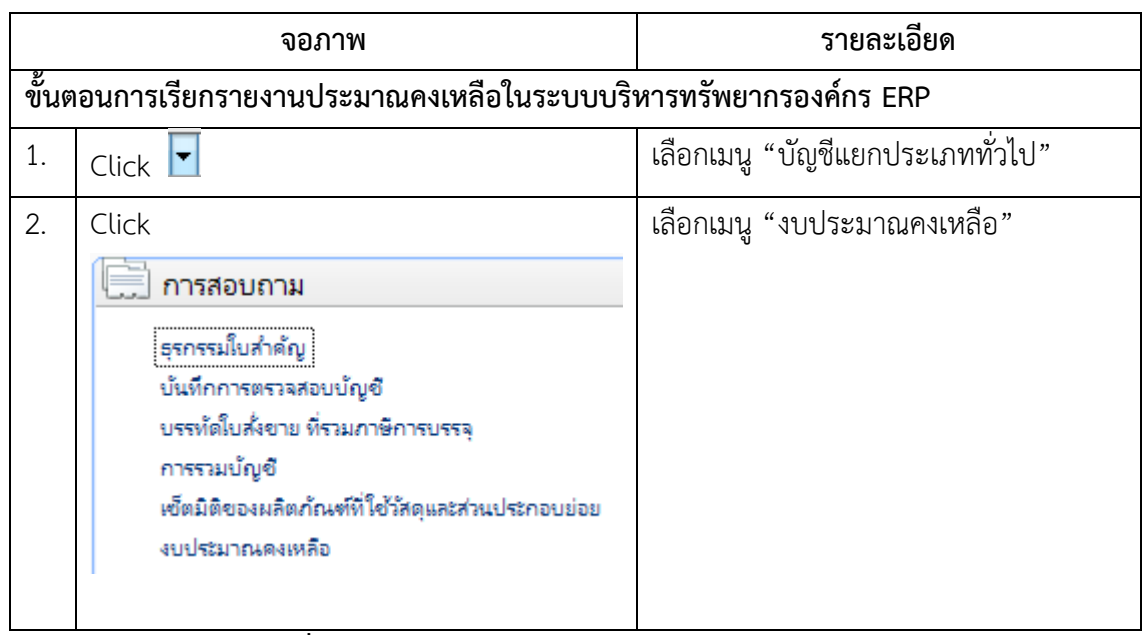

ตารางที่ 4.6 คำอธิบายการเรียกรายงานงบประมาณคงเหลือ

หลังจากที่ Click "งบประมาณคงเหลือ" จะปรากฏหน้าต่าง Budget summary criteria โดยเจ้าหน้าที่งานงบประมาณจะต้องระบุเงื่อนไขการเรียกรายงานงบคงเหลือดังภาพที่ 4.13 และ ตารางที่ 4.7

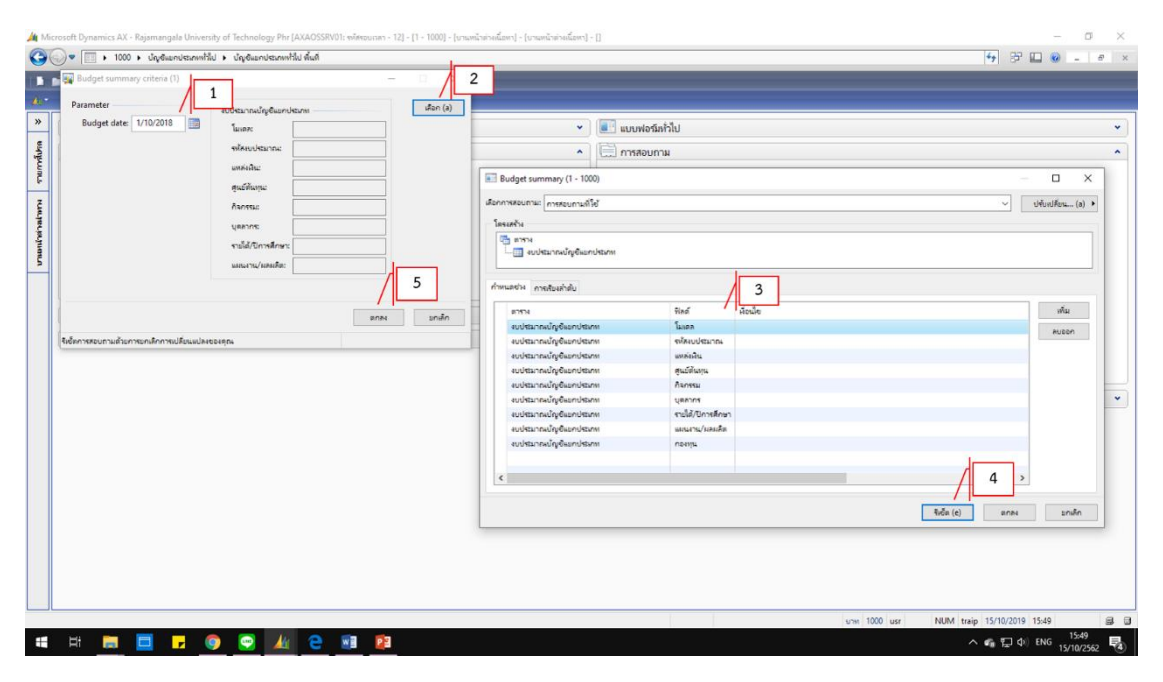

ภาพที่ 4.13 การระบุเงื่อนไขในการเรียกรายงานงบประมาณคงเหลือ

|      | จอภาพ                                                                                                    | รายละเอียด                                                                                                    |
|------|----------------------------------------------------------------------------------------------------|----------------------------------------------------------------------------------------------------|
| ขั้น | ตอนการเรียกรายงานประมาณ                                                                                                    | เคงเหลือในระบบบริหารทรัพยากรองค์กร ERP                                                                                                    |
| 1.   | Parameter<br>Budget date: 1/10/2018<br>Click เลือก (a)                                                                                                    | <ul> <li>Budget date หมายถึงวันที่ปัจจุบันที่ใช้ในการเรียก</li> <li>รายงานงบประมาณคงเหลือ โดยระบบจะเรียกข้อมูล<br/>ตั้งแต่วันที่เริ่มต้นของปีงบประมาณนั้น (วันที่ 1 ตุลาคม)</li> <li>จนถึงวันที่ปัจจุบัน</li> <li>เพื่อเข้าไปกำหนดเงื่อนไขในการเรียกรายงานงบประมาณ</li> <li>คงเหลือ เมื่อ Click เลือก (a) แล้วจะปรากฏหน้าต่าง</li> <li>Budget summary (งบประมาณบัญญี่แยญประเภท)</li> </ul>                                                                                                    |
| 3.   | Budget summary (งบประม<br>บัญชีแยกประเภท)<br>ฟิลด์ เงื่อนไข<br>โมเดล<br>รห้สงบประมาณ<br>แหล่งเงิน<br>สูนย์ต้นทุน<br>กิจกรรม<br>บุคลากร<br>รายได้/ปิการศึกษา<br>แผนงาน/ผลผลิต<br>กองทุน | <ul> <li>ในหน้าต่าง Budget summary (งบประมาณบัญชีแยก<br/>ประเภท) จะมีฟิลด์ในการกำหนดเงื่อนไขในการเรียก<br/>รายงานงบประมาณคงเหลือ สำหรับการเรียกรายงาน<br/>งบประมาณคงเหลือ เจ้าหน้าที่งานงบประมาณยึดหลัก<br/>โครงสร้างการจัดสรรงบประมาณ ประกอบด้วย แหล่งเงิน<br/>ศูนย์ต้นทุน กิจกรรม และแผนงาน/ผลผลิต ของหน่วย<br/>ทั้งนี้หากเจ้าหน้าที่งานงบประมาณต้องทราบงบประมาณ<br/>รายจ่ายภาพรวมของมหาวิทยาลัยให้เจ้าหน้าที่งาน<br/>งบประมาณกรอกเงื่อนไขในช่องกิจกรรมหลักดังนี้<br/>XX – X - * เช่น ปีงบประมาณ – 1 – ตามด้วยสัญลักษณ์<br/>* ตัวอย่าง 62-1-*</li> </ul> |
| 4.   | Click ตกลง                                                                                                    | เพื่อยืนยันการระบุเงื่อนไขในการเรียกรายงาน                                                                                                    |
| 5.   | Click nna                                                                                                    | เพื่อยืนยันการเรียกรายงานงบคงเหลือ                                                                                                    |

ตารางที่ 4.7 คำอธิบายการระบุเงื่อนไขในการเรียกรายงานงบประมาณคงเหลือ

หลังจากที่เจ้าหน้าที่งานงบประมาณ ได้ดำเนินการกรอกเงื่อนไขการเรียกรายงาน งบประมาณคงเหลือ ครบเรียบร้อยแล้วจะปรากฏหน้าต่างสรุปงบประมาณ ดังภาพที่ 4.14 และ ตารางที่ 4.8

| 🕎 mpisudasnes (1 - 100) - gulacufusesadasne 2562, 1100 – |                 |                                   |                         |                                         |                          |                                                                |                 |                                     |                 | - 🗆 ×      |                    |                    |
|----------------------------------------------------------|-----------------|-----------------------------------|-------------------------|-----------------------------------------|--------------------------|----------------------------------------------------------------|-----------------|-------------------------------------|-----------------|------------|--------------------|--------------------|
| "hid with webauta shull its fird                         |                 |                                   |                         |                                         |                          |                                                                |                 |                                     |                 |            |                    |                    |
|                                                          | - X             | 2                                 | % <b>≫ ▼</b>   ⊛ ≪<br>3 | 4 1 1 1 1 1 1 1 1 1 1 1 1 1 1 1 1 1 1 1 | 2 0                      | 6                                                              | 7               | 8                                   | 9               | 10         | 11                 | พังก์ชั่น 🔸        |
| IΓ                                                       | แหล่งพื้น       | สุนบัต้นทุน                       | กิจกรรม                 | และเลาน/เออออิต                         | ต่างอิบาม                | ต่าอธิบาม                                                      | งบประมาณตั้งต้น | โอแข้ายงบประมาณ                     | มูลต่าใบส่งชื่อ | ยอดพิณฑริง | มอดคิณที่เหลือ ร   | การสอบถาม          |
|                                                          | 1A1110          | 90404000                          | 62-1-90404000-1-01      | 1-11                                    | 1.1 กลุ่มฝืนเดือน        | งบบริหารจัดการ กองคลัง มีแเดือน                                | 2,534,100.00    | 0.00                                | 0.00            | 0.00       | 2,534,100.00       | รายงานสรุปงบประมาณ |
|                                                          | 1A1120          | 90404000                          | 62-1-90404000-1-02      | 1-11                                    | 1.2 กลุ่มต่าล้างประจำ    | งบบริหารจัดการ กอะตลัง ค่าจ้างลูกจ้างประจำ                     | 305,000.00      | 0.00                                | 0.00            | 0.00       | 305,000.00         |                    |
|                                                          | 1A1130 90404000 |                                   | 62-1-90404000-1-03      | 1-11                                    | 1.5 กลุ่มค่าใช้น่ายพนักง | งบบริหารจัดการ กองคลัง ค่าขอบแหน่พนักงานราชการ                 | 769,800.00      | 0.00                                | 0.00            | 0.00       | 769,800.00         |                    |
|                                                          | 1A1210          | 90404000                          | 62-1-90404000-4-04      | 1-24                                    | 2.1 กลุ่มค่ายอบเหหน      | งบบริหารจัดการ กองตลัง หมวดต่าตอบแทน                           | 600,000.00      | 0.00                                | 0.00            | 0.00       | 600,000.00         |                    |
|                                                          | 1A1220          | 90404000                          | 62-1-90404000-1-05 1-11 |                                         | 2.2 กลุ่มต่าใช้สอย       | งบบริหารจัดการ กองสลัง<br>งบบริหารจัดการ กองสลัง หมวดต่าใช้สอย | 27,000.00       | 27,000.00 0.00<br>1,700,000.00 0.00 | 0.00 0.00       | 0.00       | 27,000.00          |                    |
|                                                          | 1A1220          | A1220 90404000 62-1-90404000-4-05 |                         | 1-24                                    | 2.2 กลุ่มค่าใช้สอย       |                                                                | 1,700,000.00    |                                     |                 | 0.00       |                    |                    |
|                                                          | 1A1230          | 90404000                          | 62-1-90404000-4-06      | 1-24                                    | 2.3 กลุ่มต่าใช้น่ายวัสตุ | งบบริหารจัดการ กองคลัง หมวดต่าวัสดุ                            | 1,700,000.00    | 0.00                                | 0.00            | 0.00       | 1,700,000.00       |                    |
|                                                          | 1A1240          | 40 90404000 62-1-90404000-4-07    |                         | 1-24                                    | 2.4 กลุ่มค่าสาธารณูปโกค  | งบบริหารจัดการ กองคลัง หมวดค่าสาธารณูปโกค                      | 20,008,000.00   | 0.00                                | 0.00            | 0.00       | 20,008,000.00      |                    |
|                                                          | 1A1406          | 90404000                          | 62-1-90404000-1-10      | 1-11                                    | ต่าใช้จ่ายพินอุดหนุน     | งบบริหารจัดการ กองคลัง พนักงานมหาวิทยาลัย                      | 9,389,400.00    | 0.00                                | 0.00            | 0.00       | 9,389,400.00       |                    |
|                                                          | 1A1504          | 90404000                          | 62-1-90404000-4-30      | 1-24                                    | งบรายจ่ายอื่น            | โดรงการบ่ารุงรักษารวบบงาม ERP BPM และ HRM                      | 1,300,000.00    | 0.00                                | 0.00            | 0.00       | 1,300,000.00       |                    |
| ٢                                                        |                 |                                   |                         |                                         |                          |                                                                |                 |                                     |                 |            | >                  |                    |
| หมายเล                                                   | จแหล่งสิน       |                                   |                         |                                         |                          |                                                                |                 |                                     | บาพ 1000        | usr NU!    | M traip 16/10/2019 | 11:48              |

ภาพที่ 4.14 หน้าต่างสรุปงบประมาณคงเหลือ

|      | จอภาพ                         | รายละเอียด                                          |  |  |  |  |  |
|------|-------------------------------|-----------------------------------------------------|--|--|--|--|--|
| การเ | รียกรายงานประมาณคงเหลือในระบบ | มบริหารทรัพยากรองค์กร ERP                           |  |  |  |  |  |
| 1.   | รหัสแหล่งเงิน                 | แหล่งเงินงบประมาณรายจ่ายที่ได้รับจัดสรรตาม          |  |  |  |  |  |
|      |                               | โครงสร้างงบประมาณรายจ่าย                            |  |  |  |  |  |
| 2.   | รหัสศูนย์ต้นทุน               | รหัสหน่วยงานภายในมหาวิทยาลัย                        |  |  |  |  |  |
| 3.   | รหัสกิจกรรม                   | รายการต่าง ๆ ที่หน่วยงานได้รับจัดสรรงบประมาณ        |  |  |  |  |  |
|      |                               | รายจ่าย ตามโครงสร้างงบประมาณรายจ่าย                 |  |  |  |  |  |
| 4.   | รหัสแผนงาน/ผลผลิต             | รหัสแผนงาน/ผลผลิตที่กำหนดประจำปีงบประมาณ            |  |  |  |  |  |
|      |                               | ตามโครงสร้างงบประมาณรายจ่าย                         |  |  |  |  |  |
| 5.   | คำอธิบาย                      | เป็นกลุ่มของประเภทงบประมาณ                          |  |  |  |  |  |
| 6.   | คำอธิบาย                      | ชื่อของรหัสกิจกรรมโดยแบ่งออกเป็นรายการต่าง ๆ        |  |  |  |  |  |
| 7.   | งบประมาณตั้งต้น               | ยอดเงินงบประมาณของหน่วยงานที่ได้รับจัดสรร           |  |  |  |  |  |
| 8.   | โอนย้ายงบประมาณ               | ยอดการโอนเปลี่ยนแปลงงบประมาณ                        |  |  |  |  |  |
| 9.   | มูลค่าใบสั่งซื้อ              | ยอดใบสั่งซื้อที่ดำเนินการตัดยอด (Post) จองเงิน      |  |  |  |  |  |
|      |                               | งบประมาณ                                            |  |  |  |  |  |
| 10.  | ยอดเงินจริง                   | ยอดการเบิกจ่ายเงินที่ดำเนินการตั้งเบิกเรียบร้อยแล้ว |  |  |  |  |  |
| 11.  | ยอดเงินที่เหลือ               | ยอดเงินงบประมาณคงเหลือของหน่วยงาน                   |  |  |  |  |  |

ตารางที่ 4.8 คำอธิบายหน้าต่างสรุปงบประมาณคงเหลือ

ทั้งนี้สำหรับหน้าต่างสรุปงบประมาณ สามารถพิมพ์ออกมาเป็นรูปแบบรายงานสำเร็จรูปดัง ภาพที่ 4.15

| 🔝 รายงา            | มาหมา - อริสตรณการชายบายมา 🗐                    |                                 |           |                                               |                |                |                 |                | ×           |                  |   |
|--------------------|-------------------------------------------------|---------------------------------|-----------|-----------------------------------------------|----------------|----------------|-----------------|----------------|-------------|------------------|---|
| ใฟล์ แ             | โฟล์ แก้ไข เครื่องมือ ต่าศั้ง 38ใช้             |                                 |           |                                               |                |                |                 |                |             |                  |   |
| 1 🖨 🕘              | ◎ 場   復 転   復 転   編                             |                                 |           |                                               |                |                |                 |                |             |                  |   |
|                    |                                                 |                                 |           |                                               |                |                |                 |                |             |                  |   |
| <u>มหาวิทย</u> าล่ | <u>มหาริตองอัตกอไปได้รับรรมอองประเอง</u> หน้า เ |                                 |           |                                               |                |                |                 |                |             |                  |   |
| norwednana         | an an an an an an an an an an an an an a        |                                 |           |                                               |                |                |                 |                |             | 16/10/2019       |   |
|                    |                                                 |                                 |           |                                               |                |                |                 |                |             | 11:45:16         | - |
| แหล่งเสิน          | UNIXETIANE<br>NRA                               | ດຳລອບາຍ                         | จนอ์สันทน | ດຳລຸອີນາຍ                                     | วันที่เริ่มสัน | ล้านวนงบประมาณ | โลนถึงงานประมาณ | นอล่าไบลังชื่อ | เอลเงินอริง | ะอุดเงินที่เหลือ |   |
| 141110             | 1-11                                            |                                 | 90404000  | รบบวิหารจัดการ กองคอัง เงินเดือน              |                | 2,534,100.00   | 0.00            | 0.00           | 0.00        | 2,534,100.00     |   |
| 1A1120             | 1-11                                            | 1.2 กลุ่มดำจ๊างประจำ            | 90404000  | ແບບວິหາງລັດດາງ ດອະດຸລັນ ດ່າວ້າເອດວ້າເປຽະວ່າ   |                | 305,000.00     | 0.00            | 0.00           | 0.00        | 305,000.00       |   |
| 1A1130             | 1-11                                            | Ls อุธุ่มต่าไร้จำเหน้องขนราชอาร | 90404000  | งบบริหารจัดการ กลงคลัง ค่าคลบแทนหนักงานราชการ |                | 769,500.00     | 0.00            | 0.00           | 0.00        | 769,500.00       |   |
| 1A1220             | 1-11                                            | 2.2 กลุ่มดำใช้ลอย               | 90404000  | งบบวิหารจัดการ กลงคลัง                        |                | 27,000.00      | 0.00            | 0.00           | 0.00        | 27,000.00        |   |
| 141406             | 1-11                                            | ดำใช้ล่ายสินอุดหนุน             | 90404000  | รบบวิหารจัดการ กองคลัง หนักงานมหาวิทยาลัย     |                | 9,359,400.00   | 0.00            | 0.00           | 0.00        | 9,359,400.00     |   |
| 1A1210             | 1-24                                            | 2.1 กลุ่มด้างอนแทน              | 90404000  | งบบริหารจัดการ กองคลัง หมวดค่าคอบแทน          |                | 600,000.00     | 0.00            | 0.00           | 0.00        | 600,000.00       |   |
| 141220             | 1-24                                            | 2.2 กลุ่มต่าไข้ลอย              | 90404000  | งบบริหารจัดการ กองคลัง หมวดค่าใช้ขอย          |                | 1,700,000.00   | 0.00            | 0.00           | 0.00        | 1,700,000.00     |   |
| 1A1230             | 1-24                                            | 2.3 กลุ่มดำไร้จำบริสตุ          | 90404000  | งบบวิหารจัดการ กลงคลัง หมวดค่าวัดดู           |                | 1,700,000.00   | 0.00            | 0.00           | 0.00        | 1,700,000.00     |   |
| 1A1240             | 1-24                                            | 2.4 ครุ่มด้าลายารอูปโภด         | 90404000  | งบบริหารจัดการ กองคลัง หมวดค่ายายารฉูปโกด     |                | 20,008,000.00  | 0.00            | 0.00           | 0.00        | 20,005,000.00    |   |
| 1A1504             | 1-24                                            | <บรายล้ายอื่น                   | 90404000  | โดรงการบำรุงรักษาระบบงาน ERP BPLL และ HELL    |                | 1,300,000.00   | 0.00            | 0.00           | 0.00        | 1,300,000.00     |   |
| Super Gran         | d Total                                         |                                 |           |                                               |                | 3\$,333,300.00 | 0.00            | 0.00           | 0.00        | 38,333,300.00    |   |
|                    |                                                 |                                 |           |                                               |                |                |                 |                |             |                  |   |
| หน้า 1/1           |                                                 |                                 |           |                                               | บาท            | 1000 usr       | NUM tra         | ip 16/10/2019  | 11:45       |                  | - |

ภาพที่ 4.15 รายงานงบประมาณคงเหลือ

สำหรับการบันทึกการจัดสรรงบประมาณรายจ่ายประจำปี ในระบบบริหารทรัพยากรองค์กร ERP เป็นหนึ่งในภาระงานหลักของงานงบประมาณ ซึ่งเจ้าหน้าที่งานงบประมาณต้องเร่งดำเนินการ ให้แล้วเสร็จ ในช่วงต้นเดือนตุลาคมของทุกปีงบประมาณ เพื่อที่จะให้หน่วยงานได้นำข้อมูลการ จัดสรรงบประมาณรายจ่ายไปใช้ในการเบิกจ่ายต่อไป
# บทที่ 5

# ปัญหาอุปสรรค ข้อเสนอแนะเพื่อการพัฒนา

คู่มือการปฏิบัติงาน เรื่อง การบันทึกข้อมูลการจัดสรรงบประมาณรายจ่าย ในระบบบริหาร ทรัพยากรองค์กร ERP ผู้เขียนได้รวบรวมปัญหาอุปสรรค แนวทางแก้ไข และข้อเสนอแนะไว้ดังนี้

## 5.1 ปัญหาอุปสรรค

## 5.1.1 ขั้นตอนดำเนินงานการตรวจข้อมูลการจัดสรรงบประมาณรายจ่ายประจำปี ปัญหาอุปสรรค

เมนู "อินเทอร์เฟส" หน้าต่างรายการสมุดรายวันงบประมาณ จะเป็นการส่งข้อมูลการ จัดสรรงบประมาณในภาพรวมซึ่งจะมีข้อมูลการจัดสรรงบประมาณสำหรับเงินรายได้อยู่ด้วยซึ่งอาจ ทำให้เจ้าหน้าที่งานงบประมาณเกิดความสับสนและผิดพลาดได้

## แนวทางการแก้ไข

สำหรับเมนู "อินเทอร์เฟส" หน้าต่างรายการสมุดรายวันงบประมาณ ซึ่งจะมีข้อมูลการ จัดสรรงบประมาณซึ่งจะเป็นออกเป็นงบประมาณรายจ่าย และงบประมาณเงินรายได้ เจ้าหน้าที่งาน งบประมาณต้องอาศัยการแบ่งข้อมูลในการตรวจสอบโดยใช้มิติในโครงสร้างการจัดสรรงบประมาณ รายจ่ายเป็นตัวกรอกข้อมูลในการตรวจสอบ ซึ่งเจ้าหน้าที่งานงบประมาณอาจกรอกข้อมูลในการ ตรวจสอบเป็นรายหน่วยงานเพื่อง่ายต่อการตรวจสอบดังภาพที่ 5.1

| × 👳      | d 🗈 🔻 🚺 🎾        | V 10 4 4 P     | 🕨 🕈 🖺 🦄  | 0         |                    |               |               |                   |                |             |  |
|----------|------------------|----------------|----------|-----------|--------------------|---------------|---------------|-------------------|----------------|-------------|--|
| งห์ใบ    | จากรปะบบงบประมาณ | จากระโหญประมาณ | แหล่งสิน | สนบัต้นหน | ANOTE 2            | แผนงาน/ผลผลัต | ส่วนวนเสีย    | รายได้/ปีการศึกษา | สถานะการนำเข้า | จากผังนัณชี |  |
| -        |                  | -              |          | -         | 62-1-90404* +      |               | -             | •                 | -              | •           |  |
| /10/2018 | 2562             | 40000          | 1A1406   | 90404000  | 62-1-90404000-1-10 | 1-11          | 9,389,400.00  |                   | ພໍາເຫັນແຫັນ    |             |  |
| /10/2018 | 2562             | 11000          | 1A1110   | 90404000  | 62-1-90404000-1-01 | 1-11          | 2,534,100.00  |                   | นำเข้าแล้ว     |             |  |
| /10/2018 | 2562             | 12000          | 1A1120   | 90404000  | 62-1-90404000-1-02 | 1-11          | 305,000.00    |                   | นำเข้าแก้ว     |             |  |
| /10/2018 | 2562             | 15000          | 1A1130   | 90404000  | 62-1-90404000-1-03 | 1-11          | 769,800.00    |                   | น่าเข้าแล้ว    |             |  |
| /10/2018 | 2562             | 22000          | 1A1220   | 90404000  | 62-1-90404000-1-05 | 1-11          | 27,000.00     |                   | น่าเข้าแล้ว    |             |  |
| /10/2018 | 2562             | 21000          | 1A1210   | 90404000  | 62-1-90404000-4-04 | 1-24          | 600,000.00    |                   | น่าเข้าแล้ว    |             |  |
| /10/2018 | 2562             | 22000          | 1A1220   | 90404000  | 62-1-90404000-4-05 | 1-24          | 1,700,000.00  |                   | น่างข้าแต้ว    |             |  |
| /10/2018 | 2562             | 23000          | 1A1230   | 90404000  | 62-1-90404000-4-06 | 1-24          | 1,700,000.00  |                   | น้ำเข้าแต้ว    |             |  |
| /10/2018 | 2562             | 24000          | 1A1240   | 90404000  | 62-1-90404000-4-07 | 1-24          | 20,008,000.00 |                   | น่าเข้าแล้ว    |             |  |
| /10/2018 | 2562             | 50000          | 1A1504   | 90404000  | 62-1-90404000-4-30 | 1-24          | 1,300,000.00  |                   | น่าเข้าแล้ว    |             |  |
|          |                  |                |          |           |                    |               |               |                   |                |             |  |
|          |                  |                |          |           |                    |               |               |                   |                |             |  |

ภาพที่ 5.1 เมนูหน้าต่างรายการสมุดรายวันงบประมาณ

- เจ้าหน้าที่งานงบประมาณ Click ที่สัญลักษณ์ 🚾
- ระบุในช่องมิติที่ต้องการจะกรอกข้อมูลเพื่อใช้ในการตรวจสอบ ในที่นี้ผู้เขียนแนะนำให้ กรอกข้อมูลโดยใช้มิติกิจกรรม เพื่อเจ้าหน้าที่งานงบประมาณสะดวกในการตรวจสอบ การจัดสรรงบประมาณรายจ่ายเป็นรายหน่วยงาน ตัวอย่างการกรอกข้อมูลโดย กิจกรรม เช่น 62-1-101\* หน่วยงานคณะศิลปะศาสตร์ 62-1-90404\* หน่วยงานกอง คลัง หรือ 62-1-90409\* หน่วยงานสำนักงานอธิการบดี เป็นต้น

### ปัญหาอุปสรรค

สำหรับข้อมูลการจัดสรรงบประมาณรายจ่ายในระบบบริหารทรัพยากรองค์กร ERPเมนู "อินเทอร์เฟส" หน้าต่างรายการสมุดรายวันงบประมาณ จะใช้รหัสในการตรวจสอบข้อมูลอาจทำให้ เจ้าหน้าที่งานงบประมาณไม่ทราบถึงความหมายของรหัสในมิติต่าง ๆ ทำให้การตรวจสอบข้อมูล ค่อนข้างยากและเกิดความสับสน

## แนวทางการแก้ไข

เบื้องต้นเจ้าหน้าที่งานงบประมาณควรจะต้องมีสมุดจดบันทึกคำอธิบายความหมายของ รหัสต่างๆ ในระบบบริหารทรัพยากรองค์กร ERP ที่มีความสำคัญที่ใช้ในการตรวจสอบข้อมูลการ จัดสรรงบประมาณรายจ่ายเช่น รหัสแหล่งเงิน รหัสศูนย์ต้นทุน เป็นต้น เนื่องจากเมนู "อินเทอร์เฟส" หน้าต่างรายการสมุดรายวันงบประมาณ เป็นเพียงฐานข้อมูลที่ใช้สำหรับส่งผ่านข้อมูลระหว่าง ระบบงานวางแผนและบริหารงบประมาณ BPM มายังระบบบริหารทรัพยากรองค์กร ERP ซึ่งถือเป็น ข้อจำกัดระหว่างระบบงานทั้ง 2 ระบบงาน

### ปัญหาอุปสรรค

รหัสกิจกรรมในส่วนของศูนย์ต้นทุน ไม่สอดคล้องกับรหัสศูนย์ต้นทุน แนวทางการแก้ไข

เนื่องด้วยหน่วยงานภายในมหาวิทยาลัยเทคโนโลยีราชมงคลพระนคร ในระบบบริหาร ทรัพยากรองค์กร มีรหัสศูนย์ต้นทุน ทั้งหมด 8 ตำแหน่ง เช่น รหัสศูนย์ต้นทุนหน่วยงานกองคลัง 90404000 หรือรหัสศูนย์ต้นทุนหน่วยงานสำนักงานอธิการบดี 90409000 เป็นต้น ซึ่งรหัสกิจกรรม ในระบบบริหารทรัพยากรองค์กรประกอบไปด้วยรหัสทั้งหมด 8 ตำแหน่ง ดังตัวอย่างต่อไปนี้ XX – X – XXXXXXX – X – XX หรือ 62 – 1 – 90404000 – 1 – 01 ซึ่งตำแหน่งที่ 3 ของรหัส กิจกรรมเป็นการนำรหัสศูนย์ต้นทุนมาประกอบ ฉะนั้นรหัสศูนย์ต้นทุน และรหัสกิจกรรมในตำแหน่ง ที่ 3 จะต้องเป็นรหัสเดียวกันเสมอ

## 5.1.2 ขั้นตอนบันทึกข้อมูลการจัดสรรงบประมาณรายจ่ายในระบบบริหารทรัพยากร องค์กร ERP

## ปัญหาอุปสรรค

เมนู "บัญชีแยกประเภททั่วไป" หน้าต่างรายการเคลื่อนไหวงบประมาณ ไม่มีรายละเอียด ให้เจ้าหน้าที่งานงบประมาณใช้ในการกรอกข้อมูลหรือค้นหาข้อมูลในการบันทึกข้อมูลการจัดสรร งบประมาณรายจ่ายในระบบบริหารทรัพยากรองค์กร ERP

## แนวทางการแก้ไข

สำหรับเมนู "บัญชีแยกประเภททั่วไป" หน้าต่างรายการเคลื่อนไหวงบประมาณ จะมี ข้อมูลเป็นลักษณะเดียวกันโดยเจ้าหน้างานงบประมาณสามารถกรอกข้อมูลโดยใช้ชื่อของหน่วยงาน ดังภาพที่ 5.2

| 🐺 Budget journal table (1 - 1000) - เลยที่สมุดรายวันงบปรมาณะ 62BD3091, Interface งบปรมาณตั้งต้น (INTERFACE) สถาบันวิจัยและพัฒนา, ประเภทสมุดงบปรมาณะ การเคลื่อนข้าย, ลง — |                                                       |                          |                                                           |           |    |     |  |  |  |  |
|----------------------------------------------------------------------------------------------------|-------------------------------------------------------|--------------------------|-----------------------------------------------------------|-----------|----|-----|--|--|--|--|
| ไฟล่                                                                                                    | <mark>ไฟล์</mark> แก้ไข เตรือเมือ ต่าส้ง วิธีไข้ / ⊥่ |                          |                                                           |           |    |     |  |  |  |  |
|                                                                                                    |                                                       | 1, 🖾   🛪 🔽 🎾 🦹           |                                                           |           |    |     |  |  |  |  |
| แสดง                                                                                                    | สดง: รายการที่ยั่งไม่ลงรายการปัญชิ 🗸                  |                          |                                                           |           |    |     |  |  |  |  |
| Ov                                                                                                    | erview General                                        |                          |                                                           |           |    |     |  |  |  |  |
|                                                                                                    | สมุดงบประมาณ                                          | เลขที่สมุดรายวันงบประมาณ | ด้าอธิบาย                                                 | ลงรายการป |    |     |  |  |  |  |
|                                                                                                    | •                                                     | •                        | *สถาบันวิจัยและพัฒนา*                                     | ไม่ใช     |    |     |  |  |  |  |
|                                                                                                    | BM                                                    | 62BD3091                 | Interface งบประมาณตั้งต้น (INTERFACE) สถาบันวิจัยและพัฒนา |           |    |     |  |  |  |  |
|                                                                                                    | BM                                                    | 62BD3092                 | Interface งบประมาณตั้งต้น (INTERFACE) สถาบันวิจัยและพัฒนา |           |    |     |  |  |  |  |
|                                                                                                    | BM                                                    | 62BD3093                 | Interface งบประมาณตั้งต้น (INTERFACE) สถาบันวิจัยและพัฒนา |           |    |     |  |  |  |  |
|                                                                                                    |                                                       |                          |                                                           |           |    |     |  |  |  |  |
|                                                                                                    |                                                       |                          |                                                           |           |    |     |  |  |  |  |
|                                                                                                    |                                                       |                          |                                                           |           |    |     |  |  |  |  |
|                                                                                                    |                                                       |                          |                                                           |           |    |     |  |  |  |  |
|                                                                                                    |                                                       |                          |                                                           |           |    |     |  |  |  |  |
|                                                                                                    |                                                       |                          |                                                           |           |    |     |  |  |  |  |
|                                                                                                    |                                                       |                          |                                                           |           |    |     |  |  |  |  |
| <                                                                                                    |                                                       |                          |                                                           | >         |    |     |  |  |  |  |
|                                                                                                    |                                                       |                          |                                                           |           |    |     |  |  |  |  |
|                                                                                                    |                                                       |                          | บาพ 1000 usr NUM traip 24/10/2019                         | 16:43     | 96 | Э., |  |  |  |  |

## ภาพที่ 5.2 เมนูหน้าต่างรายการเคลื่อนไหวงบประมาณ

- 1. เจ้าหน้าที่งานงบประมาณ Click ที่สัญลักษณ์ 🌃
- พิมพ์ชื่อของหน่วยงานในช่องคำอธิบาย โดยใส่สัญลักษณ์ \* ทั้งหน้าและหลัง ตัวอย่างเช่น \*สถาบันวิจัยและพัฒนา\* เป็นต้น

เนื่องด้วยในเมนู "บัญชีแยกประเภททั่วไป" หน้าต่างรายการเคลื่อนไหวงบประมาณ เป็น การนำเข้าข้อมูลระหว่างระบบงานวางแผนและบริหารงบประมาณ BPM มายังระบบบริหาร ทรัพยากรองค์กร ERP จึงไม่สามารถแก้ไขข้อมูลได้

## 5.1.3 ขั้นตอนการเรียกรายงานประมาณคงเหลือในระบบบริหารทรัพยากรองค์กร ERP

## ปัญหาอุปสรรค

ระบุเงื่อนไขในการเรียกรายงานงบประมาณคงเหลือแล้วไม่ปรากฏหน้ารายงาน **แนวทางการแก้ไข** 

ในการเรียกรายงานงบประมาณคงเหลือในระบบบริหารทรัพยากรองค์กร ERP เจ้าหน้าที่ งานงบประมาณจะต้องทำความเข้าใจในเงื่อนไขในการระบุมิติก่อนที่จะเรียกรายงานงบประมาณ คงเหลือ ทั้งนี้ผู้เขียนแนะนำให้เจ้าหน้าที่งานงบประมาณระบุเงื่อนไขเฉพาะในช่องมิติกิจกรรม ซึ่งจะ สามารถเรียกรายงานในภาพรวมของหน่วยงานนั้น ๆ และง่ายต่อการระบุเงื่อนไข ดังภาพที่ 5.3

|                                                                                                    | 19 O L W - 1                                                                                                    |
|----------------------------------------------------------------------------------------------------|----------------------------------------------------------------------------------------------------|
| E arrud ^<br>Logg<br>B Anderna<br>shout SubSubandaraa<br>jugarudu ^                                                                                                    | แห่งจัดกำไป           เอา การสอบกาม           สุดภายเป็นกำมุง           ประกิจานสารแห่งใหยี           บราชิงกับสาร กับสารที่สารสุด           การแห่งใน |
| Rubleform     Budget summary criteris (1)     -     ×       exblander<br>exblander<br>rendezer<br>summarker<br>functioner<br>functioner     Budget simmary criteris (1)     -     ×       Budget simmary criteris (1)     -     ×     Image: Simple simple si | evidencesenfe  diget summary (1-100)     -                                                                                                    |
| Avreu:         62-1-5004**           upanne                                                                                                    | arra tur tur tur tur tur tur tur tur tur tur                                                                                                    |
| สภามงระงานที่สมกัด                                                                                                    | tiða anat andn                                                                                                    |

**ภาพที่ 5.3** เมนูหน้าต่างการระบุเงื่อนไข

โดยระบุเงื่อนไขในมิติรหัสกิจกรรม เช่น 62-1-90404\* หรือ 62-1-90409\* เป็นต้น ขึ้นอยู่ กับรหัสศูนย์ต้นทุนของแต่ละหน่วยงานเอง ซึ่งจะปรากฎหน้ารายงานงบประมาณคงเหลือของ หน่วยงานในภาพรวมที่ได้รับจัดสรร

| 🔝 รายงา            | นงบประมา            | ณดงเหลือ - รายงาน               |             |                                               |                |                 |                 |                |             | - 0             | ×          |
|--------------------|---------------------|---------------------------------|-------------|-----------------------------------------------|----------------|-----------------|-----------------|----------------|-------------|-----------------|------------|
| ใฟล์ แ             | เก้ไข เครื          | ้องมือ คำสั่ง วิธีใช้           |             |                                               |                |                 |                 |                |             |                 |            |
| 🖶 📲                | 11                  | ↓   🏝 🖳   🖫                     |             |                                               |                |                 |                 |                |             |                 |            |
|                    |                     |                                 |             |                                               |                |                 |                 |                |             |                 | ^          |
| <u>มหาวิทยา</u> ล่ | <u>เขเทลไนไลชีร</u> | 122102211221122                 |             |                                               |                |                 |                 |                |             | หน้า เ          |            |
| I TOMMOUT I STORE  | ะเริ่ม              |                                 |             |                                               |                |                 |                 |                |             | 16/10/2019      |            |
|                    | 1187-474-bit        |                                 |             |                                               |                |                 |                 |                |             |                 | - 11       |
| แหล่งสิน           | NBA                 | ด้าอชิบาย                       | ดูนอ์สันทุน | ด้าอสีบาย                                     | วันที่เริ่มสัน | จ้านวนงายประมาณ | โลนอ้างหมประมาณ | มะค่าใบสังชื่อ | ยอดเงินอริง | ออดเงินที่เหลือ |            |
| 141110             | 1-11                | 1.1 กลุ่มเงินเพื่อน             | 90404000    | รบบริหารจัดการ กองคลัง เริ่มเพื่อน            |                | 2,534,100.00    | 0.00            | 0.00           | 0.00        | 2,534,100.00    |            |
| 1A1120             | 1-11                | 1.2 กลุ่มดำล้างประจำ            | 90404000    | งบบวิหารจัดการ กองคลัง ค่าจ้างลูกจ้างประจำ    |                | 305,000.00      | 0.00            | 0.00           | 0.00        | 305,000.00      |            |
| 1A1130             | 1-11                | 1.5 คลุ่มต่าใช้จำยหนักงานราชการ | 90404000    | งบบริหารจัดการ กองคลัง ค่าคอบแทนหนักงานราชการ |                | 769,500.00      | 0.00            | 0.00           | 0.00        | 769,800.00      |            |
| 1A1220             | 1-11                | 2.2 กลุ่มต่าใช้ลอย              | 90404000    | งบบริหารจัดการ กองคลัง                        |                | 27,000.00       | 0.00            | 0.00           | 0.00        | 27,000.00       |            |
| 1A1406             | 1-11                | ด่าไร้อ่ายสินอุตหนุน            | 90404000    | งบบริหารจัดการ กองคลัง หนักงานมหาวิทยาลัย     |                | 9,359,400.00    | 0.00            | 0.00           | 0.00        | 9,359,400.00    |            |
| 1A1210             | 1-24                | 2.1 กรุ่มคาคอบแทน               | 90404000    | 4003H1286012 084884 M32861680UUM              |                | 600,000.00      | 0.00            | 0.00           | 0.00        | 600,000.00      |            |
| 141230             | 1-24                | 2.3 กลุ่มต่าไว้ล่ายวัลด         | 90404000    | รบบริหารจัดการ กอรดอัง หมวดต่าวัดด            |                | 1,700,000.00    | 0.00            | 0.00           | 0.00        | 1,700,000.00    |            |
| 1A1240             | 1-24                | 2.4 คลุ่มต่าอาจารมุปโลด         | 90404000    | งบบริหารจัดการ กองคลัง หมวดค่าอายารอุปโกค     |                | 20,005,000.00   | 0.00            | 0.00           | 0.00        | 20,005,000.00   |            |
| 1A1504             | 1-24                | จบรายล่ายสิ่น                   | 90404000    | โดวงการบำรุงรักษาระบบงาน ERP BPM และ HRM      |                | 1,300,000.00    | 0.00            | 0.00           | 0.00        | 1,300,000.00    |            |
| Super Gran         | d Total             |                                 |             |                                               |                | 38,333,300.00   | 0.00            | 0.00           | 0.00        | 38,333,300.00   |            |
|                    |                     |                                 |             |                                               |                |                 |                 |                |             |                 |            |
| ແມັ້ວ 1/1          |                     |                                 |             |                                               | 101            | 1000 urr        | NUM tr          | in 16/10/20    | 10 11-45    | G               |            |
| mai 1/1            |                     |                                 |             |                                               | UM             | 1000 USI        |                 | inp 10/10/20   | 19 11.49    |                 | . <b>ت</b> |

ภาพที่ 5.4 รายงานงบประมาณคงเหลือ

## 5.2 ข้อเสนอแนะเพื่อการพัฒนา

จากปัญหาและอุปสรรคที่กล่าวมาข้างต้น เจ้าหน้าที่งานงบประมาณจะต้องมีความรู้ความ เข้าใจในหลักเกณฑ์ของการจัดสรรงบประมาณ ประเภทแหล่งเงิน แผนงาน ผลิตผล และโครงการ รวมทั้งมีความชำนาญในการใช้ระบบบริหารทรัพยากรองค์กร ERP ซึ่งสามารถศึกษาข้อมูลได้จาก ระเบียบ หลักเกณฑ์ ประกาศ เว็บไซต์ การฝึกอบรม คู่มือต่างๆ ที่เกี่ยว เนื่องจากบันทึกข้อมูลการ จัดสรรงบประมาณรายจ่ายในระบบบริหารทรัพยากรองค์กร ERP เป็นข้อมูลตั้งต้นสำหรับการเรียก รวบรวมข้อมูลงบประมาณ การใช้จ่ายงบประมาณ และงบประมาณคงเหลือ และสามารถนำข้อมูลไป ใช้ในการตรวจสอบข้อมูลงบคงเหลือรายหน่วยงาน หรือจัดทำรายงานการใช้จ่ายเงินงบประมาณ ภาพรวมของมหาวิทยาลัย เพื่อประโยชน์ในด้านการบริหารได้อย่างมีประสิทธิภาพ

## บรรณานุกรม

สำนักงบประมาณ. (2562). ระเบียบว่าด้วยการบริหารงบประมาณ

สำนักงบประมาณ. (2562). <mark>หลักเกณฑ์ว่าด้วยการใช้งบประมาณรายจ่าย การโอนเงินจัดสรรหรือการ</mark> เปลี่ยนแปลงเงินจัดสรร

สำนักงบประมาณ. (2562). **เอกสารงบประมาณ ฉบับที่ 7 คู่มือรหัสงบประมาณรายจ่ายประจำปี** .

งบประมาณ

ภาคผนวก

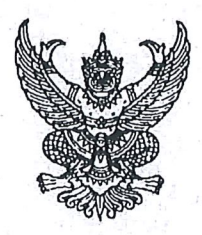

ระเบียบ ว่าด้วยการบริหารงบประมาณ พ.ศ. ๒๕๖๒

โดยที่เป็นการสมควรให้มีระเบียบว่าด้วยการบริหารงบประมาณ เพื่อให้หน่วยรับงบประมาณ ใช้จ่ายงบประมาณอย่างมีประสิทธิภาพ เป็นไปตามเจตนารมณ์ของพระราชบัญญัติวิธีการงบประมาณ พ.ศ. ๒๕๖๑

อาศัยอำนาจตามความในมาตรา ๑๙ มาตรา ๓๓ มาตรา ๓๔ มาตรา ๓๖ และมาตรา ๔๗ แห่งพระราชบัญญัติวิธีการงบประมาณ พ.ศ. ๒๕๖๑ ผู้อำนวยการสำนักงบประมาณจึงวางระเบียบไว้ ดังต่อไปนี้

> ข้อ ๑ ระเบียบนี้เรียกว่า "ระเบียบว่าด้วยการบริหารงบประมาณ พ.ศ. ๒๕๖๒" ข้อ ๒ ระเบียบนี้ใช้บังคับตั้งแต่วันที่ ๓๑ กรกฎาคม ๒๕๖๒ ข้อ ๓ ในระเบียบนี้

"หน่วยรับงบประมาณ" หมายความว่า หน่วยรับงบประมาณตามที่กำหนดในพระราชบัญญัติ วิธีการงบประมาณ พ.ศ. ๒๕๖๑

"งบประมาณรายจ่าย" หมายความว่า จำนวนเงินอย่างสูงที่อนุญาตให้จ่ายหรือให้ก่อหนี้ ผูกพันได้ตามวัตถุประสงค์และภายในระยะเวลาที่กำหนดไว้ในกฎหมายว่าด้วยงบประมาณรายจ่าย

"แผนงาน" หมายความว่า แผนงานที่กำหนดไว้ในกฎหมายว่าด้วยงบประมาณรายจ่าย หรือที่กำหนดขึ้นใหม่ในระหว่างปีงบประมาณ

"ผลผลิต" หมายความว่า ผลผลิตที่กำหนดไว้ในเอกสารประกอบกฎหมายว่าด้วย งบประมาณรายจ่าย หรือที่กำหนดขึ้นใหม่ในระหว่างปีงบประมาณ

"โครงการ" หมายความว่า โครงการที่กำหนดไว้ในเอกสารประกอบกฎหมายว่าด้วย งบประมาณรายจ่าย หรือที่กำหนดขึ้นใหม่ในระหว่างปีงบประมาณ

"แผนการปฏิบัติงาน" หมายความว่า แผนการปฏิบัติงานของหน่วยรับงบประมาณในรอบ ปีงบประมาณ

"แผนการใช้จ่ายงบประมาณ" หมายความว่า แผนแสดงรายละเอียดการใช้จ่ายงบประมาณ สำหรับหน่วยรับงบประมาณเพื่อดำเนินงานตามแผนการปฏิบัติงานในรอบปีงบประมาณ

"งบประมาณรายจ่ายบูรณาการ" หมายความว่า งบประมาณรายจ่ายที่ตั้งไว้ในแผนงาน บูรณาการตามกฎหมายว่าด้วยงบประมาณรายจ่าย

"ผู้มีอำนาจกำกับแผนงานบูรณาการ" หมายความว่า ผู้ที่คณะรัฐมนตรีมอบหมายให้ เป็นประธานคณะกรรมการจัดทำงบประมาณรายจ่ายบูรณาการ หรือมอบหมายให้เป็นผู้กำกับแผนงานบูรณาการ ไว้เป็นการเฉพาะ "การโอนงบประมาณรายจ่าย" หมายความว่า การโอนจำนวนเงินงบประมาณรายจ่าย ที่กำหนดไว้ในกฎหมายว่าด้วยงบประมาณรายจ่ายจากแผนงาน หรือผลผลิต หรือโครงการ หรือรายการใดๆ ไปตั้งเป็นงบประมาณรายจ่ายของแผนงาน หรือผลผลิต หรือโครงการ หรือรายการอื่น

6

"เงินจัดสรร" หมายความว่า ส่วนหนึ่งของงบประมาณรายจ่ายที่แบ่งสรรให้จ่าย หรือ ให้ก่อหนี้ผูกพันในระยะเวลาหนึ่ง

"การโอนเงินจัดสรร" หมายความว่า การโอนจำนวนเงินงบประมาณรายจ่ายที่สำนักงบประมาณ อนุมัติเงินจัดสรรจากแผนงาน หรือผลผลิต หรือโครงการ หรือรายการใดๆ ไปตั้งเป็นเงินจัดสรรของแผนงาน หรือผลผลิต หรือโครงการ หรือรายการอื่น

"การเปลี่ยนแปลงเงินจัดสรร" หมายความว่า การเปลี่ยนแปลงรายการและหรือจำนวน ของเงินจัดสรรที่ได้รับอนุมัติเงินจัดสรรจากสำนักงบประมาณ

ข้อ ๔ ให้ผู้อำนวยการสำนักงบประมาณรักษาการตามระเบียบนี้ และให้มีอำนาจ ออกหลักเกณฑ์ วิธีปฏิบัติเกี่ยวกับการบริหารงบประมาณตามระเบียบนี้ได้ตามความจำเป็น

## หมวด ๑ บททั่วไป

ข้อ ๕ การจัดทำแผนการปฏิบัติงานและแผนการใช้จ่ายงบประมาณ การโอนเงินจัดสรร การเปลี่ยนแปลงเงินจัดสรร การรายงานการโอนเงินจัดสรร และการรายงานการเปลี่ยนแปลงเงินจัดสรร ให้ดำเนินการตามวิธีการและรายละเอียดที่กำหนดไว้ในแต่ละประเภทรายจ่ายตามระเบียบนี้ โดยให้ทำตามแบบ ที่สำนักงบประมาณกำหนด

ข้อ ๖ การให้ความเห็นชอบ อนุมัติ อนุญาต หรือการรายงานแล้วแต่กรณี ในการจัดทำ แผนการปฏิบัติงานและแผนการใช้จ่ายงบประมาณ การปรับแผนการปฏิบัติงานและแผนการใช้จ่าย งบประมาณ การโอนงบประมาณรายจ่าย การอนุมัติเงินจัดสรร การโอนเงินจัดสรร การเปลี่ยนแปลงเงินจัดสรร และการรายงานผล หรือกิจการอื่นใดที่เกี่ยวข้องกับการจัดการงบประมาณ ให้จัดทำและรับส่งข้อมูลด้วยระบบ อิเล็กทรอนิกส์ภาครัฐ หรือระบบอิเล็กทรอนิกส์ที่สำนักงบประมาณกำหนด

การจัดทำและรับส่งข้อมูลตามวรรคหนึ่ง ให้ถือว่าวันที่ได้จัดส่งเอกสารอิเล็กทรอนิกส์ในระบบ อิเล็กทรอนิกส์อย่างถูกต้องครบถ้วนแล้ว เป็นวันที่ได้รับความเห็นชอบ ได้รับอนุมัติ ได้รับอนุญาต ได้รายงานผล หรือได้จัดส่งเอกสารที่เกี่ยวข้อง แล้วแต่กรณี

กรณีที่ไม่สามารถใช้เครือข่ายระบบอิเล็กทรอนิกส์ภาครัฐ หรือระบบอิเล็กทรอนิกส์ ที่สำนักงบประมาณกำหนด ให้ดำเนินการโดยใช้เอกสารกระดาษ และให้ถือว่าวันที่ได้จัดส่งเอกสารนั้นเป็นวันที่ ได้รับความเห็นชอบ ได้รับอนุมัติ ได้รับอนุญาต ได้รายงานผล หรือได้จัดส่งเอกสารที่เกี่ยวข้อง แล้วแต่กรณี ข้อ ๗ การปฏิบัตินอกเหนือไปจากที่กำหนดไว้ในระเบียบนี้ ให้ขอทำความตกลงกับ

สำนักงบประมาณ

## หมวด ๒ แผนการปฏิบัติงานและแผนการใช้จ่ายงบประมาณ

ข้อ ๘ หน่วยรับงบประมาณจะต้องจัดทำแผนการปฏิบัติงานและแผนการใช้จ่ายงบประมาณ เพื่อเป็นกรอบแนวทางในการใช้จ่ายหรือก่อหนี้ผูกพันงบประมาณรายจ่ายที่ได้รับตามกฎหมายว่าด้วย งบประมาณรายจ่าย และเพื่อใช้ในการกำกับดูแล และติดตามประเมินผลการปฏิบัติงานและการใช้จ่าย งบประมาณ โดยแผนดังกล่าวจะต้องแสดงถึงความเชื่อมโยงเป้าหมายการปฏิบัติราชการของหน่วยรับงบประมาณ ภายใต้ยุทธศาสตร์ชาติ แผนแม่บท แผนปฏิรูปประเทศ โดยมีเป้าหมาย ตัวชี้วัด รายการและวงเงินงบประมาณ ที่ได้รับความเห็นชอบจากรัฐสภา เพื่อแสดงถึงผลสัมฤทธิ์ หรือประโยชน์ที่จะได้รับจากการใช้จ่ายงบประมาณ

ข้อ ๙ ให้หน่วยรับงบประมาณส่งแผนการปฏิบัติงานและแผนการใช้จ่ายงบประมาณ ให้สำนักงบประมาณไม่น้อยกว่าสิบห้าวันก่อนวันเริ่มปิงบประมาณ เว้นแต่กรณีที่ได้รับจัดสรรงบประมาณ ตามพระราชบัญญัติงบประมาณรายจ่ายเพิ่มเติมหรือตามกฎหมายว่าด้วยการโอนงบประมาณรายจ่าย ให้จัดส่งให้สำนักงบประมาณ ภายในระยะเวลาที่สำนักงบประมาณกำหนดเป็นกรณีไป

ข้อ ๑๐ กรณีที่คณะรัฐมนตรีกำหนดให้มีแผนงาน ผลผลิต หรือโครงการขึ้นใหม่ในระหว่าง ปีงบประมาณ ให้หน่วยรับงบประมาณที่มีงบประมาณตามแผนงาน ผลผลิต หรือโครงการที่กำหนดขึ้นใหม่นั้น จัดทำแผนการปฏิบัติงานและแผนการใช้จ่ายงบประมาณตามวิธีการที่กำหนดไว้ในหมวดนี้ หรือตามที่ สำนักงบประมาณจะกำหนดเพิ่มเติม และส่งให้สำนักงบประมาณในระยะเวลาที่สำนักงบประมาณกำหนด

ข้อ ๑๑ เมื่อสำนักงบประมาณให้ความเห็นซอบแผนการปฏิบัติงานและแผนการใช้จ่าย งบประมาณแล้ว ให้หน่วยรับงบประมาณแจ้งให้รัฐมนตรีเจ้าสังกัดหรือรัฐมนตรีที่กำกับดูแลหรือควบคุมกิจการ ของหน่วยรับงบประมาณ หรือรัฐมนตรีผู้รักษาการตามกฎหมาย แล้วแต่กรณีทราบ เพื่อใช้ในการกำกับดูแล และติดตาม การปฏิบัติงานและการใช้จ่ายหรือก่อหนี้ผูกพันงบประมาณ

กรณีของหน่วยงานของรัฐสภา ศาลยุติธรรม ศาลปกครอง ศาลรัฐธรรมนูญ องค์กรอิสระ ตามรัฐธรรมนูญ และองค์กรอัยการ สำนักงบประมาณจะรับทราบแผนการปฏิบัติงานและแผนการใช้จ่าย งบประมาณเพื่อใช้ในการติดตามประเมินผลการใช้จ่ายงบประมาณ และให้หัวหน้าหน่วยงานของรัฐสภา ศาลยุติธรรม ศาลปกครอง ศาลรัฐธรรมนูญ องค์กรอิสระตามรัฐธรรมนูญ และองค์กรอัยการใช้แผนดังกล่าว ในการกำกับดูแล และติดตามการปฏิบัติงานและการใช้จ่ายงบประมาณของหน่วยงานให้เป็นไปตามหลักวินัย การเงินการคลังของรัฐ

តា

## ส่วนที่ ๑

6

แผนการปฏิบัติงานและแผนการใช้จ่ายงบประมาณ สำหรับงบประมาณรายจ่ายบูรณาการ

ข้อ ๑๒ ให้หน่วยรับงบประมาณที่มีงบประมาณรายจ่ายบูรณาการ จัดทำแผนการปฏิบัติงาน และแผนการใช้จ่ายงบประมาณ จำแนกตามแผนงานบูรณาการ ผลผลิต โครงการที่ได้รับงบประมาณ โดยแผนดังกล่าว จะต้องแสดงถึงวัตถุประสงค์ ความเชื่อมโยงเป้าหมายการปฏิบัติราชการของหน่วยรับงบประมาณกับเป้าหมาย ร่วม ภายใต้ยุทธศาสตร์ชาติ แผนแม่บท แผนปฏิรูปประเทศ โดยมีเป้าหมาย ตัวชี้วัด รายการและวงเงิน งบประมาณที่ได้รับความเห็นชอบจากรัฐสภา เพื่อแสดงถึงผลสัมฤทธิ์ หรือประโยชน์ที่จะได้รับจากการใช้จ่าย งปประมาณ

ข้อ ๑๓ หน่วยรับงบประมาณที่เป็นเจ้าภาพหลักของแผนงานบูรณาการมีหน้าที่รวบรวม และพิจารณาภาพรวมความสอดคล้องของแผนการปฏิบัติงานและแผนการใช้จ่ายงบประมาณรายจ่ายบูรณาการ ของหน่วยรับงบประมาณภายใต้แผนงานบูรณาการ เพื่อเสนอผู้มีอำนาจกำกับแผนงานบูรณาการ พิจารณาให้ความเห็นชอบก่อนส่งให้สำนักงบประมาณ

แผนการปฏิบัติงานและแผนการใช้จ่ายงบประมาณรายจ่ายบูรณาการ ที่ผู้มีอำนาจกำกับ แผนงานบูรณาการให้ความเห็นชอบแล้ว ให้หน่วยงานที่เป็นเจ้าภาพหลักส่งให้สำนักงบประมาณ ไม่น้อยกว่า สิบห้าวันก่อนวันเริ่มปีงบประมาณ เว้นแต่กรณีที่ได้รับจัดสรรงบประมาณตามพระราชบัญญัติงบประมาณ รายจ่ายเพิ่มเติม หรือตามกฎหมายว่าด้วยการโอนงบประมาณรายจ่ายหรือตามที่ได้มีการโอน งบประมาณรายจ่ายตามมาตรา ๓๕ (๓) ของพระราชบัญญัติวิธีการงบประมาณ พ.ศ. ๒๕๖๑ ให้จัดส่งให้สำนักงบประมาณ ภายในระยะเวลาที่สำนักงบประมาณกำหนดเป็นกรณีไป

ข้อ ๑๔ เมื่อสำนักงบประมาณให้ความเห็นชอบแผนการปฏิบัติงานและแผนการใช้จ่าย งบประมาณสำหรับงบประมาณรายจ่ายบูรณาการแล้ว ให้หน่วยรับงบประมาณดำเนินการ ดังนี้

(๑) หน่วยรับงบประมาณที่เป็นเจ้าภาพหลัก ส่งแผนการปฏิบัติงานและแผนการใช้จ่าย งบประมาณที่ได้รับความเห็นชอบแล้ว ให้ผู้มีอำนาจกำกับแผนงานบูรณาการเพื่อใช้ในการกำกับดูแล และติดตาม การปฏิบัติงานและการใช้จ่ายหรือก่อหนี้ผูกพันงบประมาณ ตามแผนงานบูรณาการ และรายงาน รัฐมนตรีเจ้าสังกัดเพื่อทราบด้วย

(๒) หน่วยรับงบประมาณอื่น ยกเว้นหน่วยงานของรัฐสภา ศาลยุติธรรม ศาลปกครอง ศาลรัฐธรรมนูญ องค์กรอิสระตามรัฐธรรมนูญและองค์กรอัยการ ให้จัดส่งแผนการปฏิบัติงานและแผนการ ใช้จ่ายงบประมาณในส่วนของหน่วยรับงบประมาณ ให้รัฐมนตรีเจ้าสังกัดหรือรัฐมนตรีที่กำกับดูแลหรือควบคุม กิจการของหน่วยรับงบประมาณ หรือรัฐมนตรีผู้รักษาการตามกฎหมาย แล้วแต่กรณีทราบ เพื่อใช้ในการกำกับดูแล และติดตามการปฏิบัติงานและการใช้จ่ายหรือก่อหนี้ผูกพันงบประมาณ

### ส่วนที่ ๒

e

### การปรับแผนการปฏิบัติงานและแผนการใช้จ่ายงบประมาณ

ข้อ ๑๕ การปรับแผนการปฏิบัติงานและแผนการใช้จ่ายงบประมาณที่สำนักงบประมาณ ให้ความเห็นชอบแล้ว ให้กระทำได้ในกรณี ดังนี้

(๑) เมื่อกรณีมีความจำเป็นต้องเปลี่ยนแปลงเป้าหมายหรือตัวซี้วัด ของแผนงาน ผลผลิต หรือโครงการให้แตกต่างไปจากที่สำนักงบประมาณได้ให้ความเห็นชอบไว้แล้ว

กำหนด

(๒) เมื่อมีการโอนงบประมาณรายจ่ายไปให้หน่วยรับงบประมาณอื่นตามวิธีการที่กฎหมาย

(๓) เมื่อคณะรัฐมนตรีหรือรัฐมนตรีเจ้าสังกัดหรือรัฐมนตรีที่กำกับดูแลหรือควบคุมกิจการ ของหน่วยรับงบประมาณมีนโยบายใหม่ และมีความจำเป็นต้องปรับปรุงเป้าหมายของแผนงาน ผลผลิต หรือโครงการให้สอดคล้องกับนโยบายที่กำหนดขึ้นใหม่นั้น

ข้อ ๑๖ การปรับแผนการปฏิบัติงานและแผนการใช้จ่ายงบประมาณให้ดำเนินการ ดังนี้ (๑) การปรับแผนการปฏิบัติงานและแผนการใช้จ่ายงบประมาณของหน่วยรับงบประมาณ ให้หน่วยรับงบประมาณเสนอขอปรับแผนการปฏิบัติงานและแผนการใช้จ่ายงบประมาณต่อรัฐมนตรีเจ้าสังกัด หรือรัฐมนตรีที่กำกับดูแลหรือควบคุมกิจการของหน่วยรับงบประมาณ หรือรัฐมนตรีผู้รักษาการตามกฎหมาย ให้ความเห็นชอบในหลักการก่อน เมื่อได้รับความเห็นชอบแล้ว ให้หน่วยรับงบประมาณส่งแผนดังกล่าว ให้สำนักงบประมาณพิจารณาให้ความเห็นชอบ

(๒) การปรับแผนการปฏิบัติงานและแผนการใช้จ่ายงบประมาณบูรณาการ ให้หน่วยรับงบประมาณ เสนอขอปรับแผนการปฏิบัติงานและแผนการใช้จ่ายงบประมาณต่อผู้มีอำนาจกำกับแผนงานบูรณาการ โดยเสนอผ่านหน่วยรับงบประมาณที่เป็นเจ้าภาพหลัก เมื่อผู้มีอำนาจกำกับแผนงานบูรณาการให้ความเห็นชอบ ในหลักการแล้ว ให้หน่วยงานเจ้าภาพหลักส่งแผนดังกล่าวให้สำนักงบประมาณพิจารณาให้ความเห็นชอบ

การปรับแผนการปฏิบัติงานและแผนการใช้จ่ายงบประมาณตามวรรคหนึ่ง ในกรณีที่ต้องมี การโอนงบประมาณรายจ่าย โอนเงินจัดสรร และหรือเปลี่ยนแปลงเงินจัดสรรให้สอดคล้องกับแผนการปฏิบัติงาน และแผนการใช้จ่ายงบประมาณ ให้หน่วยรับงบประมาณขออนุมัติต่อสำนักงบประมาณพร้อมกับการส่งแผน ให้สำนักงบประมาณพิจารณาให้ความเห็นชอบ

การโอนงบประมาณรายจ่าย การโอนเงินจัดสรร และหรือการเปลี่ยนแปลงเงินจัดสรร ที่ไม่มีผลทำให้เป้าหมายหรือตัวชี้วัดของแผนงาน ผลผลิต หรือโครงการเปลี่ยนแปลงไป ไม่เป็นเหตุในการ ปรับแผนการปฏิบัติงานและแผนการใช้จ่ายงบประมาณ

การปรับแผนการปฏิบัติงานและแผนการใช้จ่ายงบประมาณของหน่วยรับงบประมาณที่เป็น หน่วยงานของรัฐสภา ศาลยุติธรรม ศาลปกครอง ศาลรัฐธรรมนูญ องค์กรอิสระตามรัฐธรรมนูญและองค์กรอัยการ ให้กระทำได้โดยไม่ต้องขอทำความตกลงกับสำนักงบประมาณ ทั้งนี้ ให้จัดส่งแผนการปฏิบัติงานและแผน การใช้จ่ายงบประมาณที่ปรับแล้ว ให้สำนักงบประมาณภายในสิบห้าวันนับแต่วันที่ได้มีการปรับแผน การปฏิบัติงานและแผนการใช้จ่ายงบประมาณ

ข้อ ๑๗ เมื่อสำนักงบประมาณให้ความเห็นชอบการปรับแผนการปฏิบัติงานและแผน การใช้จ่ายงบประมาณแล้ว ให้ถือปฏิบัติตามที่กำหนดไว้ในข้อ ๑๑ หรือข้อ ๑๔ แล้วแต่กรณี

#### หมวด ๓ เงินจัดสรร

ข้อ ๑๘ สำนักงบประมาณจะอนุมัติเงินจัดสรรในวงเงินที่กำหนดไว้ในพระราชบัญญัติ งบประมาณรายจ่ายประจำปี ให้สอดคล้องกับแผนการปฏิบัติงานและแผนการใช้จ่ายงบประมาณ หรือตามที่ สำนักงบประมาณกำหนด โดยหน่วยรับงบประมาณไม่ต้องยื่นคำขออนุมัติเงินจัดสรร

ในกรณีที่เป็นงบประมาณรายจ่ายตามพระราชบัญญัติงบประมาณรายจ่ายเพิ่มเติม หรือ งบประมาณรายจ่ายที่โอนมาจากหน่วยรับงบประมาณอื่นตามวิธีการที่กฎหมายกำหนด สำนักงบประมาณ อาจกำหนดให้หน่วยรับงบประมาณต้องยื่นคำขออนุมัติเงินจัดสรรก็ได้

ข้อ ๑๙ สำนักงบประมาณจะอนุมัติเงินจัดสรรสำหรับงบประมาณรายจ่ายเพื่อชดใช้เงินคงคลัง และงบประมาณรายจ่ายเพื่อชดใช้เงินทุนสำรองจ่าย ให้กรมบัญชีกลางเพื่อดำเนินการเบิกหักผลักส่งชดใช้ เงินคงคลัง โดยกรมบัญชีกลางไม่ต้องยื่นคำขออนุมัติเงินจัดสรร

ข้อ ๒๐ สำนักงบประมาณจะอนุมัติเงินจัดสรรงบประมาณรายจ่ายเพื่อการชำระหนี้ภาครัฐ ให้หน่วยรับงบประมาณโดยหน่วยรับงบประมาณไม่ต้องยื่นคำขออนุมัติเงินจัดสรร

ข้อ ๒๑ เมื่อได้รับอนุมัติเงินจัดสรรจากสำนักงบประมาณแล้ว สำหรับกรณีที่ต้องดำเนินการ หรือเบิกจ่ายโดยสำนักงานในส่วนภูมิภาค ให้หน่วยรับงบประมาณเร่งดำเนินการส่งเงินจัดสรรต่อไปยัง สำนักงานในส่วนภูมิภาคภายในสิบห้าวันนับแต่วันที่ได้รับอนุมัติเงินจัดสรร

> การใช้งบประมาณรายจ่าย การโอนงบประมาณรายจ่าย การโอนเงินจัดสรรหรือการเปลี่ยนแปลงเงินจัดสรร

หมวด ๔

ข้อ ๒๒ การใช้งบประมาณรายจ่าย การโอนงบประมาณรายจ่าย การโอนเงินจัดสรรหรือ การเปลี่ยนแปลงเงินจัดสรร ต้องเป็นไปเพื่อให้บรรลุวัตถุประสงค์และเป้าหมายตามที่กำหนดไว้ในแผน

การปฏิบัติงานและแผนการใช้จ่ายงบประมาณ หน่วยรับงบประมาณต้องดำเนินการด้วยความโปร่งใส คุ้มค่า และประหยัด และคำนึงถึงประโยชน์ที่ได้รับ ผลสัมฤทธิ์และประสิทธิภาพในการดำเนินการด้วย

ข้อ ๒๓ งบประมาณรายจ่ายที่กำหนดไว้ในแต่ละรายการตามกฎหมายว่าด้วยงบประมาณ รายจ่ายให้ใช้จ่ายตามแผนการปฏิบัติงานและแผนการใช้จ่ายงบประมาณที่สอดคล้องกับยุทธศาสตร์ชาติ ดังนี้

(๑) งบประมาณรายจ่ายแผนงานยุทธศาสตร์ ให้ใช้สำหรับดำเนินภารกิจที่ได้รับมอบหมาย

ในเชิงนโยบาย

(๒) งบประมาณรายจ่ายแผนงานบูรณาการ ให้ใช้จ่ายตามภารกิจของหน่วยรับงบประมาณ ที่กำหนดไว้ในแผนงานบูรณาการ

(๓) งบประมาณรายจ่ายแผนงานพื้นฐาน ให้ใช้สำหรับการบริหารงานตามหน้าที่และอำนาจ ของหน่วยรับงบประมาณ

(๔) งบประมาณรายจ่ายแผนงานบุคลากรภาครัฐ ให้ใช้สำหรับการบริหารงานบุคลากรภาครัฐ

(๕) งบประมาณรายจ่ายสำหรับทุนหมุนเวียน ให้นำไปจ่ายแก่เงินทุนหมุนเวียนตามวงเงิน ที่กำหนดในการอนุมัติเงินจัดสรร

(๖) งบประมาณรายจ่ายแผนงานบริหารจัดการหนี้ภาครัฐ ให้ใช้สำหรับชำระต้นเงินกู้ ดอกเบี้ยเงินกู้ หรือค่าใช้จ่ายในการบริหารหนี้ ตามแผนการบริหารหนี้สาธารณะ หรือแผนการบริหารหนี้ ของหน่วยรับงบประมาณ

(๗) งบประมาณรายจ่ายเพื่อชดใช้เงินคงคลัง และงบประมาณรายจ่ายเพื่อชดใช้เงินทุน สำรองจ่าย ให้เบิกจ่ายเพื่อชดใช้เงินคงคลังและเงินทุนสำรองจ่ายตามวิธีการที่กรมบัญชีกลางกำหนด

ข้อ ๒๔ การกำหนดรายละเอียดคุณลักษณะเฉพาะครุภัณฑ์ การสำรวจ ออกแบบรูปรายการ ก่อสร้างโดยละเอียด การกำหนดจำนวนเนื้อที่ของที่ดิน สถานที่ตั้ง และราคา ตลอดจนการดำเนินการจัดหา ให้หัวหน้าหน่วยรับงบประมาณรับผิดชอบควบคุมดูแลให้การจัดหาครุภัณฑ์ ที่ดินและสิ่งก่อสร้าง เป็นไปตามความจำเป็น เหมาะสม อย่างโปร่งใส คุ้มค่าและประหยัด รวมทั้งเป็นไปตามกฎหมาย ระเบียบ ข้อบังคับ มติคณะรัฐมนตรีที่เกี่ยวข้อง และมาตรฐานของทางราชการอย่างเคร่งครัด

ข้อ ๒๕ ในกรณีที่หน่วยรับงบประมาณมีความจำเป็นต้องโอนงบประมาณรายจ่าย โอนเงินจัดสรรหรือเปลี่ยนแปลงเงินจัดสรร ให้ดำเนินการเพื่อแก้ไขปัญหาการปฏิบัติงาน เพิ่มประสิทธิภาพ การให้บริการ เพิ่มคุณภาพการให้บริการ พัฒนาบุคลากร พัฒนาเทคโนโลยี จะต้องแสดงเหตุผลความจำเป็น หรือความเหมาะสมได้ โดยคำนึงถึงประโยชน์ต่อประชาชน ความประหยัด ความคุ้มค่า ความโปร่งใส รวมทั้ง ต้องสอดคล้องกับยุทธศาสตร์ชาติ แผนแม่บท แผนปฏิรูปประเทศ และเป้าหมายการให้บริการกระทรวงด้วย

ข้อ ๒๖ การโอนงบประมาณรายจ่าย หรือการโอนเงินจัดสรรจากแผนงานหนึ่งไปตั้งจ่าย ในแผนงานอื่น ให้กระทำได้เฉพาะการโอนระหว่างแผนงานพื้นฐาน หรือระหว่างแผนงานยุทธศาสตร์ หรือ ระหว่างแผนงานพื้นฐานและแผนงานยุทธศาสตร์ ภายในหน่วยรับงบประมาณเดียวกัน โดยให้ขอทำความตกลง กับสำนักงบประมาณ เว้นแต่จะมีกฎหมายบัญญัติไว้เป็นอย่างอื่น

ข้อ ๒๗ การโอนเงินจัดสรร และหรือการเปลี่ยนแปลงเงินจัดสรรที่ได้รับอนุมัติให้ขยายเวลา เบิกจ่ายเงินจากคลังให้ขอทำความตกลงกับสำนักงบประมาณก่อน

ข้อ ๒๘ นอกจากกรณีที่กำหนดในข้อ ๒๓ ข้อ ๒๖ และข้อ ๒๗ การใช้งบประมาณรายจ่าย การโอนเงินจัดสรรจากผลผลิต หรือโครงการใดๆ ไปตั้งจ่ายในผลผลิต หรือโครงการอื่นๆ ภายในแผนงาน เดียวกัน การเปลี่ยนแปลงเงินจัดสรร รวมถึงการเปลี่ยนแปลงรายละเอียดของเงินจัดสรร สำหรับงบประมาณ รายจ่ายของหน่วยรับงบประมาณ และงบประมาณรายจ่ายบูรณาการให้ถือปฏิบัติตามหลักเกณฑ์ว่าด้วย การใช้งบประมาณรายจ่าย การโอนเงินจัดสรรหรือการเปลี่ยนแปลงเงินจัดสรร ที่สำนักงบประมาณกำหนด

ข้อ ๒๙ กรณีที่หลักเกณฑ์ว่าด้วยการใช้งบประมาณรายจ่าย การโอนเงินจัดสรรหรือ การเปลี่ยนแปลงเงินจัดสรร ที่สำนักงบประมาณกำหนดตามข้อ ๒๘ กำหนดให้หน่วยรับงบประมาณสามารถ โอนเงินจัดสรรหรือเปลี่ยนแปลงเงินจัดสรรรายการใดได้ โดยไม่ต้องขอทำความตกลงกับสำนักงบประมาณ เมื่อหน่วยรับงบประมาณดำเนินการโอนเงินจัดสรร และหรือการเปลี่ยนแปลงเงินจัดสรรรายการใดแล้ว ให้จัดส่งรายงานการโอนเงินจัดสรร และหรือการเปลี่ยนแปลงเงินจัดสรร ตามแบบที่สำนักงบประมาณกำหนด ภายในสิบท้าวันนับแต่วันที่มีการโอนเงินจัดสรร และหรือการเปลี่ยนแปลงเงินจัดสรร ซึ่งต้องแสดงเหตุผล ความจำเป็นที่ได้โอนเงินจัดสรร และหรือเปลี่ยนแปลงเงินจัดสรรนั้นด้วย และสำนักงบประมาณจะเผยแพร่ รายงานดังกล่าวต่อสาธารณะโดยระบบอิเล็กทรอนิกส์

#### หม่วด ๕

#### การบริหารงบประมาณรายจ่ายงบกลาง

ข้อ ๓๐ สำนักงบประมาณจะอนุมัติเงินจัดสรรงบกลางให้กรมบัญชีกลาง ตามวงเงินที่ระบุ ในกฎหมายว่าด้วยงบประมาณรายจ่าย เพื่อหน่วยรับงบประมาณขอเบิกจ่ายกับกรมบัญชีกลางได้ตามจำนวน ที่ต้องจ่ายจริง สำหรับงบประมาณรายจ่ายงบกลาง รายการต่างๆ ดังต่อไปนี้

(๑) เงินเบี้ยหวัด บำเหน็จ บำนาญ

(๒) เงินช่วยเหลือข้าราชการ ลูกจ้างและพนักงานของรัฐ

(๓) เงินเลื่อนเงินเดือนและเงินปรับวุฒิข้าราชการ

(๔) เงินสำรอง เงินสมทบ และเงินชดเชยของข้าราชการ

(๕) เงินสมทบของลูกจ้างประจำ

(๖) ค่าใช้จ่ายในการรักษาพยาบาลของข้าราชการ ลูกจ้างและพนักงานของรัฐ

(๗) ค่าใช้จ่ายในการปรับเงินค่าตอบแทนบุคลากรภาครัฐ

(๘) ค่าใช้จ่ายชดใช้เงินทดรองราชการเพื่อช่วยเหลือผู้ประสบภัยพิบัติกรณีฉุกเฉิน

รายการตาม (๑) (๒) (๔) (๕) (๖) (๗) และ (๘) ให้เบิกจ่ายโดยตรง ส่วนรายการตาม (๓)

ให้โอนไปตั้งจ่ายในงบประมาณรายจ่ายงบบุคลากรของหน่วยรับงบประมาณ

ข้อ ๓๑ หน่วยรับงบประมาณใดมีความจำเป็นต้องขอรับจัดสรรงบประมาณรายจ่ายงบกลาง รายการใด นอกจากรายการตามข้อ ๓๐ ให้ขอทำความตกลงกับสำนักงบประมาณ โดยให้แสดงเหตุผลความจำเป็น ที่จะต้องใช้จ่าย รายละเอียดและจำนวนงบประมาณที่จะขอใช้ และยื่นคำขออนุมัติงบประมาณรายจ่ายงบกลาง พร้อมกับแผนการปฏิบัติงานและแผนการใช้จ่ายงบประมาณเป็นรายเดือน พร้อมทั้งระบุสำนักเบิกที่จะเบิกจ่ายด้วย

ข้อ ๓๒ การยื่นคำของบประมาณรายจ่ายงบกลางนอกจากรายการตามข้อ ๓๐ เพื่อสมทบ ใช้ในแผนงานบูรณาการ ให้หน่วยรับงบประมาณเสนอขอความเห็นชอบจากผู้มีอำนาจกำกับแผนงานบูรณาการ ผ่านหน่วยรับงบประมาณที่เป็นเจ้าภาพหลัก เมื่อผู้มีอำนาจกำกับแผนงานบูรณาการให้ความเห็นชอบแล้ว ให้หน่วยรับงบประมาณส่งคำขออนุมัติเงินจัดสรรต่อสำนักงบประมาณ

ข้อ ๓๓ นอกเหนือจากที่กำหนดในหมวดนี้ การใช้งบประมาณรายจ่าย การโอนเงินจัดสรร หรือการเปลี่ยนแปลงเงินจัดสรรงบประมาณรายจ่ายงบกลาง ให้ถือปฏิบัติตามหลักเกณฑ์การใช้งบประมาณ รายจ่าย การโอนเงินจัดสรรหรือการเปลี่ยนแปลงเงินจัดสรรที่สำนักงบประมาณกำหนดตามข้อ ๒๘ โดยอนุโลม เว้นแต่มีระเบียบที่สำนักงบประมาณกำหนดไว้เฉพาะ

งบประมาณรายจ่ายงบกลางที่หน่วยรับงบประมาณได้รับจัดสรร เมื่อได้นำไปใช้จ่าย บรรลุวัตถุประสงค์แล้ว หรือดำเนินการจัดซื้อจัดจ้างแล้วมีงบประมาณเหลือจ่าย หรือคาดการณ์ได้แน่ชัดแล้ว ว่าจะเหลือจ่าย ให้นำส่งคืนสำนักงบประมาณภายในสิบห้าวันนับแต่วันที่ทราบยอดงบประมาณเหลือจ่ายดังกล่าว

#### หมวด ๖

#### การประเมินผลและการรายงาน

ข้อ ๓๔ เพื่อประโยชน์ในการติดตามและประเมินผล ให้หน่วยรับงบประมาณรายงานผล การปฏิบัติงานและผลการใช้จ่ายงบประมาณตามหลักเกณฑ์ วิธีการ และระยะเวลาที่ผู้อำนวยการสำนักงบประมาณ กำหนด โดยให้จัดทำรายงาน ดังนี้

(๑) รายงานผลการปฏิบัติงานและผลการใช้จ่ายงบประมาณ ตามวัตถุประสงค์และเป้าหมาย หรือตัวชี้วัดที่กำหนดไว้หรือตามที่ได้ตกลงกับสำนักงบประมาณ ภายใต้แผนการปฏิบัติงานและแผนการใช้จ่าย งบประมาณ พร้อมทั้งระบุปัญหา อุปสรรคและแนวทางแก้ไข เมื่อสิ้นระยะเวลาในแต่ละไตรมาส ภายในสิบห้าวัน นับแต่วันสิ้นไตรมาส

(๒) รายงานประจำปีที่แสดงถึงความสำเร็จในการปฏิบัติงานและการใช้งบประมาณรายจ่าย ที่เชื่อมโยงกับเป้าหมายการให้บริการกระทรวง ยุทธศาสตร์ชาติ แผนแม่บท ภายใต้ยุทธศาสตร์ชาติและ แผนปฏิรูปประเทศโดยมีค่าเป้าหมายและตัวชี้วัดที่ชัดเจน จัดส่งสำนักงบประมาณภายในสี่สิบห้าวัน นับแต่วันสิ้นปีงบประมาณ

(๓) รายงานการปรับแผนการปฏิบัติงานและแผนการใช้จ่ายงบประมาณ การใช้งบประมาณ รายจ่ายและการโอนเปลี่ยนแปลงเงินจัดสรร

ข้อ ๓๕ เพื่อประโยชน์ในการประเมินผลสัมฤทธิ์ของแผนงานบูรณาการ ให้หน่วยรับ งบประมาณที่เป็นเจ้าภาพหลัก จัดทำรายงานผลการปฏิบัติงานและผลการใช้จ่ายงบประมาณของแผนงาน บูรณาการ ตามเป้าหมายหรือตัวขี้วัดที่กำหนดไว้ หรือตามที่ได้ตกลงกับสำนักงบประมาณ ตามแผน การปฏิบัติงานและแผนการใช้จ่ายงบประมาณ พร้อมทั้งระบุปัญหา อุปสรรคและแนวทางแก้ไข ตามหลักเกณฑ์ และวิธีการที่สำนักงบประมาณกำหนด จัดส่งให้สำนักงบประมาณภายในสิบห้าวันนับแต่วันสิ้นไตรมาส

ข้อ ๓๖ สำนักงบประมาณจะใช้ผลการปฏิบัติงานและผลการใช้จ่ายงบประมาณรายจ่าย ประกอบการพิจารณาจัดทำงบประมาณรายจ่ายในปีงบประมาณต่อไปด้วย

ข้อ ๓๗ สำนักงบประมาณจะรวบรวมรายงานตามข้อ ๓๔ และข้อ ๓๕ เสนอต่อคณะรัฐมนตรี ภายในเก้าสิบวันนับแต่วันสิ้นปีงบประมาณ พร้อมทั้งเสนอแนวทางการแก้ไขปัญหาและอุปสรรคจากการใช้ งบประมาณรายจ่าย เพื่อให้หน่วยรับงบประมาณดำเนินการปรับปรุงแก้ไขภายในระยะเวลาที่กำหนด

ในกรณีที่หน่วยรับงบประมาณใดไม่ปรับปรุงแก้ไข หรือจัดทำรายงานตามระยะเวลาที่กำหนด สำนักงบประมาณจะรายงานผลต่อคณะรัฐมนตรี นายกรัฐมนตรี รัฐมนตรีเจ้าสังกัด หรือรัฐมนตรีที่กฎหมาย กำหนดให้มีหน้าที่กำกับหรือควบคุมกิจการของหน่วยรับงบประมาณ หรือผู้รักษาการตามกฎหมาย แล้วแต่กรณี

#### บทเฉพาะกาล

ข้อ ๓๘ บรรดาหลักเกณฑ์หรือวิธีปฏิบัติเกี่ยวกับการบริหารงบประมาณที่ได้กำหนดไว้แล้ว ก่อนการประกาศใช้ระเบียบนี้ ให้คงใช้ปฏิบัติต่อไปเท่าที่ไม่ขัดหรือแย้งกับระเบียบนี้จนกว่าจะได้ปรับปรุง แก้ไขแล้ว

ประกาศ ณ วันที่ ดาด กรกฎาคม ๒๕๖๒

Moment woom

. (นายเดซาภิวัฒน์ ณ สงขลา) ผู้อำนวยการสำนักงบประมาณ

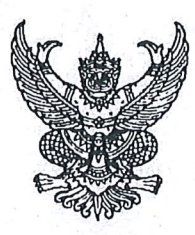

หลักเกณฑ์ ว่าด้วยการใช้งบประมาณรายจ่าย การโอนเงินจัดสรรหรือการเปลี่ยนแปลงเงินจัดสรร พ.ศ. ๒๕๖๒

เพื่อให้การปฏิบัติงานเกี่ยวกับการใช้จ่ายงบประมาณรายจ่าย การโอนเงินจัดสรรหรือการ เปลี่ยนแปลงเงินจัดสรร เป็นไปด้วยความรวดเร็ว มีประสิทธิภาพ อาศัยอำนาจตามความในข้อ ๒๘ ของระเบียบ ว่าด้วยการบริหารงบประมาณ พ.ศ. ๒๕๖๒ ผู้อำนวยการสำนักงบประมาณจึงกำหนดหลักเกณฑ์การใช้งบประมาณ รายจ่าย การโอนเงินจัดสรรหรือการเปลี่ยนแปลงเงินจัดสรร ไว้ ดังต่อไปนี้

ข้อ ๑ หลักเกณฑ์นี้เรียกว่า "หลักเกณฑ์ว่าด้วยการใช้งบประมาณรายจ่าย การโอนเงินจัดสรร หรือการเปลี่ยนแปลงเงินจัดสรร พ.ศ. ๒๕๖๒"

ข้อ ๒ หลักเกณฑ์นี้ใช้บังคับตั้งแต่วันที่ ๓๑ กรกฎาคม ๒๕๖๒

ข้อ ๓ เพื่อประโยชน์ในการควบคุมการใช้งบประมาณรายจ่าย ให้จำแนกประเภทรายจ่าย เป็นห้างบรายจ่าย ดังนี้

(๑) งบบุคลากร หมายถึง รายจ่ายที่กำหนดให้จ่ายเพื่อการบริหารงานบุคลากรภาครัฐ ได้แก่ รายจ่ายที่จ่ายในลักษณะเงินเดือน ค่าจ้างประจำ ค่าจ้างชั่วคราว และค่าตอบแทนพนักงานราชการ

(๒) งบดำเนินงาน หมายถึง รายจ่ายที่กำหนดให้จ่ายเพื่อการบริหารงานประจำ ได้แก่ รายจ่าย ที่จ่ายในลักษณะค่าตอบแทน ค่าใช้สอย ค่าวัสดุ และค่าสาธารณูปโภค

(๓) งบลงทุน หมายถึง รายจ่ายที่กำหนดให้จ่ายเพื่อการลงทุน ได้แก่ รายจ่ายที่จ่ายในลักษณะ ค่าครุภัณฑ์ ค่าที่ดินและสิ่งก่อสร้าง

(๔) งบเงินอุดหนุน หมายถึง รายจ่ายที่กำหนดให้จ่ายเป็นค่าบำรุงหรือเพื่อช่วยเหลือ สนับสนุน การดำเนินงานของรัฐวิสาหกิจ เอกชนหรือกิจการอันเป็นสาธารณประโยชน์ รวมถึงเงินอุดหนุนสถาบัน พระมหากษัตริย์ และการศาสนา ตลอดจนงบประมาณรายจ่ายของหน่วยงานของรัฐที่มีกฎหมายกำหนดให้ได้รับ งบประมาณเป็นเงินอุดหนุน

งบเงินอุดหนุนมี ๒ ประเภท ได้แก่

ก. เงินอุดหนุนทั่วไป หมายถึง เงินที่กำหนดให้จ่ายตามวัตถุประสงค์ของรายการ

ข. เงินอุดหนุนเฉพาะกิจ หมายถึง เงินที่กำหนดให้จ่ายตามวัตถุประสงค์ของรายการและ ตามรายละเอียดที่สำนั่กงบประมาณกำหนด

รายจ่ายงบเงินอุดหนุนรายการใดจะเป็นรายจ่ายประเภทเงินอุดหนุนทั่วไป หรือเงินอุดหนุน เฉพาะกิจ ให้เป็นไปตามที่สำนักงบประมาณกำหนด

(๕) งบรายจ่ายอื่น หมายถึง รายจ่ายที่ไม่เข้าลักษณะประเภทงบรายจ่ายใดงบรายจ่ายหนึ่ง รวมถึงรายจ่าย ดังนี้

ก. เงินราชการลับ

ข. เงินค่าปรับที่จ่ายคืนให้แก่ผู้ขายหรือผู้รับจ้าง

ค. ค่าจ้างที่ปรึกษาเพื่อศึกษา วิจัย ประเมินผล หรือพัฒนาระบบต่างๆ ซึ่งมิใช่
 เพื่อการจัดหา หรือปรับปรุงครุภัณฑ์ ที่ดินและหรือสิ่งก่อสร้าง

ค่าใช้จ่ายในการเดินทางไปราชการต่างประเทศชั่วคราว

จ. รายจ่ายเพื่อชำระหนี้เงินกู้

ค่าใช้จ่ายสำหรับกองทุน หรือเงินทุนหมุนเวียน ที่ตั้งขึ้นภายในหน่วยรับประมาณ

ช. รายการที่สำนักงบประมาณกำหนดให้ใช้จ่ายในงบรายจ่ายนี้ เป็นกรณีไป

ข้อ ๔ งบประมาณรายจ่ายที่กำหนดไว้ในแต่ละรายการตามกฎหมายว่าด้วยงบประมาณ รายจ่าย สำนักงบประมาณจะอนุมัติเงินจัดสรรให้เป็นงบรายจ่ายใดๆ ให้สอดคล้องกับวัตถุประสงค์ของการใช้ งบประมาณรายจ่าย ดังนี้

(๑) งบประมาณรายจ่ายแผนงานพื้นฐาน งบประมาณรายจ่ายแผนงานยุทธศาสตร์ และ งบประมาณรายจ่ายแผนงานบูรณาการ จัดสรรเป็นงบดำเนินงาน งบลงทุน งบเงินอุดหนุน และงบรายจ่ายอื่น

(๒) งบประมาณรายจ่ายแผนงานบุคลากรภาครัฐ จัดสรรเป็นงบบุคลากร งบดำเนินงาน และงบเงินอุดหนุน

(๓) งบประมาณรายจ่ายสำหรับทุนหมุนเวียน จัดสรรเป็นงบเงินอุดหนุน และงบรายจ่ายอื่น (๔) งบประมาณรายจ่ายแผนงานบริหารจัดการหนี้ภาครัฐ งบประมาณรายจ่ายเพื่อชดใช้ เงินคงคลัง และงบประมาณรายจ่ายเพื่อชดใช้เงินทุนสำรองจ่าย จัดสรรเป็นงบรายจ่ายอื่น

ข้อ ๕ การใช้งบประมาณรายจ่ายแต่ละงบรายจ่ายที่ได้รับอนุมัติเงินจัดสรร หรือจากการโอน เงินจัดสรร หรือจากการเปลี่ยนแปลงเงินจัดสรร ให้เป็นไปตามหลักเกณฑ์ ดังนี้

(๑) งบบุคลากร ให้ใช้จ่ายเป็นรายจ่ายใดๆ ที่สำนักงบประมาณกำหนดว่าเป็นรายจ่าย ในงบรายจ่ายนี้ และให้ถัวจ่ายกันได้ในงบรายจ่ายเดียวกันและอยู่ภายใต้แผนงานเดียวกัน

(๒) งบดำเนินงาน ให้ใช้จ่ายเป็นรายจ่ายใดๆ ที่กำหนดว่าเป็นรายจ่ายในงบรายจ่ายนี้ และ ให้ถัวจ่ายกันได้ภายใต้แผนงานเดียวกัน เว้นแต่รายจ่ายลักษณะค่าสาธารณูปโภคให้นำไปถัวจ่ายเป็นรายจ่าย ในลักษณะอื่นเมื่อไม่มีหนี้ค่าสาธารณูปโภคค้างชำระ

(๓) งบลงทุน ให้ใช้จ่ายเป็นรายจ่ายใดๆ ที่กำหนดว่าเป็นรายจ่ายในงบรายจ่ายนี้

(๔) งบเงินอุดหนุน ให้ใช้จ่ายเป็นรายจ่ายใดๆ ที่กำหนดว่าเป็นรายจ่ายในงบรายจ่ายนี้ ดังนี้

ประเภทเงินอุดหนุนทั่วไป ให้ใช้จ่ายตามรายการและจำนวนเงินที่กำหนด

ข. ประเภทเงินอุดหนุนเฉพาะกิจ ให้ใช้จ่ายตามรายการ จำนวนเงินและรายละเอียดอื่นใด ที่กำหนด และให้นำความใน (๑) (๒) และ (๓) มาใช้บังคับโดยอนุโลม

(๕) งบรายจ่ายอื่น ให้ใช้จ่ายเป็นรายจ่ายใดๆ ที่กำหนดว่าเป็นรายจ่ายในงบรายจ่ายนี้ ตามรายการและจำนวนเงินที่กำหนด และให้นำความใน (๑) (๒) และ (๓) มาใช้บังคับโดยอนุโลม

ทั้งนี้ การเปลี่ยนแปลงประเภทงบรายจ่าย เพื่อให้ถูกต้องตามการจำแนกประเภทรายจ่าย ที่กำหนดในข้อ ๓ ให้กระทำได้ โดยไม่ต้องขอทำความตกลงกับสำนักงบประมาณ

ข้อ ๖ งบประมาณรายจ่ายตามเอกสารประกอบกฎหมายว่าด้วยงบประมาณรายจ่ายที่ได้ ปรับปรุงตามผลการพิจารณาของรัฐสภาแล้ว กรณีที่ระบุวงเงินนอกงบประมาณไว้สำหรับผลผลิตหรือโครงการใด เมื่อสำนักงบประมาณอนุมัติเงินจัดสรรแล้ว ให้หน่วยรับงบประมาณพิจารณานำเงินนอกงบประมาณตามอำนาจ หน้าที่ของหน่วยรับงบประมาณเพื่อสมทบกับเงินจัดสรรที่ได้รับเพื่อดำเนินการให้บรรลุวัตถุประสงค์ของผลผลิต หรือโครงการดังกล่าว

กรณีเป็นรายการในงบลงทุน และเอกสารประกอบกฎหมายว่าด้วยงบประมาณรายจ่ายระบุ

จำนวนเงินนอกงบประมาณสำหรับรายการใด ให้หน่วยรับงบประมาณพิจารณานำเงินนอกงบประมาณ ตามอำนาจหน้าที่เพื่อสมทบกับเงินจัดสรรตามจำนวนเงินนอกงบประมาณที่ระบุสำหรับรายการนั้น แต่หากจะใช้ เงินนอกงบประมาณสมทบเกินกว่าจำนวนเงินตามเอกสารงบประมาณให้ขอทำความตกลงกับสำนักงบประมาณก่อน

ข้อ ๗ นอกเหนือจากที่กำหนดตามข้อ ๖ กรณีที่หน่วยรับงบประมาณจะใช้เงินนอกงบประมาณ สมทบกับเงินจัดสรร ให้ขอทำความตกลงกับสำนักงบประมาณก่อน ยกเว้นกรณีนำไปสมทบกับเงินจัดสรร เป็นค่าใช้จ่าย ดังต่อไปนี้

(๑) ค่าใช้จ่ายในการชำระหนี้เงินกู้ หรือดอกเบี้ยเงินกู้ และค่าใช้จ่ายตามคำพิพากษาหรือคำสั่ง

ของศาล

(๒) รายการครุภัณฑ์ที่มีวงเงินต่อหน่วยต่ำกว่าหนึ่งล้านบาท หรือค่าสิ่งก่อสร้างที่มีวงเงิน ต่อหน่วยต่ำกว่าสิบล้านบาทตามลำดับ โดยสมทบได้ไม่เกินร้อยละสิบ

(๓) ค่าใช้จ่ายในงบบุคลากร และงบดำเนินงาน

การอนุญาตให้หน่วยรับงบประมาณใช้เงินนอกงบประมาณสมทบงบบุคลากรตาม (๓) กรณี เป็นค่าใช้จ่ายสำหรับอัตราบุคลากรตั้งใหม่ ไม่ถือว่าการใช้เงินนอกงบประมาณสมทบนั้นเป็นข้อผูกพันว่า สำนักงบประมาณได้ให้ความเห็นชอบหรือความยินยอมที่จะจัดสรรงบประมาณสำหรับอัตราตั้งใหม่ให้ต่อไป ข้อ ๘ กรณีมีความจำเป็นเพื่อจัดทำผลผลิตหรือโครงการให้บรรลุเป้าหมายตามแผน

การปฏิบัติงานและแผนการใช้จ่ายงบประมาณ หัวหน้าหน่วยรับงบประมาณอาจโอนเงินจัดสรรหรือเปลี่ยนแปลง เงินจัดสรร ภายใต้แผนงาน ผลผลิต หรือโครงการเดียวกันได้ โดยไม่ต้องขออนุมัติจากสำนักงบประมาณ ภายใต้เงื่อนไข ดังนี้

(๑) ต้องมิใช่การโอนเงินจัดสรร หรือเปลี่ยนแปลงเงินจัดสรร จากรายจ่ายในงบบุคลากร รายการค่าครุภัณฑ์ที่มีวงเงินต่อหน่วยตั้งแต่หนึ่งล้านบาทขึ้นไป รายการค่าที่ดิน รายการสิ่งก่อสร้าง ที่มีวงเงินต่อหน่วยตั้งแต่สิบล้านบาทขึ้นไป หรือรายการก่อหนี้ผูกพันข้ามปีงบประมาณ

(๒) ต้องไม่นำไปกำหนดเป็นอัตราบุคลากรตั้งใหม่ รายการค่าจัดหาครุภัณฑ์ยานพาหนะ รายการค่าครุภัณฑ์ที่มีวงเงินต่อหน่วยตั้งแต่หนึ่งล้านบาทขึ้นไป รายการค่าที่ดิน รายการค่าสิ่งก่อสร้าง ที่มีวงเงินต่อหน่วยตั้งแต่สิบล้านบาทขึ้นไป หรือเป็นค่าใช้จ่ายในการเดินทางไปราชการต่างประเทศชั่วคราว ที่ไม่ได้กำหนดไว้ในแผนการปฏิบัติงานและแผนการใช้จ่ายงบประมาณ และต้องไม่เป็นการก่อหนี้ผูกพัน ข้ามปีงบประมาณ

กรณีมีเงินจัดสรรเหลือจ่ายจากการดำเนินงานบรรลุวัตถุประสงค์ หรือจากการจัดซื้อจัดจ้างแล้ว หัวหน้าหน่วยรับงบประมาณอาจโอนเงินจัดสรรหรือเปลี่ยนแปลงเงินจัดสรรดังกล่าว ไปใช้จ่ายเป็นรายจ่ายใดๆ ภายใต้แผนงานผลผลิตหรือโครงการเดียวกัน และภายใต้เงื่อนไขตาม (๒) ได้ โดยไม่ต้องขออนุมัติจาก สำนักงบประมาณ

ข้อ ๙ ในกรณีที่หน่วยรับงบประมาณได้รับอนุมัติจัดสรรงบประมาณสำหรับรายการค่าครุภัณฑ์ หรือสิ่งก่อสร้างที่มิใช่รายการก่อหนี้ผูกพันข้ามปีงบประมาณ หากผลการจัดซื้อจัดจ้างสูงกว่างบประมาณ ที่ได้รับจัดสรร หัวหน้าหน่วยรับงบประมาณอาจโอนเงินจัดสรรจากรายการอื่น ภายใต้แผนงานเดียวกัน หรือนำเงินนอกงบประมาณไปเพิ่มวงเงินรายการค่าครุภัณฑ์หรือสิ่งก่อสร้างนั้นได้ไม่เกินร้อยละสิบของวงเงิน ที่ได้รับการจัดสรรงบประมาณ

รายการตามวรรคหนึ่ง ในกรณีที่เงินจัดสรรได้รวมรายการค่าครุภัณฑ์หรือสิ่งก่อสร้างหลายหน่วย ไว้ในรายการเดียวกัน ให้ถือว่าครุภัณฑ์หรือสิ่งก่อสร้างหนึ่งหน่วยเป็นหนึ่งรายการ

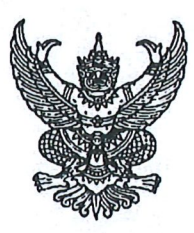

หลักเกณฑ์ ว่าด้วยการใช้งบประมาณรายจ่าย การโอนเงินจัดสรรหรือการเปลี่ยนแปลงเงินจัดสรร พ.ศ. ๒๕๖๒

เพื่อให้การปฏิบัติงานเกี่ยวกับการใช้จ่ายงบประมาณรายจ่าย การโอนเงินจัดสรรหรือการ เปลี่ยนแปลงเงินจัดสรร เป็นไปด้วยความรวดเร็ว มีประสิทธิภาพ อาศัยอำนาจตามความในข้อ ๒๘ ของระเบียบ ว่าด้วยการบริหารงบประมาณ พ.ศ. ๒๕๖๒ ผู้อำนวยการสำนักงบประมาณจึงกำหนดหลักเกณฑ์การใช้งบประมาณ รายจ่าย การโอนเงินจัดสรรหรือการเปลี่ยนแปลงเงินจัดสรร ไว้ ดังต่อไปนี้

ข้อ ๑ หลักเกณฑ์นี้เรียกว่า "หลักเกณฑ์ว่าด้วยการใช้งบประมาณรายจ่าย การโอนเงินจัดสรร หรือการเปลี่ยนแปลงเงินจัดสรร พ.ศ. ๒๕๖๒"

ข้อ ๒ หลักเกณฑ์นี้ใช้บังคับตั้งแต่วันที่ ๓๑ กรกฎาคม ๒๕๖๒

ข้อ ๓ เพื่อประโยชน์ในการควบคุมการใช้งบประมาณรายจ่าย ให้จำแนกประเภทรายจ่าย เป็นห้างบรายจ่าย ดังนี้

(๑) งบบุคลากร หมายถึง รายจ่ายที่กำหนดให้จ่ายเพื่อการบริหารงานบุคลากรภาครัฐ ได้แก่ รายจ่ายที่จ่ายในลักษณะเงินเดือน ค่าจ้างประจำ ค่าจ้างชั่วคราว และค่าตอบแทนพนักงานราชการ

(๒) งบดำเนินงาน หมายถึง รายจ่ายที่กำหนดให้จ่ายเพื่อการบริหารงานประจำ ได้แก่ รายจ่าย ที่จ่ายในลักษณะค่าตอบแทน ค่าใช้สอย ค่าวัสดุ และค่าสาธารณูปโภค

(๓) งบลงทุน หมายถึง รายจ่ายที่กำหนดให้จ่ายเพื่อการลงทุน ได้แก่ รายจ่ายที่จ่ายในลักษณะ ค่าครุภัณฑ์ ค่าที่ดินและสิ่งก่อสร้าง

(๔) งบเงินอุดหนุน หมายถึง รายจ่ายที่กำหนดให้จ่ายเป็นค่าบำรุงหรือเพื่อช่วยเหลือ สนับสนุน การดำเนินงานของรัฐวิสาหกิจ เอกชนหรือกิจการอันเป็นสาธารณประโยชน์ รวมถึงเงินอุดหนุนสถาบัน พระมหากษัตริย์ และการศาสนา ตลอดจนงบประมาณรายจ่ายของหน่วยงานของรัฐที่มีกฎหมายกำหนดให้ได้รับ งบประมาณเป็นเงินอุดหนุน

งบเงินอุดหนุนมี ๒ ประเภท ได้แก่

ก. เงินอุดหนุนทั่วไป หมายถึง เงินที่กำหนดให้จ่ายตามวัตถุประสงค์ของรายการ

ข. เงินอุดหนุนเฉพาะกิจ หมายถึง เงินที่กำหนดให้จ่ายตามวัตถุประสงค์ของรายการและ ตามรายละเอียดที่สำนักงบประมาณกำหนด

รายจ่ายงบเงินอุดหนุนรายการใดจะเป็นรายจ่ายประเภทเงินอุดหนุนทั่วไป หรือเงินอุดหนุน เฉพาะกิจ ให้เป็นไปตามที่สำนักงบประมาณกำหนด

(๕) งบรายจ่ายอื่น หมายถึง รายจ่ายที่ไม่เข้าลักษณะประเภทงบรายจ่ายใดงบรายจ่ายหนึ่ง รวมถึงรายจ่าย ดังนี้

ก. เงินราชการลับ

ข. เงินค่าปรับที่จ่ายคืนให้แก่ผู้ขายหรือผู้รับจ้าง

ค. ค่าจ้างที่ปรึกษาเพื่อศึกษา วิจัย ประเมินผล หรือพัฒนาระบบต่างๆ ซึ่งมิใช่
 เพื่อการจัดหา หรือปรับปรุงครุภัณฑ์ ที่ดินและหรือสิ่งก่อสร้าง

ค่าใช้จ่ายในการเดินทางไปราชการต่างประเทศชั่วคราว

จ. รายจ่ายเพื่อชำระหนี้เงินกู้

ค่าใช้จ่ายสำหรับกองทุน หรือเงินทุนหมุนเวียน ที่ตั้งขึ้นภายในหน่วยรับประมาณ

ช. รายการที่สำนักงบประมาณกำหนดให้ใช้จ่ายในงบรายจ่ายนี้ เป็นกรณีไป

ข้อ ๔ งบประมาณรายจ่ายที่กำหนดไว้ในแต่ละรายการตามกฎหมายว่าด้วยงบประมาณ รายจ่าย สำนักงบประมาณจะอนุมัติเงินจัดสรรให้เป็นงบรายจ่ายใดๆ ให้สอดคล้องกับวัตถุประสงค์ของการใช้ งบประมาณรายจ่าย ดังนี้

(๑) งบประมาณรายจ่ายแผนงานพื้นฐาน งบประมาณรายจ่ายแผนงานยุทธศาสตร์ และ งบประมาณรายจ่ายแผนงานบูรณาการ จัดสรรเป็นงบดำเนินงาน งบลงทุน งบเงินอุดหนุน และงบรายจ่ายอื่น

(๒) งบประมาณรายจ่ายแผนงานบุคลากรภาครัฐ จัดสรรเป็นงบบุคลากร งบดำเนินงาน และงบเงินอุดหนุน

(๓) งบประมาณรายจ่ายสำหรับทุนหมุนเวียน จัดสรรเป็นงบเงินอุดหนุน และงบรายจ่ายอื่น (๔) งบประมาณรายจ่ายแผนงานบริหารจัดการหนี้ภาครัฐ งบประมาณรายจ่ายเพื่อชดใช้

เงินคงคลัง และงบประมาณรายจ่ายเพื่อชดใช้เงินทุนสำรองจ่าย จัดสรรเป็นงบรายจ่ายอื่น

ข้อ ๕ การใช้งบประมาณรายจ่ายแต่ละงบรายจ่ายที่ได้รับอนุมัติเงินจัดสรร หรือจากการโอน เงินจัดสรร หรือจากการเปลี่ยนแปลงเงินจัดสรร ให้เป็นไปตามหลักเกณฑ์ ดังนี้

(๑) งบบุคลากร ให้ใช้จ่ายเป็นรายจ่ายใดๆ ที่สำนักงบประมาณกำหนดว่าเป็นรายจ่าย ในงบรายจ่ายนี้ และให้ถัวจ่ายกันได้ในงบรายจ่ายเดียวกันและอยู่ภายใต้แผนงานเดียวกัน

(๒) งบดำเนินงาน ให้ใช้จ่ายเป็นรายจ่ายใดๆ ที่กำหนดว่าเป็นรายจ่ายในงบรายจ่ายนี้ และ ให้ถัวจ่ายกันได้ภายใต้แผนงานเดียวกัน เว้นแต่รายจ่ายลักษณะค่าสาธารณูปโภคให้นำไปถัวจ่ายเป็นรายจ่าย ในลักษณะอื่นเมื่อไม่มีหนี้ค่าสาธารณูปโภคค้างชำระ

(๓) งบลงทุน ให้ใช้จ่ายเป็นรายจ่ายใดๆ ที่กำหนดว่าเป็นรายจ่ายในงบรายจ่ายนี้

(๔) งบเงินอุดหนุน ให้ใช้จ่ายเป็นรายจ่ายใดๆ ที่กำหนดว่าเป็นรายจ่ายในงบรายจ่ายนี้ ดังนี้

ประเภทเงินอุดหนุนทั่วไป ให้ใช้จ่ายตามรายการและจำนวนเงินที่กำหนด

ข. ประเภทเงินอุดหนุนเฉพาะกิจ ให้ใช้จ่ายตามรายการ จำนวนเงินและรายละเอียดอื่นใด ที่กำหนด และให้นำความใน (๑) (๒) และ (๓) มาใช้บังคับโดยอนุโลม

(๕) งบรายจ่ายอื่น ให้ใช้จ่ายเป็นรายจ่ายใดๆ ที่กำหนดว่าเป็นรายจ่ายในงบรายจ่ายนี้ ตามรายการและจำนวนเงินที่กำหนด และให้นำความใน (๑) (๒) และ (๓) มาใช้บังคับโดยอนุโลม

ทั้งนี้ การเปลี่ยนแปลงประเภทงบรายจ่าย เพื่อให้ถูกต้องตามการจำแนกประเภทรายจ่าย ที่กำหนดในข้อ ๓ ให้กระทำได้ โดยไม่ต้องขอทำความตกลงกับสำนักงบประมาณ

ข้อ ๖ งบประมาณรายจ่ายตามเอกสารประกอบกฎหมายว่าด้วยงบประมาณรายจ่ายที่ได้ ปรับปรุงตามผลการพิจารณาของรัฐสภาแล้ว กรณีที่ระบุวงเงินนอกงบประมาณไว้สำหรับผลผลิตหรือโครงการใด เมื่อสำนักงบประมาณอนุมัติเงินจัดสรรแล้ว ให้หน่วยรับงบประมาณพิจารณานำเงินนอกงบประมาณตามอำนาจ หน้าที่ของหน่วยรับงบประมาณเพื่อสมทบกับเงินจัดสรรที่ได้รับเพื่อดำเนินการให้บรรลุวัตถุประสงค์ของผลผลิต หรือโครงการดังกล่าว

กรณีเป็นรายการในงบลงทุน และเอกสารประกอบกฎหมายว่าด้วยงบประมาณรายจ่ายระบุ จำนวนเงินนอกงบประมาณสำหรับรายการใด ให้หน่วยรับงบประมาณพิจารณานำเงินนอกงบประมาณ

តា

ตามอำนาจหน้าที่เพื่อสมทบกับเงินจัดสรรตามจำนวนเงินนอกงบประมาณที่ระบุสำหรับรายการนั้น แต่หากจะใช้ เงินนอกงบประมาณสมทบเกินกว่าจำนวนเงินตามเอกสารงบประมาณให้ขอทำความตกลงกับสำนักงบประมาณก่อน ข้อ ๗ นอกเหนือจากที่กำหนดตามข้อ ๖ กรณีที่หน่วยรับงบประมาณจะใช้เงินนอกงบประมาณ

ขอ ๙ นอกเหนองากทุกาหนดตามขอ ๖ กรณฑหนวยรบงบบระมาณจะเขเงนนอกงบบระมา สมทบกับเงินจัดสรร ให้ขอทำความตกลงกับสำนักงบประมาณก่อน ยกเว้นกรณีนำไปสมทบกับเงินจัดสรร เป็นค่าใช้จ่าย ดังต่อไปนี้

(๑) ค่าใช้จ่ายในการชำระหนี้เงินกู้ หรือดอกเบี้ยเงินกู้ และค่าใช้จ่ายตามคำพิพากษาหรือคำสั่ง ของศาล

(๒) รายการครุภัณฑ์ที่มีวงเงินต่อหน่วยต่ำกว่าหนึ่งล้านบาท หรือค่าสิ่งก่อสร้างที่มีวงเงิน ต่อหน่วยต่ำกว่าสิบล้านบาทตามลำดับ โดยสมทบได้ไม่เกินร้อยละสิบ

(๓) ค่าใช้จ่ายในงบบุคลากร และงบดำเนินงาน

การอนุญาตให้หน่วยรับงบประมาณใช้เงินนอกงบประมาณสมทบงบบุคลากรตาม (๓) กรณี เป็นค่าใช้จ่ายสำหรับอัตราบุคลากรตั้งใหม่ ไม่ถือว่าการใช้เงินนอกงบประมาณสมทบนั้นเป็นข้อผูกพันว่า สำนักงบประมาณได้ให้ความเห็นชอบหรือความยินยอมที่จะจัดสรรงบประมาณสำหรับอัตราตั้งใหม่ให้ต่อไป

ข้อ ๘ กรณีมีความจำเป็นเพื่อจัดทำผลผลิตหรือโครงการให้บรรลุเป้าหมายตามแผน การปฏิบัติงานและแผนการใช้จ่ายงบประมาณ หัวหน้าหน่วยรับงบประมาณอาจโอนเงินจัดสรรหรือเปลี่ยนแปลง เงินจัดสรร ภายใต้แผนงาน ผลผลิต หรือโครงการเดียวกันได้ โดยไม่ต้องขออนุมัติจากสำนักงบประมาณ ภายใต้เงื่อนไข ดังนี้

(๑) ต้องมิใช่การโอนเงินจัดสรร หรือเปลี่ยนแปลงเงินจัดสรร จากรายจ่ายในงบบุคลากร รายการค่าครุภัณฑ์ที่มีวงเงินต่อหน่วยตั้งแต่หนึ่งล้านบาทขึ้นไป รายการค่าที่ดิน รายการสิ่งก่อสร้าง ที่มีวงเงินต่อหน่วยตั้งแต่สิบล้านบาทขึ้นไป หรือรายการก่อหนี้ผูกพันข้ามปังบประมาณ

(๒) ต้องไม่นำไปกำหนดเป็นอัตราบุคลากรตั้งใหม่ รายการค่าจัดหาครุภัณฑ์ยานพาหนะ รายการค่าครุภัณฑ์ที่มีวงเงินต่อหน่วยตั้งแต่หนึ่งล้านบาทขึ้นไป รายการค่าที่ดิน รายการค่าสิ่งก่อสร้าง ที่มีวงเงินต่อหน่วยตั้งแต่สิบล้านบาทขึ้นไป หรือเป็นค่าใช้จ่ายในการเดินทางไปราชการต่างประเทศชั่วคราว ที่ไม่ได้กำหนดไว้ในแผนการปฏิบัติงานและแผนการใช้จ่ายงบประมาณ และต้องไม่เป็นการก่อหนี้ผูกพัน ข้ามปีงบประมาณ

กรณีมีเงินจัดสรรเหลือจ่ายจากการดำเนินงานบรรลุวัตถุประสงค์ หรือจากการจัดซื้อจัดจ้างแล้ว หัวหน้าหน่วยรับงบประมาณอาจโอนเงินจัดสรรหรือเปลี่ยนแปลงเงินจัดสรรดังกล่าว ไปใช้จ่ายเป็นรายจ่ายใดๆ ภายใต้แผนงานผลผลิตหรือโครงการเดียวกัน และภายใต้เงื่อนไขตาม (๒) ได้ โดยไม่ต้องขออนุมัติจาก สำนักงบประมาณ

ข้อ ๙ ในกรณีที่หน่วยรับงบประมาณได้รับอนุมัติจัดสรรงบประมาณสำหรับรายการค่าครุภัณฑ์ หรือสิ่งก่อสร้างที่มิใช่รายการก่อหนี้ผูกพันข้ามปังบประมาณ หากผลการจัดซื้อจัดจ้างสูงกว่างบประมาณ ที่ได้รับจัดสรร หัวหน้าหน่วยรับงบประมาณอาจโอนเงินจัดสรรจากรายการอื่น ภายใต้แผนงานเดียวกัน หรือนำเงินนอกงบประมาณไปเพิ่มวงเงินรายการค่าครุภัณฑ์หรือสิ่งก่อสร้างนั้นได้ไม่เกินร้อยละสิบของวงเงิน ที่ได้รับการจัดสรรงบประมาณ

รายการตามวรรคหนึ่ง ในกรณีที่เงินจัดสรรได้รวมรายการค่าครุภัณฑ์หรือสิ่งก่อสร้างหลายหน่วย ไว้ในรายการเดียวกัน ให้ถือว่าครุภัณฑ์หรือสิ่งก่อสร้างหนึ่งหน่วยเป็นหนึ่งรายการ ข้อ ๑๐ การอนุมัติเงินจัดสรรงบประมาณรายจ่ายงบกลาง สำนักงบประมาณจะอนุมัติ เงินจัดสรรเป็นงบรายจ่ายใดๆ ตามที่กำหนดในข้อ ๓ ให้สอดคล้องกับวัตถุประสงค์ของการใช้จ่ายแต่ละกรณี ทั้งนี้ ให้นำความตามข้อ ๕ ข้อ ๗ ข้อ ๘ และข้อ ๙ มาใช้กับการใช้งบประมาณรายจ่าย การโอนเงินจัดสรรและการเปลี่ยนแปลงเงินจัดสรรงบประมาณรายจ่ายงบกลางด้วย ยกเว้นการโอนเงินจัดสรร และเปลี่ยนแปลง เงินจัดสรรงบกลาง รายการเงินสำรองจ่ายเพื่อกรณีฉุกเฉินหรือจำเป็น

ď

ข้อ ๑๑ การโอนเงินจัดสรร และหรือเปลี่ยนแปลงเงินจัดสรรนอกเหนือจากที่กำหนดไว้ ในหลักเกณฑ์นี้ ให้ขอทำความตกลงกับสำนักงบประมาณ

ประกาศ ณ วันที่ ๗๑ กรกฎาคม ๒๕๖๒

Mollin mor

(นายเดชาภิวัฒน์ ณ สงขลา) ผู้อำนวยการสำนักงบประมาณ

# ประวัติผู้จัดทำ

| ชื่อ - สกุล       | นายไตรภพ                  | นายไตรภพ เรืองแก้ว                                             |  |  |  |  |  |
|-------------------|---------------------------|----------------------------------------------------------------|--|--|--|--|--|
| วัน เดือน ปี เกิด | 16 สิงหาคม                | 16 สิงหาคม 2530                                                |  |  |  |  |  |
| อายุ              | 34 ปี                     | 34 ปี                                                          |  |  |  |  |  |
| ที่อยู่ปัจจุบัน   | 33/17 หมู่ 2              | 33/17 หมู่ 2 ตำบลบางแม่นาง อำเภอบางใหญ่                        |  |  |  |  |  |
|                   | จังหวัดนนท                | จังหวัดนนทบุรี 11140                                           |  |  |  |  |  |
| สถานที่ทำงาน      | กองคลัง สำ<br>มหาวิทยาลัย | กองคลัง สำนักงานอธิการบดี<br>มหาวิทยาลัยเทคโนโลยีราชมงคลพระนคร |  |  |  |  |  |
| ตำแหน่ง           | นักวิชาการเ               | นักวิชาการเงินและบัญชีปฏิบัติการ งานการเงิน กองคลัง            |  |  |  |  |  |
| เบอร์โทร          | 090970117                 | 0909701171                                                     |  |  |  |  |  |
| ประวัติการศึกษา   | พ.ศ.2560                  | บริหารธุรกิจมหาบัณฑิต<br>มหาวิทยาลัยเทคโนโลยีราชมงคลพระนคร     |  |  |  |  |  |
|                   | พ.ศ.2552                  | บัญชีบัณฑิต<br>วิทยาลัยราชพถกษ์                                |  |  |  |  |  |
|                   | พ.ศ.2549                  | ประกาศนียบัตรวิชาชีพชั้นสูง                                    |  |  |  |  |  |
|                   | พ.ศ.2547                  | โรงเรียนวิมลพณิชยการศรีย่าน<br>ประกาศนียบัตรวิชาชีพ            |  |  |  |  |  |
|                   |                           | โรงเรียนวิมลพณิชยการศรีย่าน                                    |  |  |  |  |  |